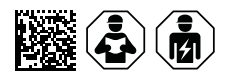

# ATICS-2-63A-ISO / ATICS-2-80A-ISO

Automatische Umschaltgeräte mit Überwachung für ungeerdete Sicherheitsstromversorgungen Software-Version: D333 V1.3x, D334 V1.3x, D335 V1.0x, D308 V1.2x

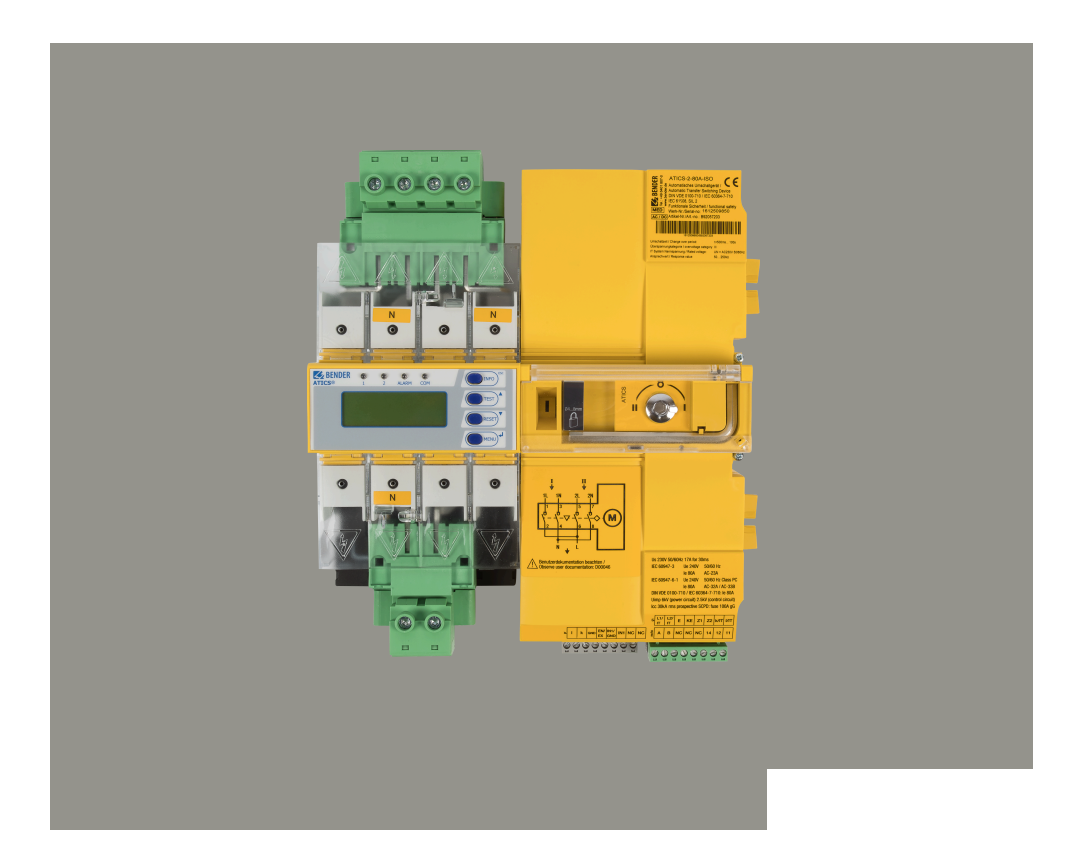

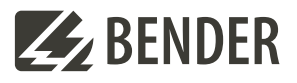

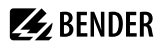

### Inhaltsverzeichnis

| 1     | Allgemeine Hinweise                                | 6  |
|-------|----------------------------------------------------|----|
| 1.1   | Benutzung des Handbuchs                            | 6  |
| 1.2   | Kennzeichnung wichtiger Hinweise und Informationen | 6  |
| 1.3   | Service und Support                                | 6  |
| 1.4   | Schulungen und Seminare                            | 6  |
| 1.5   | Lieferbedingungen                                  | 6  |
| 1.6   | Kontrolle, Transport und Lagerung                  | 7  |
| 1.7   | Gewährleistung und Haftung                         | 7  |
| 1.8   | Entsorgung von Bender-Geräten                      | 7  |
| 2     | Sicherheit                                         | 8  |
| 3     | Bestimmungsgemäße Verwendung                       | 9  |
| 4     | Systembeschreibung                                 | 10 |
| 4.1   | Eigenschaften                                      | 10 |
| 4.1.1 | Produktbeschreibung                                |    |
| 4.1.2 | Umschaltung                                        | 10 |
| 4.1.3 | Meldungen                                          | 10 |
| 4.1.4 | Weitere Funktionen                                 | 10 |
| 4.2   | Funktionale Sicherheit                             | 10 |
| 4.2.1 | Produktlebenszyklusmanagement                      |    |
| 4.3   | Anwendungsbeispiele                                | 12 |
| 4.3.1 | Anwendungsbeispiel OP-Raum                         |    |
| 4.3.2 | Anwendungsbeispiel Intensivstation                 |    |
| 4.4   | Aufgaben ATICS®                                    | 14 |
| 4.5   | Funktionalität ATICS®                              | 14 |
| 4.5.1 | Die Umschalteinrichtung                            | 14 |
| 4.5.2 | Überwachung des IT-Systems                         |    |
| 4.5.3 | Überwachung der Gerätefunktionen                   |    |
| 4.5.4 | Spannungsversorgung                                |    |
| 4.5.5 | Handbetrieb                                        | 20 |
| 4.6   | Frontansicht ATICS-2-ISO                           |    |
| 5     | Montage und Anschluss                              | 22 |
| 5.1   | Montage                                            | 22 |
| 5.1.1 | Maßbild                                            |    |
| 5.1.2 | Klemmenabdeckung demontieren                       |    |

# 🛃 BENDER

| 5.1.3  | Montage auf Hutschiene                                        | 23 |
|--------|---------------------------------------------------------------|----|
| 5.1.4  | Schraubmontage auf Platte                                     |    |
| 5.2    | Anschluss                                                     | 25 |
| 5.2.1  | Kurzschlussschutz                                             | 25 |
| 5.2.2  | ATICS® sicher anschließen                                     | 27 |
| 5.2.3  | ATICS® Basiskonfiguration                                     |    |
| 5.2.4  | Anschlussbeispiel: ATICS® mit Bypass-Schalter                 |    |
| 5.2.5  | Anschlussbeispiel - ATICS® mit Bypass-Schalter und EDS151     |    |
| 5.2.6  | Anschlussbeispiel - ATICS® für 400-Volt-Systeme mit N-Leiter  |    |
| 5.2.7  | Anschlussbeispiel - ATICS® für 400-Volt-Systeme ohne N-Leiter | 33 |
| 5.2.8  | Anschlussbeispiel - ATICS® mit Energiespeicher ATICS-ES       |    |
| 5.2.9  | Hinweise zum Anschluss                                        |    |
| 5.2.10 | Anschlüsse anklemmen, einstecken und sichern                  |    |
| 5.3    | Weitere Funktionen                                            |    |
| 5.3.1  | Klarsichtabdeckung verplomben                                 |    |
| 5.3.2  | Handbetrieb                                                   |    |
| 5.3.3  | ATICS® mit Vorhängeschloss abschließen                        |    |
| 6      | Inbetriebnahme, Einstellungen und Prüfungen                   | 40 |
| 6.1    | Projektierung und Installation                                | 40 |
| 6.1.1  | Sicherheitshinweise                                           | 40 |
| 6.1.2  | Meldende Geräte parametrieren                                 | 41 |
| 6.1.3  | ATICS®-Meldungen auf dem BMS-Bus (Kanalbelegung)              |    |
| 6.1.4  | Prüfungen, Außerbetriebnahme                                  |    |
| 6.2    | Einstellen und Prüfen nach Checkliste                         | 43 |
| 6.3    | Adressierungsbeispiele                                        |    |
| 7      | Bedienung                                                     |    |
| 7.1    | Bedien- und Anzeigenelemente                                  | 46 |
| 7.2    | Kurzanleitung                                                 | 46 |
| 7.2.1  | Anzeige im ungestörten Betrieb                                |    |
| 7.2.2  | Anzeige im gestörten Betrieb                                  |    |
| 7.2.3  | Test-Funktion                                                 |    |
| 7.2.4  | Reset-Funktion                                                | 53 |
| 8      | Menümodus: Bedienen und Einstellen                            | 57 |
| 8.1    | Einschalten und Hauptmenü aufrufen                            | 57 |
| 8.2    | Menü Übersichtsdiagramm                                       | 58 |
| 8.3    | Funktion des Hauptmenüs                                       | 59 |
| 8.3.1  | Menü 1: Alarm/Messwerte                                       | 59 |

# BENDER \_\_\_\_\_

| 8.3.2  | Menü 2: Umschaltung                        | 61 |
|--------|--------------------------------------------|----|
| 8.3.3  | Menü 3: Historie/Logger                    | 61 |
| 8.3.4  | Menü 4: Einstellungen                      | 63 |
| 8.3.5  | Menü 5: Steuerung                          | 74 |
| 8.3.6  | Menü 6: Dig. Eingang                       | 75 |
| 8.3.7  | Menü 7: Info                               | 75 |
| 9      | Störungshilfen                             | 76 |
| 9.1    | Fehler- und Alarmmeldungen                 | 76 |
| 9.1.1  | Klartext-Meldungen                         | 76 |
| 9.1.2  | Meldungen mit Errorcode bzw. Servicecode   |    |
| 9.2    | Häufig gestellte Fragen                    | 79 |
| 10     | Wiederkehrende Prüfungen und Wartung       |    |
| 10.1   | Wiederkehrende Prüfungen                   | 81 |
| 10.2   | Wartung                                    |    |
| 10.3   | Reinigung                                  |    |
| 10.4   | Betrieb mit Bypass-Schalter                | 82 |
| 10.5   | ATICS® austauschen                         | 83 |
| 10.5.1 | Bestehendes ATICS <sup>®</sup> ausbauen    |    |
| 10.5.2 | Neues ATICS® einbauen                      | 85 |
| 11     | Technische Daten                           | 86 |
| 11.1   | Technische Daten ATICS®                    | 86 |
| 11.2   | TÜV-Prüfbericht nach VDE 0100 Teil 710     | 92 |
| 11.3   | TÜV-Zertifikat über Funktionale Sicherheit | 93 |
| 11.4   | Normen und Zulassungen                     |    |
| 11.5   | Bestellangaben                             | 94 |
| 11.6   | Ergänzende Unterlagen                      | 96 |
| 11.7   | Änderungshistorie Dokumentation            |    |
|        |                                            |    |

### 1 Allgemeine Hinweise

### 1.1 Benutzung des Handbuchs

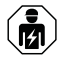

### HINWEIS!

Dieses Handbuch richtet sich an Fachpersonal der Elektrotechnik und Elektronik! Bestandteil der Gerätedokumentation ist neben diesem Handbuch die Verpackungsbeilage "Sicherheitshinweise für Bender-Produkte".

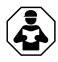

### HINWEIS!

Lesen Sie das Handbuch vor Montage, Anschluss und Inbetriebnahme des Gerätes. Bewahren Sie das Handbuch zum Nachschlagen griffbereit auf.

### 1.2 Kennzeichnung wichtiger Hinweise und Informationen

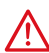

### **GEFAHR!**

Bezeichnet einen hohen Risikograd, der den Tod oder eine schwere Verletzung zur Folge hat.

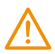

### WARNUNG!

Bezeichnet einen mittleren Risikograd, der den Tod oder eine schwere Verletzung zur Folge haben kann.

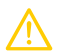

### VORSICHT!

Bezeichnet einen niedrigen Risikograd, der eine leichte oder mittelschwere Verletzung oder Sachschaden zur Folge haben kann.

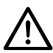

### HINWEIS!

Bezeichnet wichtige Sachverhalte, die keine unmittelbaren Verletzungen nach sich ziehen. Sie können bei falschem Umgang mit dem Gerät u.a. zu Fehlfunktionen führen.

1 Informationen können bei einer optimalen Nutzung des Produktes behilflich sein.

### 1.3 Service und Support

Informationen und Kontaktdaten zu Kunden-, Reparatur- oder Vor-Ort-Service für Bender-Geräte sind unter www.bender.de > service-support > schnelle-hilfe einzusehen.

### 1.4 Schulungen und Seminare

Regelmäßig stattfindende Präsenz- oder Onlineseminare für Kunden und Interessenten:

www.bender.de > Fachwissen > Seminare.

### 1.5 Lieferbedingungen

Es gelten die Liefer- und Zahlungsbedingungen der Firma Bender GmbH & Co. KG. Sie sind gedruckt oder als Datei erhältlich.

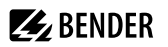

### 1.6 Kontrolle, Transport und Lagerung

Kontrolle der Versand- und Geräteverpackung auf Transportschäden und Lieferumfang. Bei Beanstandungen ist die Firma umgehend zu benachrichtigen, siehe "www.bender.de > Service & Support".

Bei Lagerung der Geräte sind die Angaben unter Umwelt / EMV in den technischen Daten zu beachten.

### 1.7 Gewährleistung und Haftung

Gewährleistungs- und Haftungsansprüche bei Personen- und Sachschäden sind ausgeschlossen bei:

- Nicht bestimmungsgemäßer Verwendung des Gerätes.
- Unsachgemäßem Montieren, Inbetriebnehmen, Bedienen und Warten des Gerätes.
- Nichtbeachten der Hinweise im Handbuch bezüglich Transport, Inbetriebnahme, Betrieb und Wartung des Gerätes.
- Eigenmächtigen baulichen Veränderungen am Gerät.
- Nichtbeachten der technischen Daten.
- Unsachgemäß durchgeführten Reparaturen
- der Verwendung von Zubehör und Ersatzteilen, die seitens der Herstellerfirma nicht vorgesehen, freigegeben oder empfohlen sind
- Katastrophenfällen durch Fremdkörpereinwirkung und höhere Gewalt.
- Montage und Installation mit nicht freigegebenen oder empfohlenen Gerätekombinationen seitens der Herstellerfirma.

Dieses Handbuch und die beigefügten Sicherheitshinweise sind von allen Personen zu beachten, die mit dem Gerät arbeiten. Darüber hinaus sind die für den Einsatzort geltenden Regeln und Vorschriften zur Unfallverhütung zu beachten.

### 1.8 Entsorgung von Bender-Geräten

Beachten Sie die nationalen Vorschriften und Gesetze zur Entsorgung des Gerätes.

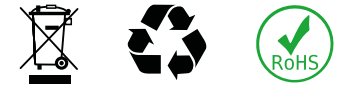

Bender GmbH & Co. KG ist unter der WEEE Nummer: DE 43 124 402 im Elektro-Altgeräte-Register (EAR) eingetragen. Weitere Hinweise zur Entsorgung von Bender-Geräten unter www.bender.de > Service & Support.

7

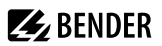

### 2 Sicherheit

Die Verwendung des Geräts außerhalb der Bundesrepublik Deutschland unterliegt den am Einsatzort geltenden Normen und Regeln. Innerhalb Europas gilt die europäische Norm EN 50110.

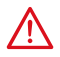

#### GEFAHR! Lebensgefahr durch Stromschlag!

Bei Berühren von unter Spannung stehenden Anlageteilen besteht die Gefahr

- · eines lebensgefährlichen elektrischen Schlages,
- von Sachschäden an der elektrischen Anlage,
- der Zerstörung des Gerätes.

Stellen Sie vor Einbau des Gerätes und vor Arbeiten an den Anschlüssen des Gerätes sicher, dass die Anlage spannungsfrei ist. Beachten Sie die Regeln für das Arbeiten an elektrischen Anlagen.

Bender-Geräte sind nach dem Stand der Technik und den anerkannten sicherheitstechnischen Regeln gebaut. Dennoch können bei deren Verwendung Gefahren für Leib und Leben des Benutzers oder Dritter bzw. Beeinträchtigungen an Bender-Geräten oder an anderen Sachwerten entstehen.

- Benutzen Sie Bender-Geräte nur
  - für die bestimmungsgemäße Verwendung
  - im sicherheitstechnisch einwandfreien Zustand
  - unter Beachtung der für den Einsatzort geltenden Regeln und Vorschriften zur Unfallverhütung
- Beseitigen Sie sofort alle Störungen, die die Sicherheit beeinträchtigen können.
- Gerät nicht öffnen.

8

- Nehmen Sie keine unzulässigen Veränderungen vor und verwenden Sie nur Ersatzteile und Zusatzeinrichtungen, die vom Hersteller der Geräte verkauft oder empfohlen werden. Wird dies nicht beachtet, so können Brände, elektrische Schläge und Verletzungen verursacht werden.
- Hinweisschilder müssen immer gut lesbar sein. Ersetzen Sie sofort beschädigte oder unlesbare Schilder.
- Achten Sie auf eine ausreichende Dimensionierung von BSV, Generatoranlage und allen Leitungen. Beachten Sie hierbei die geltenden nationalen und internationalen Normen. Nur so gewährleisten Sie im Falle von Überlast und Kurzschluss die notwendige Sicherheit, sowie ein selektives Ansprechen der Sicherheitseinrichtungen.
- Wurde das Gerät durch Überspannung oder Führen von Kurzschlussstrom belastet, so muss es überprüft und gegebenenfalls ersetzt werden.
- Die nach den Normen VDE 0100-443 und VDE 0100-534 geforderten Überspannungs-Schutzeinrichtungen müssen in der Elektroinstallation bzw. Anlage installiert sein.

### Sicherheitshinweise gerätespezifisch

#### Fehlfunktion möglich, wenn Einstellungen nicht angepasst sind

Zur Anpassung des Umschalt- und Überwachungsgerätes ATICS® an die vorhandene Anlage sind anlagenspezifische Einstellungen erforderlich.

Beachten Sie die Hinweise im Kapitel "Projektierung und Installation", Seite 40.

#### Funktionale Sicherheit nach IEC 61508 nur bei sachgemäßer Anwendung gewährleistet

Beachten Sie alle in diesem Handbuch und in der Checkliste enthaltenen Hinweise.

# 🛃 BENDER

### 3 Bestimmungsgemäße Verwendung

Umschalteinrichtungen finden überall Einsatz, wo es auf eine hohe Verfügbarkeit der Spannungsversorgung ankommt. Das Umschalt- und Überwachungsgerät ATICS<sup>®</sup> ist für den im Kapitel "Systembeschreibung", Seite 10 beschriebenen Anwendungszweck bestimmt. Bei Ausfall der bevorzugten Einspeisung schaltet ATICS<sup>®</sup> selbstständig auf die zweite Einspeisung um.

Einsatzgebiete:

- Medizinisch genutzte Bereiche der Gruppen 1 und 2 nach DIN VDE 0100-710 und IEC 60364-7-710.
- Gebäudehauptverteiler Krankenhaus (DIN VDE 0100-710)
- Versammlungsstätten (DIN VDE 0100-718)
- Notstromversorgungen
- Heizung, Klima, Lüftung, Kühlung
- EDV, Rechenzentren
- Feuerlösch- und Sprinkleranlagen

ATICS<sup>®</sup> ist in mehreren Varianten verfügbar. Diese unterscheiden sich beispielsweise durch die Umschaltung von zwei- oder vierpoligen Systemen oder die Höhe des Laststroms (siehe "Aufgaben ATICS<sup>®</sup>", Seite 14).

Um die Forderungen der jeweiligen Normen zu erfüllen, ist das Gerät an die Anlagen- und Einsatzbedingungen vor Ort anzupassen. Beachten Sie die in den technischen Daten angegebenen Grenzen des Einsatzbereichs.

Zur bestimmungsgemäßen Verwendung gehören auch

- · das Beachten aller Hinweise aus dem Handbuch und
- die Einhaltung der Prüfintervalle.

Eine andere oder darüber hinausgehende Benutzung gilt als nicht bestimmungsgemäß.

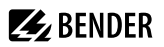

### 4 Systembeschreibung

### 4.1 Eigenschaften

### 4.1.1 Produktbeschreibung

Die Umschaltgeräte der Baureihe ATICS® enthalten alle Funktionen zur Umschaltung zwischen zwei unabhängigen Zuleitungen sowie zur Überwachung von ungeerdeten Stromversorgungen. Die Integration des Leistungsteils und der Elektronik in ein flaches, kompaktes Gerät reduziert den Platzbedarf im Schaltschrank, minimiert den Verdrahtungsaufwand und reduziert Fehlermöglichkeiten. Für höchste Zuverlässigkeit wurde ATICS® konsequent nach den Richtlinien der Funktionalen Sicherheit entwickelt.

Steckverbinder an allen Anschlussleitungen ermöglichen in Verbindung mit dem optionalen Bypass-Schalter die unterbrechungsfreie Prüfung des ATICS<sup>®</sup>. Im Servicefall ist dadurch eine Reparatur oder ein Austausch ohne Spannungsunterbrechung möglich. ATICS<sup>®</sup> erhöht so das Sicherheitsniveau besonders in Intensivstationen und in OP-Räumen.

### 4.1.2 Umschaltung

- Automatische Umschaltung auf die zweite (redundante) Leitung, wenn die bevorzugte Leitung ausfällt bzw. den zulässigen Spannungsbereich über- oder unterschreitet
- Spannungsüberwachung Leitung 1/2 (Eingang) und Leitung 3 (Ausgang)
- Automatische Rückschaltung auf die bevorzugte Leitung bei Spannungswiederkehr
- Überwachung auf Kurzschluss am Ausgang bzw. am Verteiler hinter der Umschalteinrichtung vermeidet schädliche Schaltvorgänge
- · Handbetätigung mit optionaler Verriegelung per Vorhängeschloss

### 4.1.3 Meldungen

- Anzeige des Betriebszustands von Betriebs-, Stör- und Warnmeldungen über
  - integriertes Grafikdisplay und
  - externe Anzeige an MK.../TM.../CP...
- Automatische Erinnerung an durchzuführende Prüfungen und Serviceintervalle
- · Historienspeicher für Ereignisse, Meldungen, Prüfungen und Parameteränderungen
- Informationsaustausch zu Melde- und Bedientableaus über BMS-Bus

### 4.1.4 Weitere Funktionen

- Automatische Überwachung aller Programm- und Datenspeicher sowie aller wichtigen internen Komponenten und Anschlussleitungen auf Funktionsfähigkeit
- Programmierbarer Relaisausgang (Alarmrelais)
- Programmierbarer digitaler Eingang

### 4.2 Funktionale Sicherheit

Funktionale Sicherheit nach IEC 61508 gewährleistet bei sachgemäßer Anwendung Sicherheit vor Gefährdungen durch Funktionsfehler. ATICS<sup>®</sup> ist zum Einsatz in sicherheitsrelevanten Anlagen nach SIL2 geeignet. SIL steht für "Safety Integrity Level".

### 4.2.1 Produktlebenszyklusmanagement

Die Sicherheit muss über den gesamten Lebenszyklus von der Konzeption über die Entwicklung, die Herstellung, die Inbetriebnahme, die Wartung bis zur Außerbetriebnahme gewährleistet sein.

Verantwortung während des Lebenszyklus:

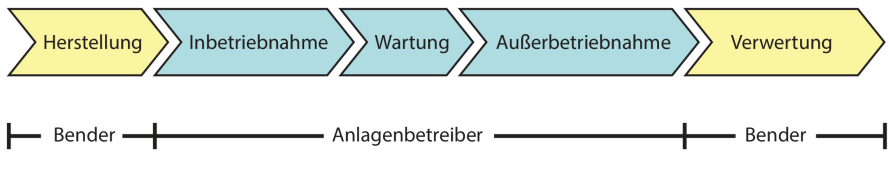

Ausführliche Informationen finden Sie unter

- "Inbetriebnahme, Einstellungen und Prüfungen", Seite 40
- "Wiederkehrende Prüfungen und Wartung", Seite 81

### 4.3 Anwendungsbeispiele

### 4.3.1 Anwendungsbeispiel OP-Raum

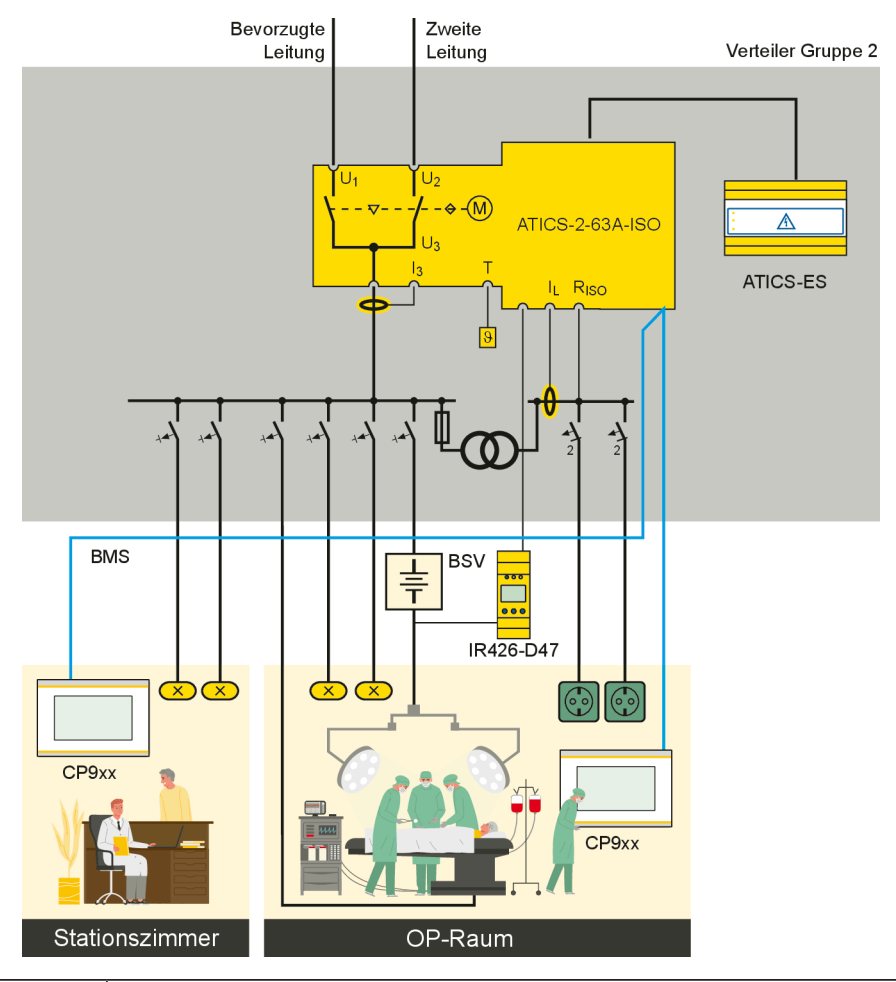

| ATICS-2-63A-ISO | Umschaltung zwischen bevorzugter und redundanter Leitung, mit Isolationsüberwachung des medizinischen IT-<br>Systems, mit Last- und Temperaturüberwachung des Transformators |
|-----------------|----------------------------------------------------------------------------------------------------|
| IR426-D47       | Überwachung des OP-Leuchten-IT-Systems (optional)                                                                                                    |
| МК/СР           | Meldung an mindestens zwei Stellen mit voneinander unabhängigen Stromversorgungen für Funktionale<br>Sicherheit                                                              |
| ATICS-ES        | Energiespeicher (nur B92057206, B92057207)                                                                                                    |

# **E** BENDER

### 4.3.2 Anwendungsbeispiel Intensivstation

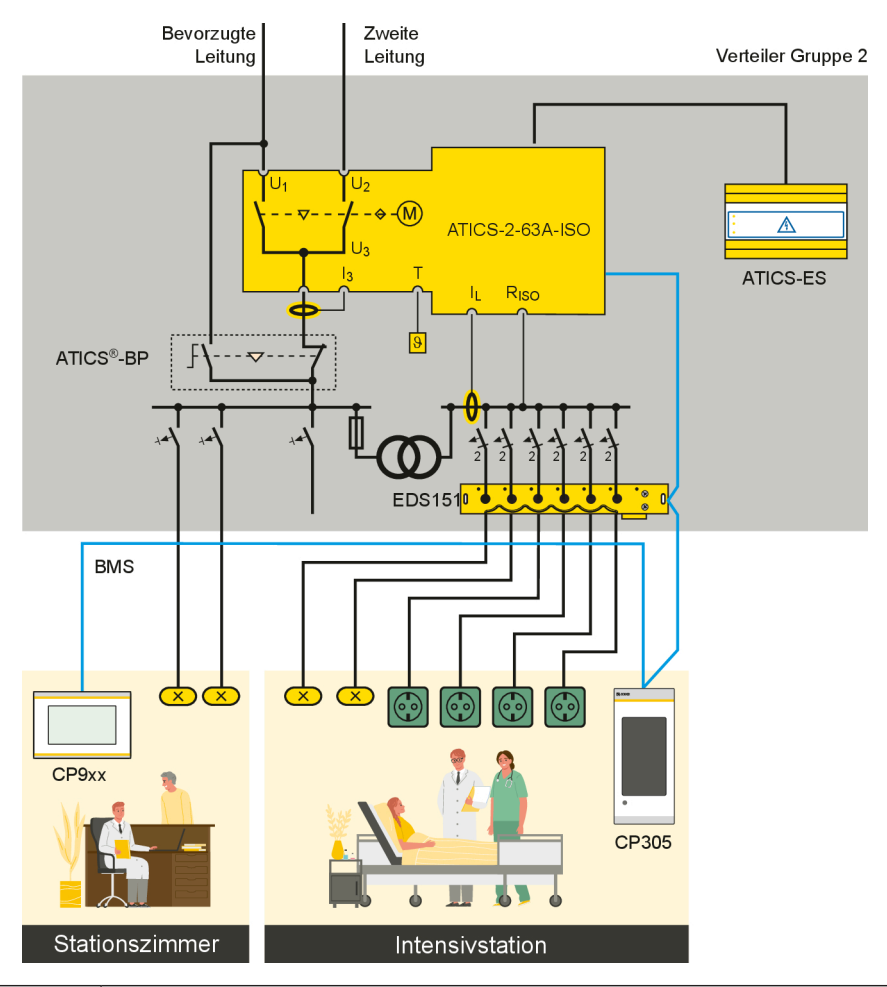

| ATICS-2-63A-ISO | Umschaltung zwischen bevorzugter und redundanter Leitung, mit Isolationsüberwachung des medizinischen IT-<br>Systems, mit Last- und Temperaturüberwachung des Transformators |
|-----------------|----------------------------------------------------------------------------------------------------|
| EDS151          | lsolationsfehlersuchgerät zur schnellen Isolationsfehlerlokalisierung (empfohlen)                                                                                            |
| ATICS-BP        | Bypass-Schalter für unterbrechungsfreie Prüfung/Wartung (empfohlen)                                                                                                    |
| МК/СР           | Meldung an mindestens zwei Stellen mit voneinander unabhängigen Stromversorgungen für Funktionale<br>Sicherheit                                                              |
| ATICS-ES        | Energiespeicher (nur B92057206, B92057207)                                                                                                    |

4.4

# Aufgaben ATICS®

- Zweipolige Umschaltung der Spannungsversorgung
- Spannungsüberwachung auf der bevorzugten Einspeisung (Leitung 1)
- Spannungsüberwachung auf der zweiten Einspeisung (Leitung 2)
- Spannungsüberwachung am Ausgang der Umschalteinrichtung (Leitung 3)
- Überwachung des Umschaltgerätes auf korrekte Schaltposition
- Interne Funktionsprüfung einschließlich Kontrolle der Schaltzeiten
- Überwachung des Isolationswiderstandes im IT-System
- Überwachung des Laststromes des IT-System-Transformators
- Überwachung der Temperatur des IT-System-Transformators
- · Kommunikation zu Melde- und Prüfkombinationen und zu Melde- und Bedientableaus über BMS-Bus
- Einstellmöglichkeit der Umschaltverzögerungszeit gemäß DIN VDE 0100-710 (VDE 0100-710)
- Einsatzmöglichkeit in Anlagen nach DIN VDE 0100-710 (VDE 0100-710) mit einer Umschaltzeit  $\leq$  15 s oder auch  $\leq$  0,5 s

**E**BENDER

### 4.5 Funktionalität ATICS®

### 4.5.1 Die Umschalteinrichtung

Fällt die bevorzugte Einspeisung aus, so sorgt ATICS® für eine sichere Umschaltung der Stromversorgung.

Die Kontakte des Schalters sind versetzt auf einer Drehwelle angeordnet. Durch diese Bauweise ist ein gleichzeitiges Einschalten von Leitung 1 und Leitung 2 ausgeschlossen.

Der Schalter hat drei Positionen:

- 1: Leitung 1 ist eingeschaltet.
- 0: Beide Leitungen sind ausgeschaltet.
- 2: Leitung 2 ist eingeschaltet.

Entweder Leitung 1 oder Leitung 2 kann als bevorzugte Leitung eingestellt werden (Einstellung siehe "Einstellmenü 1: Umschaltung", Seite 64 oder Kapitel "Einstellmenü 6: Dig. Eingang", Seite 69).

- 1. Im Normalzustand (fehlerfreier Zustand) ist die bevorzugte Einspeisung zugeschaltet. ATICS® schaltet auf die redundante Leitung, wenn
  - die bevorzugte Leitung ausfällt;
  - die Taste "TEST" betätigt wird;
  - ein digitaler Eingang auf "TEST" parametriert ist und dieser Eingang aktiviert wird;
  - die Einstellung "Bevorzugte Leitung" auf die andere Leitung umparametriert wird.
- 2. ATICS® schaltet von der redundanten Leitung zurück auf die bevorzugte Leitung, wenn
  - die Spannung auf der bevorzugten Leitung zurückgekehrt ist und die Rückschaltverzögerung t(2->1) abgelaufen ist und keine Rückschaltsperre aktiviert ist;
  - die Taste "RESET" betätigt wird;
  - die redundante Leitung ausfällt (auch bei aktivierter Rückschaltsperre);
  - die Einstellung "Bevorzugte Leitung" auf die andere Leitung umparametriert wird;
  - der digitale Eingang auf "TEST" parametriert ist und dieser Eingang zurückgesetzt wird;
  - ein Test des Umschalt- und Überwachungsgerätes aktiv ist und die Test-Zeit abgelaufen ist.

# **BENDER**

- 3. Nur ATICS<sup>®</sup> in Version "-ES" mit Energiespeicher ATICS-ES: ATICS<sup>®</sup> schaltet auf Schaltposition "0" und bleibt dort, wenn die folgenden Bedingungen gleichzeitig erfüllt sind:
  - Leitung 1 und Leitung 2 sind ausgefallen.
  - Automatikbetrieb ist eingestellt.
  - Hinter der Umschalteinrichtung liegt kein Kurzschluss vor.
  - Die Einstellung "Lasttrennung" ist auf "ein" gesetzt und der externe Energiespeicher ATICS-ES ist angeschlossen.

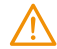

#### WARNUNG! Fehlfunktion bei nicht angepassten Verzögerungszeiten

Die Ansprechverzögerung t(on), die Rückschaltverzögerung t(2->1), die Rückfallverzögerung t(off) und die Totzeit t(0) des ATICS<sup>®</sup> müssen an selbsttätige Umschalteinrichtungen angepasst werden entsprechend den Anforderungen des spezifischen Anwendungsfalls, der Kurzschlussberechnung und den Anforderungen der DIN VDE 0100-710 (VDE 0100-710). Siehe Kapitel "Inbetriebnahme, Einstellungen und Prüfungen", Seite 40.

Die werkseitigen Einstellungen garantieren eine Umschaltzeit t  $\leq 0,5$  s und eine Rückschaltung innerhalb von 10 Sekunden nach Spannungswiederkehr auf der bevorzugten Einspeisung. Damit ist ATICS<sup>®</sup> in IT-Systemen mit der Forderung nach einer Umschaltzeit t  $\leq 0,5$  s (IT-Systeme mit OP-Leuchten, endoskopische OP-Feldbeleuchtung oder andere unentbehrliche Lichtquellen usw.) einsetzbar.

Bei Auftreten eines Kurzschlusses hinter der Umschalteinrichtung darf die Umschalteinrichtung nicht ständig zwischen den beiden Leitungen hin- und wieder zurückschalten. Dies kann auftreten, wenn der Kurzschlussstrom klein ist und die Umschalteinrichtung schneller umschaltet, als die Kurzschlusssicherung auslöst. ATICS<sup>®</sup> überwacht den Laststrom hinter der Umschalteinrichtung, um einen möglichen Kurzschluss zu erkennen. Bei Ausfall der bevorzugten Leitung und gleichzeitiger Erkennung eines Kurzschlussstromes, schaltet ATICS<sup>®</sup> nicht sofort um, sondern erst, wenn die Sicherung ausgelöst hat.

Erkennt ATICS<sup>®</sup> einen Ausfall einer Einspeisung oder einen Fehler, so erfolgt eine Meldung im LC-Display, die LED "ALARM" leuchtet, das Alarmrelais schaltet (wenn eingestellt) und über den BMS-Bus wird dieser Alarm an andere Bender-Geräte, wie z. B. an eine Melde- und Prüfkombination, weitergegeben. 1

### 4.5.1.1 Zeitdiagramm: Umschaltung zwischen bevorzugter und redundanter Leitung

Zeitdiagramme: Zeiten nicht maßstabsgerecht dargestellt.

Beispiel: Als bevorzugte Leitung ist Leitung 1 eingestellt.

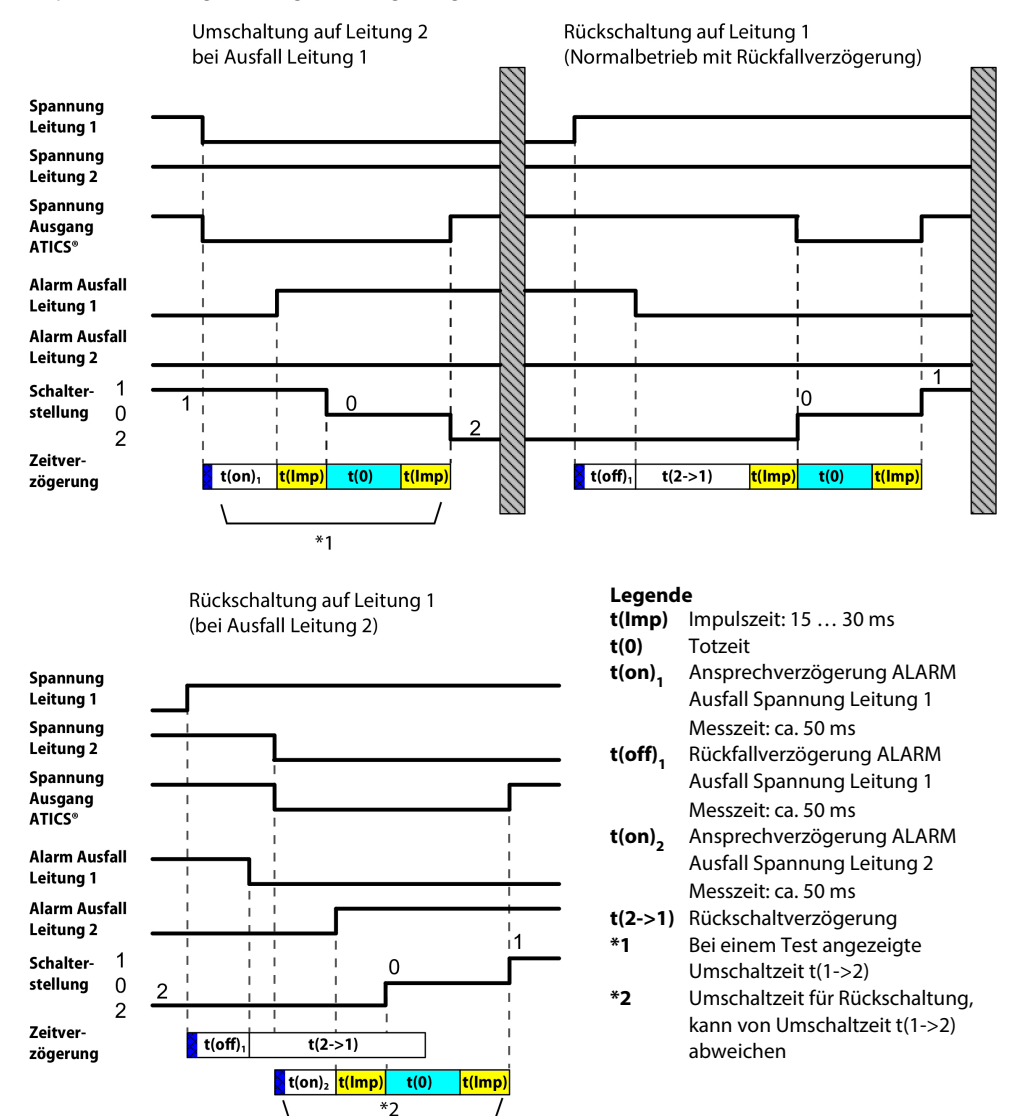

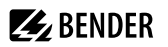

#### 4.5.1.2 Zeitdiagramm: Gestaffeltes Zuschalten nach totalem Spannungsausfall

Durch ein zeitlich gestaffeltes Zuschalten nach einem totalen Spannungsausfall (auf beiden Einspeisungen keine Spannung mehr vorhanden) wird vermieden, dass alle Verbraucher gleichzeitig eingeschaltet werden.

Für das automatische gestaffelte Zuschalten wird ATICS® in der Version "-ES" und der externe Energiespeicher ATICS-ES (Option, siehe "Bestellangaben", Seite 94) benötigt.

Ist auf beiden Einspeisungen keine Spannung mehr vorhanden, schaltet ATICS® in Position "0". Manuelle Methode: Bringen Sie ATICS® mittels Sechskantschlüssel in Position "0".

Bei Spannungswiederkehr schaltet ATICS® mit der eingestellten Verzögerungszeit t(Anlauf) die Einspeisung wieder ein.

Beispiel: Als bevorzugte Leitung ist Leitung 1 eingestellt.

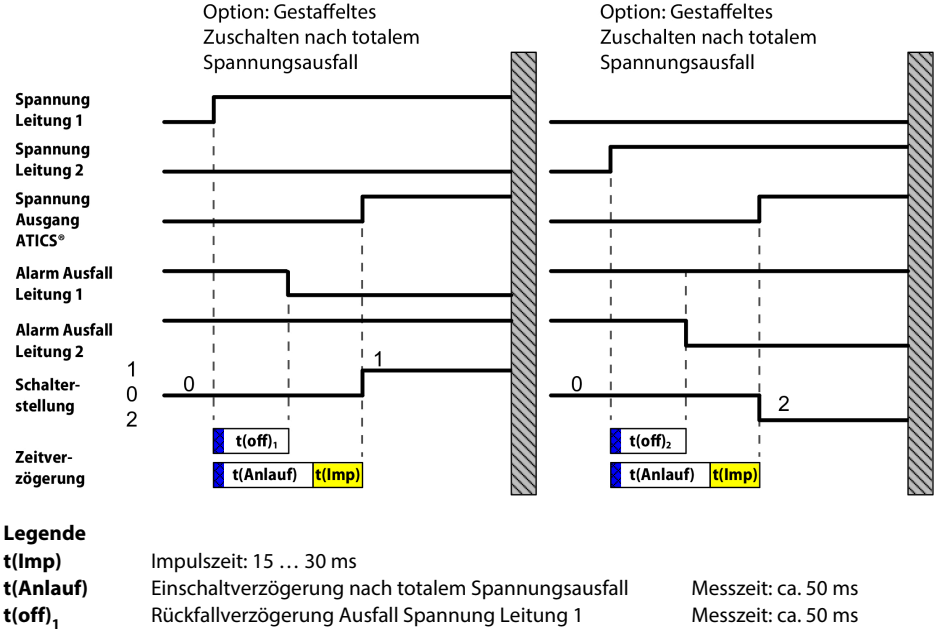

t(off), Rückfallverzögerung Ausfall Spannung Leitung 2 Messzeit: ca. 50 ms

Nach totalem Spannungsausfall und Neustart des ATICS® starten gleichzeitig t(off) und t(Anlauf). Die längere Zeit bestimmt das Verhalten. Nach dem Einschalten führt ATICS® eine schnelle Messung der Spannung mit t(off) = 100 ms durch. Ist die Spannung im zulässigen Bereich, wird der eingestellte Wert von t(off) ignoriert. Ist die Spannung zu niedrig, wartet ATICS® bis die eingestellte Zeit t(off) abgelaufen ist.

zögerung

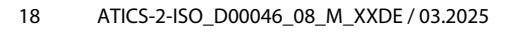

#### 4.5.1.3 Zeitdiagramm: Umschaltung mit Generatorbetrieb

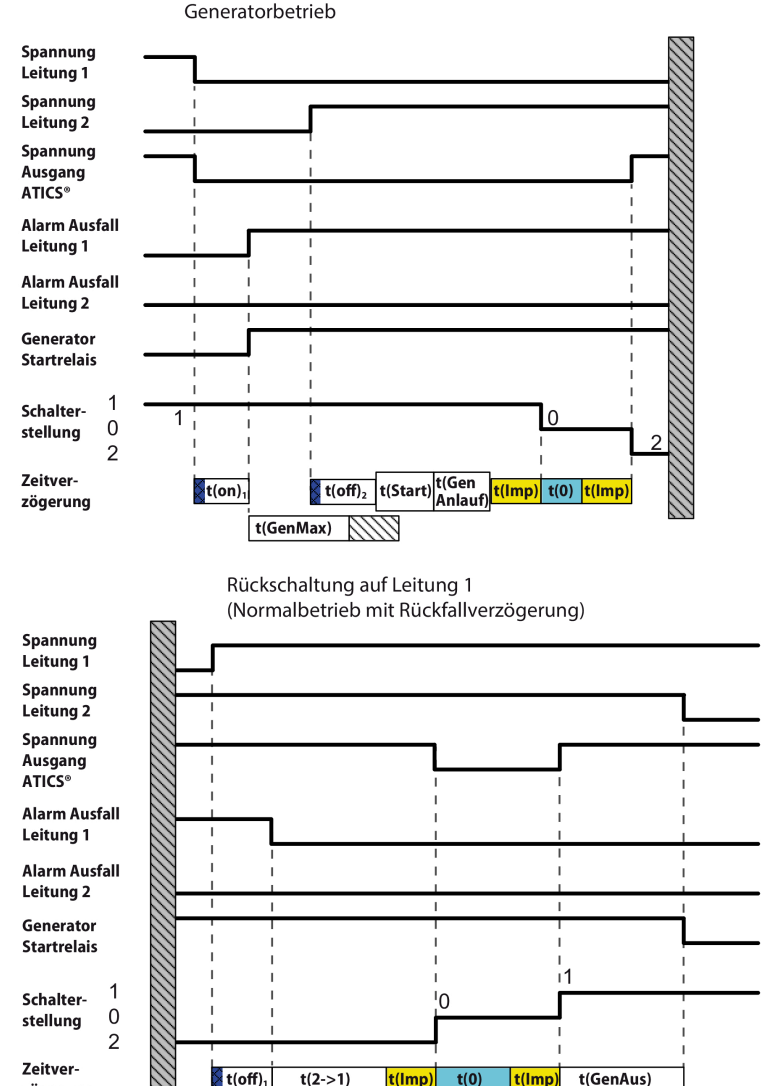

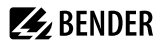

| Legende             |                                                                                                    |
|---------------------|----------------------------------------------------------------------------------------------------|
| t(Imp)              | Impulszeit: 15 30 ms                                                                                                 |
| t(0)                | Totzeit                                                                                                    |
| t(on) <sub>1</sub>  | Ansprechverzögerung ALARM Ausfall Spannung Leitung 1   Messzeit: ca. 50 ms                                           |
| t(Start)            | Einschaltverzögerung nach totalem Spannungsausfall und Neustart von ATICS®  <br>Messzeit: ca. 50 ms                  |
| t(off) <sub>1</sub> | Rückfallverzögerung ALARM Ausfall Spannung Leitung 1   Messzeit: ca. 50 ms                                           |
| t(off) <sub>2</sub> | Rückfallverzögerung ALARM Ausfall Spannung Leitung 2*   Messzeit: ca. 50 ms                                          |
| t(2->1)             | Rückschaltverzögerung                                                                                                |
| t(GenAnlauf)        | Generator Anlaufverzögerung, verzögertes Umschalten auf Generator. Gemessen ab<br>Spannung Leitung 2 ok.             |
| t(GenAus)           | Generator Nachlaufzeit, verzögertes Abschalten des Generators                                                        |
| t(GenMax)           | Generator Startzeit. Zeit bis Generator korrekte Spannung liefert. Meldung "Ausfall Ltg.2" wird solange unterdrückt. |
|                     |                                                                                                    |

\* Nach dem Einschalten misst ATICS<sup>®</sup> die Spannung mit t(off) = 100 ms. Ist die Spannung im zulässigen Bereich, wird der eingestellte Wert von t(off) ignoriert. Ist die Spannung zu niedrig, wartet ATICS<sup>®</sup>, bis t(off) abgelaufen ist.

### 4.5.2 Überwachung des IT-Systems

#### Isolationsüberwachung

Das integrierte Isolationsüberwachungsgerät misst den Isolationswiderstand in AC-IT-Systemen, die auch Gleichspannungsanteile enthalten dürfen. Die Anpassung an Netzableitkapazitäten erfolgt automatisch. Die Messzeit verlängert sich mit steigender Netzableitkapazität.

#### Laststrommessung

Der Laststrom im IT-System wird über Messstromwandler STW2 erfasst.

#### Temperaturüberwachung

Die Temperatur in der Transformatorenwicklung wird über Kaltleiter erfasst.

#### Auswertung

Liegt ein erfasster Wert außerhalb der Grenzwerte, so wird ein Alarm ausgelöst. Es erfolgt eine Meldung im LC-Display, die LED "ALARM" leuchtet, das Alarmrelais schaltet (wenn eingestellt) und über den BMS-Bus wird dieser Alarm an andere Bender-Geräte, wie z. B. an eine Melde- und Prüfkombination, weitergegeben.

#### **Prüfstrom-Generator**

Wenn in einem IT-System ein Isolationsfehler erkannt wurde, erzeugt der integrierte Prüfstrom- Generator ein definiertes Prüfstromsignal für die Isolationsfehlersuche. Der Prüfstrom ist begrenzt auf max. 1 mA. Diese Funktion kann ein- oder ausgeschaltet werden (siehe Kapitel "Einstellmenü 4: IT-System", Seite 67).

**E**BENDER

### 4.5.3 Überwachung der Gerätefunktionen

Die Steuerstromkreise sind so aufgebaut, dass ein einzelner Fehler, mit dessen Auftreten gerechnet werden muss, nicht zum Ausfall der Versorgung am Ausgang der selbsttätigen Umschalteinrichtung führen kann.

ATICS® testet täglich um ca. 12:00 Uhr die Schaltposition des Schalters sowie die Spulen 1 und 2 des Schalters. Darüber hinaus überwacht ATICS® ständig:

- die Netzteile 1 und 2, die die Elektronik aus den jeweiligen Systemen versorgen
- interne Mikrocontroller und Speicherbausteine
- wichtige Anschlussleitungen, wie
  - Messstromwandler-Anschluss
  - Temperaturfühler-Anschluss
  - Netz- und PE-Anschluss
- Zusätzlich ist für Melde- und Prüfkombinationen und Melde- und Bedientableaus die Überwachung auf Geräteausfall über BMS-Bus programmierbar. (Erforderlich für Funktionale Sicherheit, siehe Kapitel "Meldende Geräte parametrieren", Seite 41.)

### 4.5.4 Spannungsversorgung

Die Spulen des Umschaltgerätes werden jeweils aus der gegenwärtig nicht eingeschalteten Leitung versorgt. Dies bewirkt, dass beispielsweise bei Ausfall der bevorzugten Leitung sicher auf die redundante Leitung umgeschaltet werden kann.

Die Spannungsversorgung der Elektronik erfolgt redundant aus den Leitungen 1 und 2. Dadurch ist die konstante Versorgung der Elektronik auch bei Ausfall einer Leitung gewährleistet.

Bei Ausfall beider Leitungen bleibt das Umschaltgerät auf der letzten Schaltposition stehen. Bringen Sie ATICS<sup>®</sup> mittels Sechskantschlüssel in Position "0". Bei Spannungswiederkehr schaltet ATICS<sup>®</sup> mit der eingestellten Verzögerungszeit t(Anlauf) die Einspeisung wieder ein. Sind mehrere ATICS<sup>®</sup> in einer Anlage eingesetzt, so können diese bei Spannungswiederkehr ausgehend von der Schaltposition "0" zeitlich gestaffelt die bevorzugte Leitung zuschalten. Dies vermeidet Lastspitzen, die bei gleichzeitigem Zuschalten der Leitungen mehrerer Umschalteinrichtungen auftreten würden.

Optional kann ATICS<sup>®</sup> in der Version "-ES" mit dem externen Energiespeicher ATICS-ES zur Versorgung der beiden Spulen sowie der Elektronik eingesetzt werden. Damit erfolgt die Umschaltung auf die Schaltposition "0" bei Ausfall beider Versorgungsleitungen automatisch.

### 4.5.5 Handbetrieb

Im Handbetrieb kann die Umschaltung mittels Sechskantschlüssel erfolgen. Das Umschaltgerät kann in der Schaltposition "0" mit einem Vorhängeschloss abgeschlossen werden.

# **E** BENDER

### 4.6 Frontansicht ATICS-2-ISO

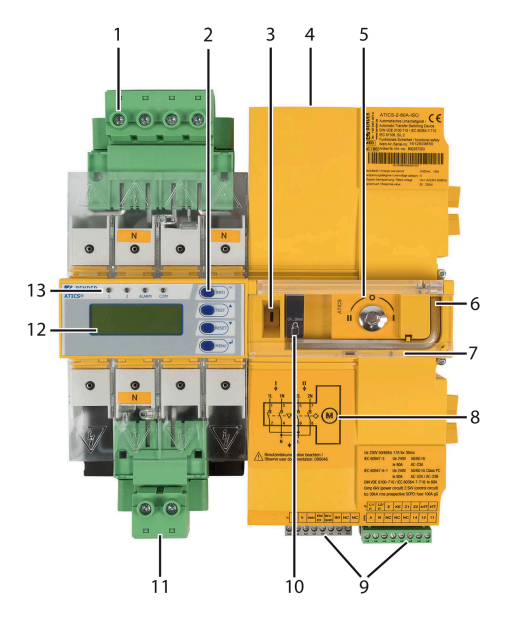

#### Legende

- 1 Grüne Steckvorrichtung für Leitung 1 und Leitung 2
- 2 Bedientasten
- 3 Sichtfenster für Schaltposition
- 4 Anschluss für Energiespeicher ATICS-ES (nur in "-ES" Version) / Anschluss für Versorgungsspannungen (nur in "-400" Version)
- 5 Handbetrieb, Anzeige Schaltposition
- 6 Sechskantschlüssel für Handbetrieb
- 7 Klarsichtabdeckung für Handbetrieb des Umschaltgerätes, plombierbar
- 8 Anschlussplan für Leitungen 1, 2 und 3
- 9 Drei kodierte Anschlussstecker
- 10 Abschließvorrichtung für Schaltposition 0
- 11 Grüne Steckvorrichtung für Leitung 3
- 12 LCD-Anzeige
- 13 Betriebs- und Alarm-LEDs

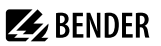

### 5 Montage und Anschluss

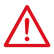

#### GEFAHR! Lebensgefahr durch Stromschlag

Bei Berühren von unter Spannung stehender Anlagenteile besteht die Gefahr eines elektrischen Schlages.

- Stellen Sie vor Einbau des Gerätes und vor Arbeiten an den Anschlüssen des Gerätes sicher, dass die Anlage spannungsfrei ist.
- ▶ Beachten Sie die Regeln für das Arbeiten an elektrischen Anlagen.

**1** Störung durch lautes Schaltgeräusch! Installieren Sie ATICS® in einem abgeschlossenen elektrischen Betriebsraum oder in einem schallgedämmten Verteiler.

### 5.1 Montage

ATICS<sup>®</sup> ist für Montage auf Hutschiene oder Schraubmontage auf Platte bestimmt. Zur Sicherstellung des Berührungsschutzes ist es hinter einer Kunststoffabdeckung einzubauen.

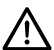

#### HINWEIS!

#### Zerstörungsgefahr durch Eingipsen

Flüssiger Gips kann in das Gerät laufen und es blockieren.

► Gerät nicht eingipsen.

#### **Benötigtes Werkzeug**

Zum Anschließen des Leistungsteils und der Steuerleitungen folgendes Werkzeug verwenden:

- Torx<sup>®</sup> Schraubendreher T20 oder 6,5 x 1,2 mm
- Schraubendreher 2,5 x 0,4 mm
- Sechskantschlüssel 4 mm

### 5.1.1 Maßbild

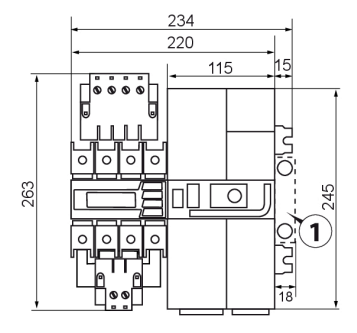

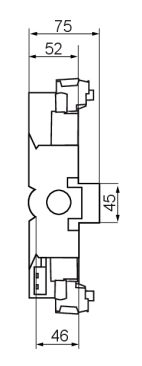

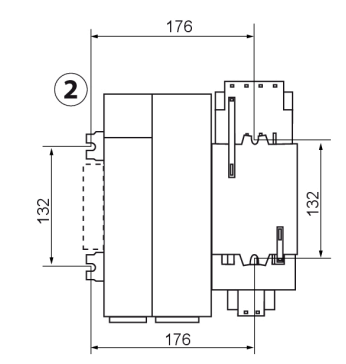

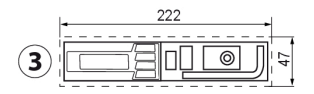

- 1 Zusatzlicher Platzbedarf für Hilfskontakt bei Einsatz des Bypass-Schalters
- 2 Rückansicht (Maße für Schraubmontage auf Montageplatte)
- 3 Ausschnitt für Verteilerabdeckung

### 5.1.2 Klemmenabdeckung demontieren

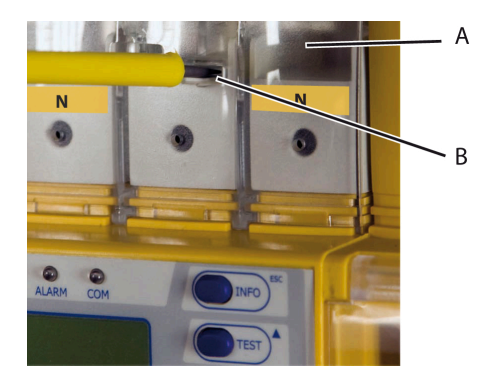

- 1. Sperrhaken (B) in der Mitte der oberen und unteren Klemmenabdeckung (A) mit einem Schraubendreher zurückdrücken.
- 2. Klemmenabdeckung abheben.

### 5.1.3 Montage auf Hutschiene

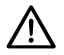

#### HINWEIS!

#### Sachschaden durch lose Schrauben

Bei losen Schrauben kann ATICS® durch die beim Schalten entstehenden Vibrationen beschädigt werden.

Schrauben festziehen.

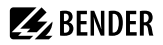

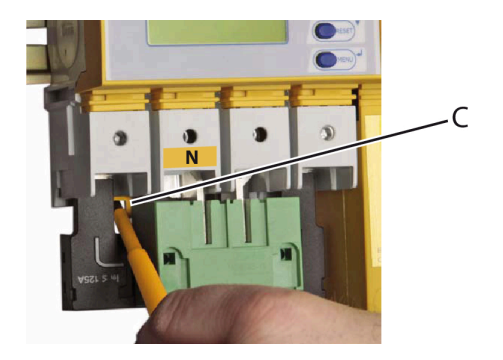

- 5.1.4 Schraubmontage auf Platte
  - Maßbild Rückansicht beachten.
  - Befestigungsschrauben M5 nutzen.

- 1. ATICS<sup>®</sup> auf den oberen Rand der Hutschiene aufsetzen.
- Den unteren gelben Verriegelungsschieber (C) mit einem Schraubendreher nach unten ziehen und ATICS® durch leichten Druck einrasten lassen. Durch leichtes Ziehen am unteren Teil des Gehäuses prüfen, ob Verriegelungsschieber richtig eingerastet ist.
- 3. Alle Klemmen mit Innensechskantschrauben festschrauben. Anzugsmoment: 5 N m.
- 4. Klemmenabdeckungen befestigen.
- 5. Schrauben (D) festdrehen (PZ1, 8,8 lb-in, 1 N m).

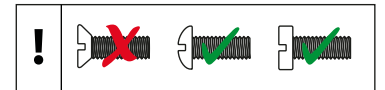

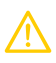

i

#### VORSICHT! Verringerte Spannungsabstände durch Schraubenköpfe oder Unterlegscheiben

- ► Befestigungsschrauben mit flachen Schraubenköpfen und flache Unterlegscheiben verwenden, um für ausreichenden Abstand zu aktiven Leitern zu sorgen.
- Bei Montage auf leitendem Material: Platte erden und unter den Bereich der Anschlüsse Isolierstoff unterlegen.

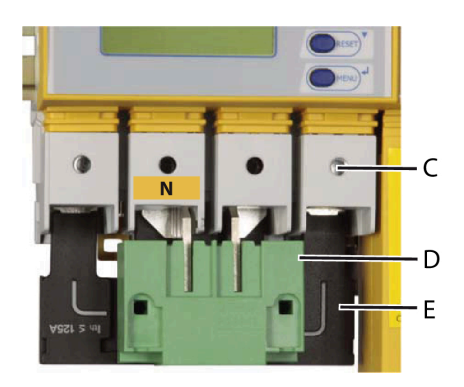

- 1. Innensechskantschrauben der Klemmen (C) lösen.
- 2. Grüne Steckvorrichtungen (D) oben und unten entfernen.
- 3. Schwarze Brücke unten (E) entfernen.
- ATICS® mit Befestigungsschrauben M5 (22 lb-in, 2,5 N m) auf Montageplatte befestigen (siehe Maßbild).
- 5. Schwarze Brücke unten (E) einstecken.
- 6. Grüne Steckvorrichtungen (D) oben und unten einstecken.
- 7. Alle Klemmen (C) mit Innensechskantschrauben festschrauben. Anzugsmoment: 5 N m.
- 8. Klemmenabdeckungen befestigen.

### 5.2 Anschluss

### 5.2.1 Kurzschlussschutz

Beachten Sie die Forderungen der DIN VDE 0100-710 (VDE 0100-710) bei der Wahl der Sicherungen in den Zuleitungen und Abgängen der Umschalteinrichtungen.

- Transformatoren für das IT-System: Für Transformatoren, ihre primärseitige Zuleitung und sekundärseitige Ableitung sind Überstrom-Schutzeinrichtungen nur zum Schutz bei Kurzschluss zulässig. Die Transformatoren-Zuleitung ab der Umschalteinrichtung und die Transformatoren-Ableitung bis zu dem nachfolgenden Verteilerabschnitt ist kurzschluss- und erdschlusssicher zu verlegen (Empfohlene Leitung: Halogenfreie, flexible Einzelader- Gummileitung NSHXAFö 1.8/3 kV).
- Schutz des Leitungssystems in Gruppe-2-Räumen: Schutzeinrichtungen sind so auszuwählen, dass die einem Fehler vorgeschaltete Schutzeinrichtung gegenüber den ihr vorgeschalteten Schutzeinrichtungen bei den zu erwartenden Kurzschlussströmen selektiv auslöst.
- Der Anschluss mehrerer Verbrauchergruppen hinter einer Umschalteinrichtung darf im Fehlerfall nicht zum Ausfall aller Verbrauchergruppen führen.

Die Vorsicherungen F sind so zu wählen, dass sowohl der Kurzschlussschutz für den Transformator als auch die Selektivität zu nachgeschalteten Überstromorganen der IT-Systeme gewährleistet ist.

Beachten Sie bei der Auswahl der Vorsicherungen die maximal zulässigen Werte gemäß den geltenden lokalen Vorschriften und nationalen und internationalen Normen, um die Verschweißfreiheit der Kontakte zu gewährleisten.

Die folgende Betrachtung beruht auf DIN VDE 0100-710 (VDE 0100-710).

#### Wahl der Sicherung bei nur einem Verbraucher

Die Schaltung hat nur den einen Verbraucher "IT-System-Transformator". Die Mindestgröße der Sicherung des gewählten IT-System-Transformators ist den Angaben des Transformatorenherstellers zu entnehmen.

Der Bemessungsbetriebsstrom des ATICS<sup>®</sup> muss größer oder gleich dem Bemessungsbetriebsstrom des IT-System-Transformators sein. Die maximal mögliche Vorsicherung F1 bzw. F2 ergibt sich aus den Technischen Daten des ATICS<sup>®</sup>.

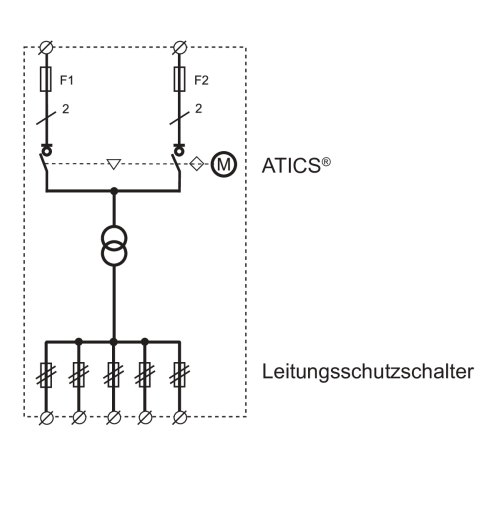

#### Wahl der Sicherung bei mehreren Verbrauchern

Diese Schaltung verzweigt in mehrere Verbrauchergruppen. Somit wird jede Sicherung jeder Verbrauchergruppe hinter die Umschalteinrichtung verschoben. Unabhängig davon erreichnet sich die maximal mögliche Vorsicherung wie oben beschrieben.

Diese Sicherung F1 bzw. F2 muss mit der Sicherung F3 (und natürlich auch mit F4 und F5) so abgestimmt sein, dass eine selektive Abschaltung gewährleistet ist. Die vom Hersteller vorgegebene Sicherung für den IT-System-Transformator muss deshalb mindestens zwei Stufen kleiner sein, als die nach obiger Methode für ATICS® ermittelte Sicherung.

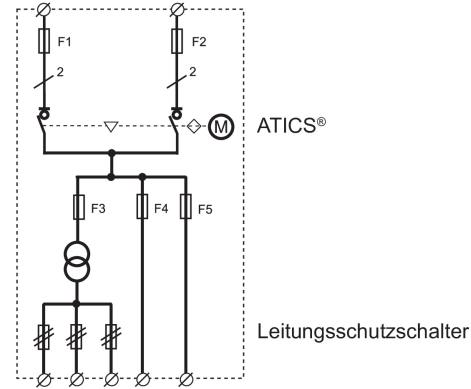

Natürlich muss der Gesamtnennstrom für die Umschalteinrichtung aus der Summe und dem Gleichzeitigkeitsfaktor aller angeschlossener Verbrauchergruppen ermittelt werden und nach vorgenannter Methode der notwendige bzw. der Mindestnennstrom ermittelt werden.

## **BENDER**

### 5.2.2 ATICS<sup>®</sup> sicher anschließen

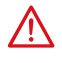

#### GEFAHR! Lebensgefahr durch Stromschlag!

Ist eine der Einspeisungen eingeschaltet, kann Spannung an Anlagenteilen liegen, die noch nicht fertig installiert sind.

Unbeabsichtigtes Einschalten verhindern:

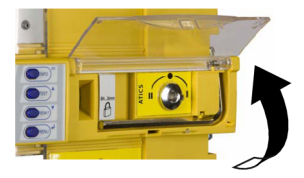

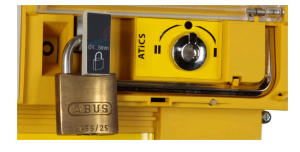

- 1. Klarsichtabdeckung öffnen.
- 2. Warten, bis im Display "Handbetrieb" erscheint.
- 3. Schaltposition "0" mit dem Sechskantschlüssel einstellen.
- 4. Gerät mit einem Schloss verriegeln.

### GEFAHR! Lebensgefahr durch Stromschlag!

Leitungen können sich lösen und herausfallen, wenn zu kurze Aderendhülsen verwendet werden, die Aderenden verzinnt sind oder die Anschlussschrauben nicht fest genug angezogen sind.

- Leitungen 1, 2, 3 zum Anschluss 20 mm abisolieren, keine Aderendhülsen verwenden.
- Belegung der "Anschlussklemmen ATICS®" beachten.
- Beide Einspeisungen immer von oben an das Gerät anschließen.
- Anschlussschrauben mit vorgegebenen Drehmoment anziehen. Alle Schrauben regelmäßig auf festen Sitz prüfen.

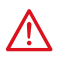

### GEFAHR! Gefährliche Spannungen beim Betrieb von ATICS<sup>®</sup> in der Version "-ES" ohne externen Energiespeicher ATICS-ES!

Sobald kein ATICS-ES angeschlossen ist, den beiliegenden Blindstecker (A370261) auf den Energiespeicher-Anschluss des ATICS<sup>®</sup> stecken.

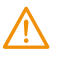

### WARNUNG! Zerstörungsgefahr bei Isolations- und Spannungsprüfungen

Ankopplung des Geräts während der Prüfung vom Netz trennen.

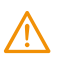

### WARNUNG! Zerstörungsgefahr bei falschem Anschluss

Die mit GND bezeichneten Klemmen nicht mit PE verbinden.

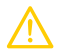

### VORSICHT! Fehlerhafte Isolationsmessung

ATICS® beinhaltet ein Isolationsüberwachungsgerät. Wird ein weiteres Isolationsüberwachungsgerät angeschlossen, so beeinflussen sich die Geräte gegenseitig. Dies führt zu falschen Messergebnissen. In jedem leitend verbundenen IT-System nur ein Isolationsüberwachungsgerät anschließen.

#### Anschlussklemmen

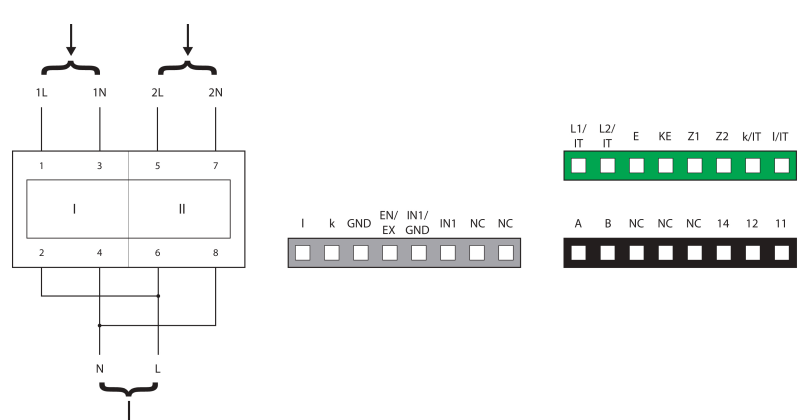

| Farbe   | Klemme       | Beschreibung                                                                                                    |
|---------|--------------|----------------------------------------------------------------------------------------------------|
|         | 1, 3         | Anschluss Leitung 1 (Eingangsleitung) L, N                                                                                                    |
|         | 5,7          | Anschluss Leitung 2 (Eingangsleitung) L, N                                                                                                    |
|         | 4, 6         | Anschluss Leitung 3 (Ausgangsleitung) N, L                                                                                                    |
| grau    | l, k         | Anschluss Messstromwandler T3 (STW3) zum Überwachen des Laststroms hinter der<br>Umschalteinrichtung (Kurzschlussüberwachung)                                                                                                    |
|         | GND, EN/EX   | Der Anschluss ist nur vorgesehen für ATICS-2-ISO-ES zum Anschluss eines ATICS-ES-Energiespeichers<br>oder für Bender-interne Zwecke (12 V). Für andere Zwecke darf der Anschluss nicht verwendet werden.<br>Leitungslänge $\leq$ 2 m |
|         | IN1/GND, IN1 | Digitaler Eingang, parametrierbar (siehe Kapitel "Einstellmenü 6: Dig. Eingang", Seite 69)                                                                                                    |
| grün    | L1/IT, L2/IT | Ankopplung an das IT-System. Überwachung des Isolationswiderstandes. Bei bestehendem<br>Isolationsfehler: Einspeisung eines Prüfstromsignals zur Isolationsfehlersuche. Zweipolig absichern über<br>Schmelzsicherung 6 A.            |
|         | E, KE        | Anschluss von E und KE mit zwei getrennten Leitungen an PE                                                                                                    |
|         | Z1, Z2       | Temperaturüberwachung des IT-System-Transformators                                                                                                    |
|         | k/IT, I/IT   | Anschluss Messstromwandler STW2 zum Überwachen des Laststroms hinter dem IT-System-<br>Transformator (Überwachung auf Überlast)                                                                                                    |
| schwarz | А, В         | Anschluss BMS-Bus                                                                                                    |
|         | 14, 12, 11   | Alarmrelais, Funktion parametrierbar                                                                                                    |
|         | NC           | nicht benutzt                                                                                                    |

### 5.2.3 ATICS® Basiskonfiguration

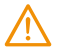

#### WARNUNG! Zerstörungsgefahr bei falschem Anschluss

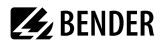

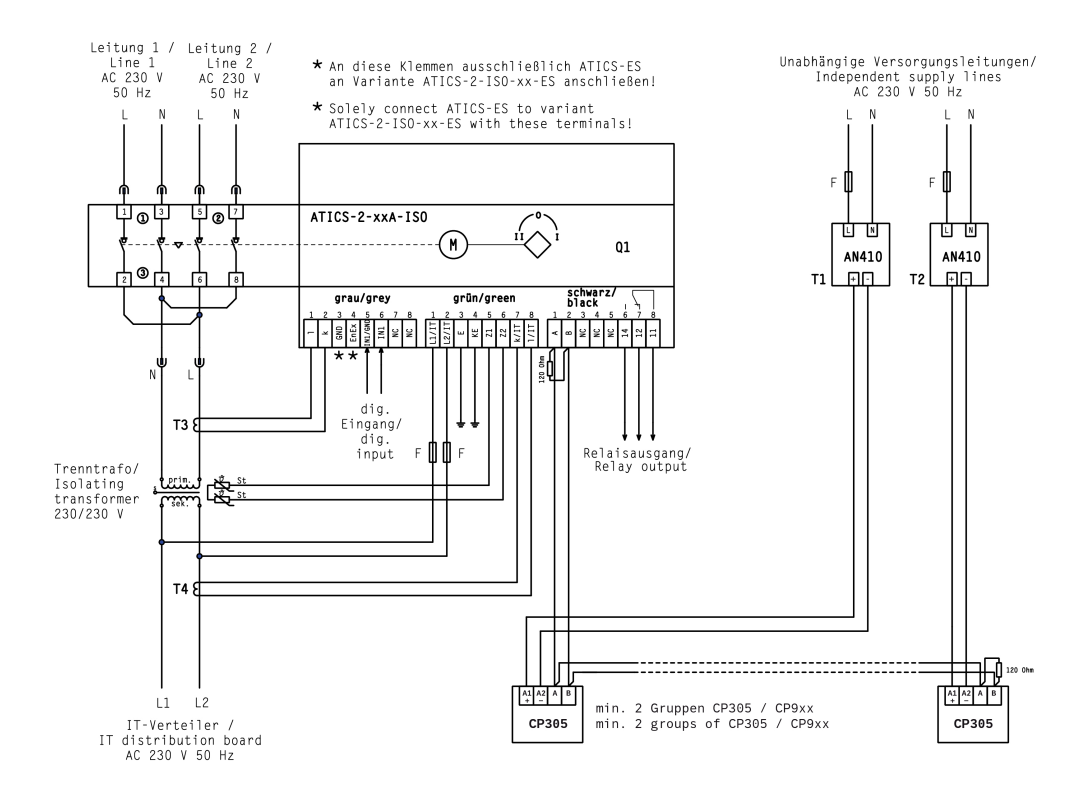

1

### 5.2.4 Anschlussbeispiel: ATICS® mit Bypass-Schalter

#### WARNUNG! Zerstörungsgefahr bei falschem Anschluss

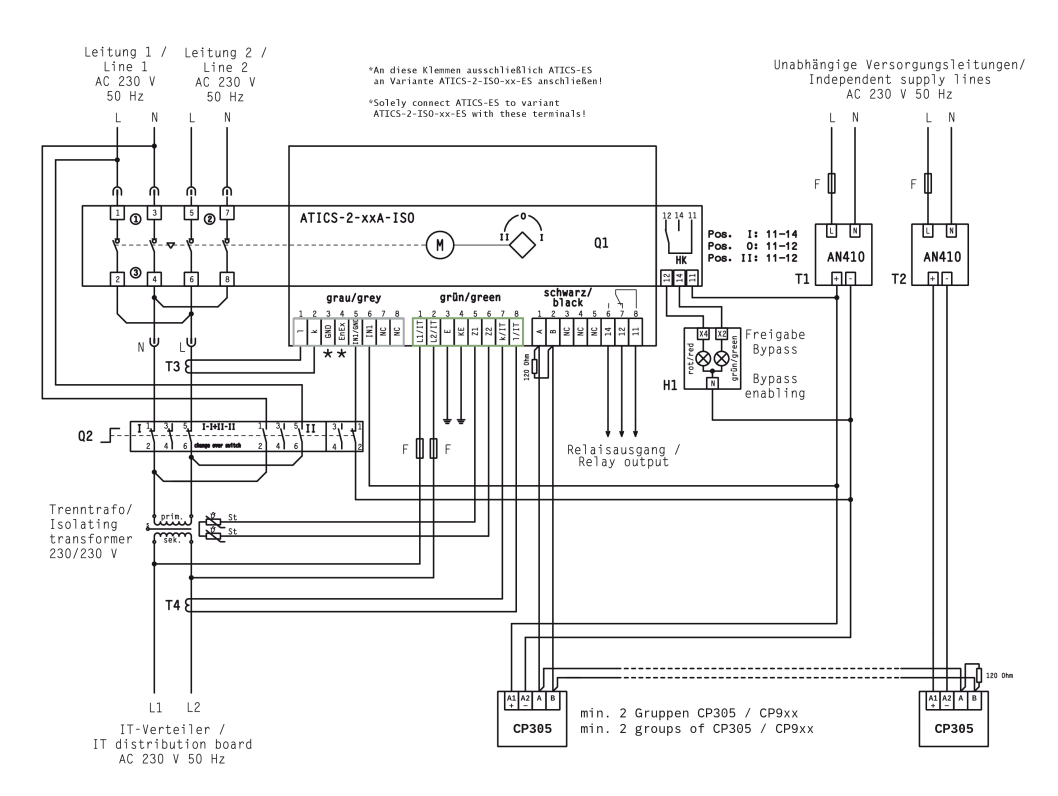

1

### 5.2.5 Anschlussbeispiel - ATICS® mit Bypass-Schalter und EDS151

#### WARNUNG! Zerstörungsgefahr bei falschem Anschluss

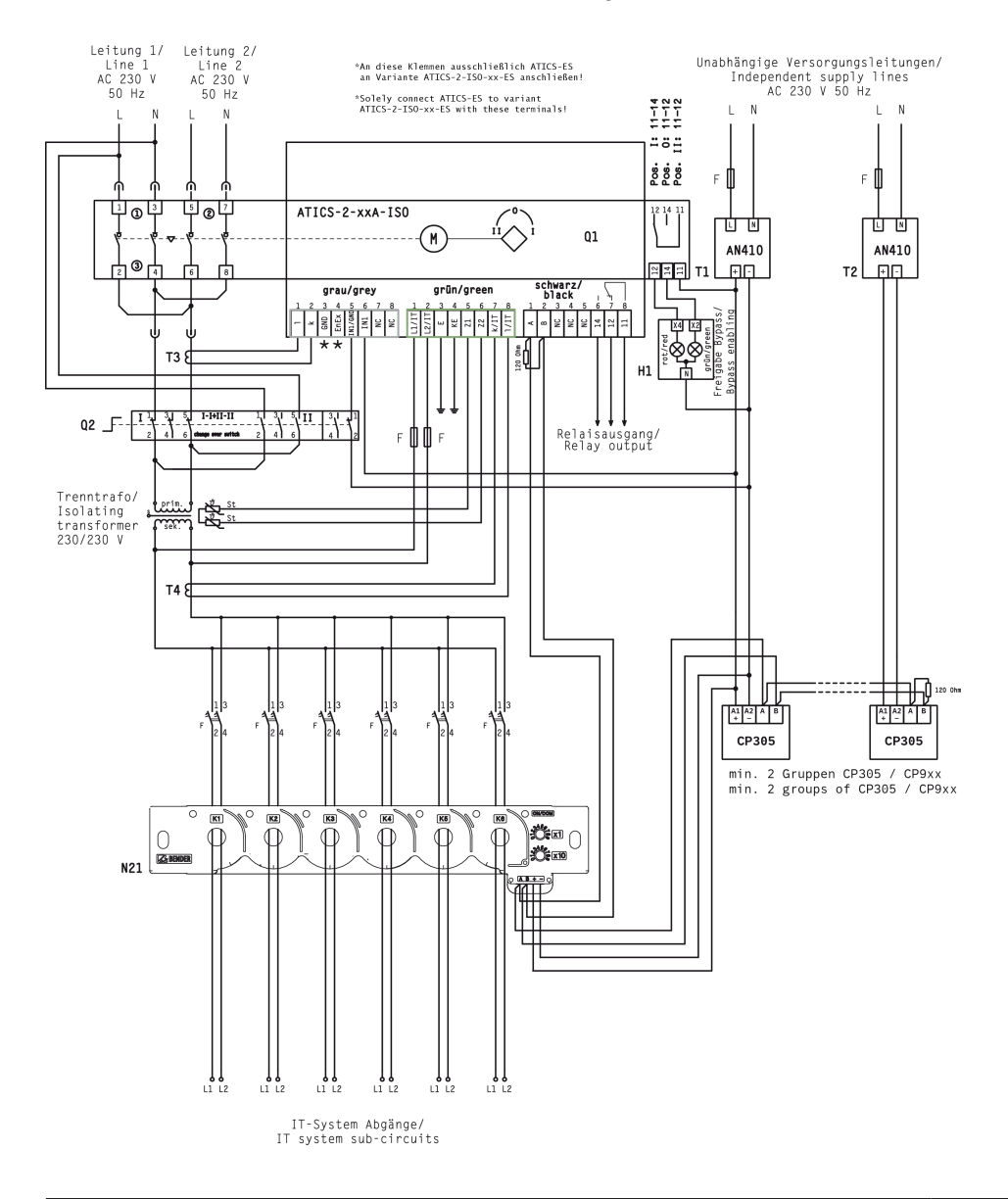

### 5.2.6 Anschlussbeispiel - ATICS® für 400-Volt-Systeme mit N-Leiter

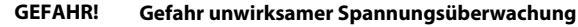

Die Spannungsversorgung des ATICS<sup>®</sup> muss wie dargestellt direkt aus der angeschlossenen Leitung (nicht aus einer anderen Phase) erfolgen. Wird dies nicht beachtet, ist die Spannungsüberwachung ohne Funktion.

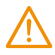

/ľ

#### WARNUNG! Zerstörungsgefahr bei falschem Anschluss

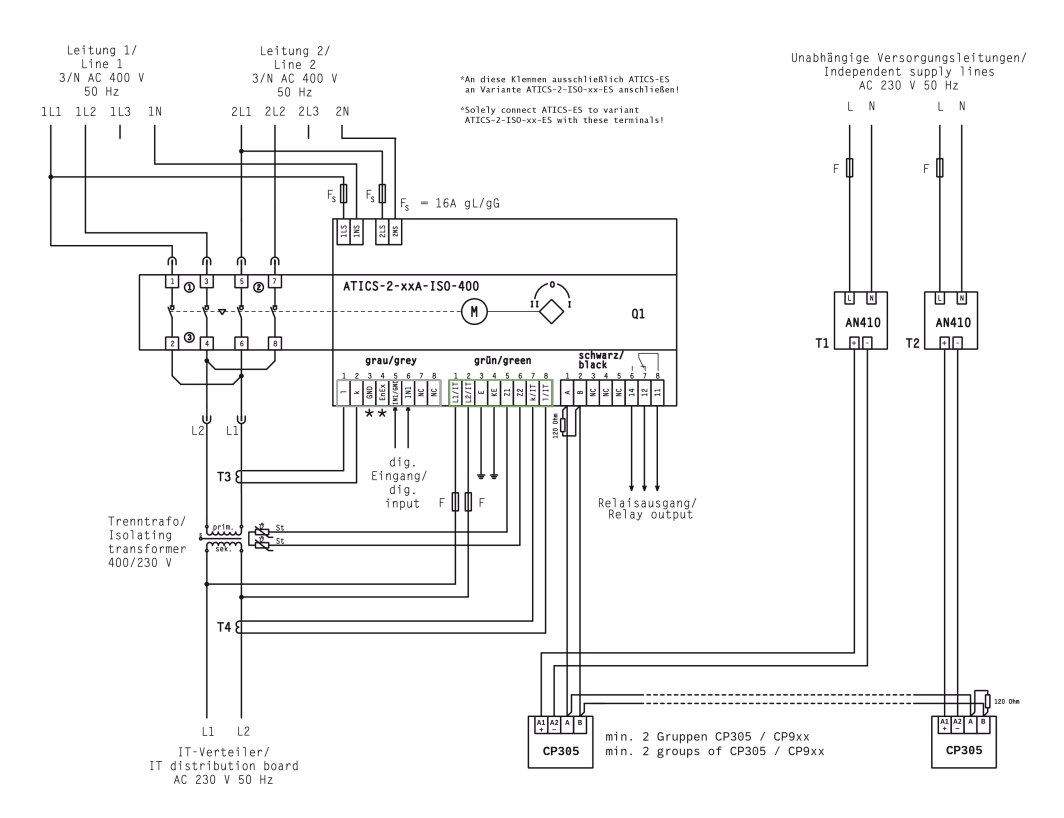

## **E** BENDER

### 5.2.7 Anschlussbeispiel - ATICS® für 400-Volt-Systeme ohne N-Leiter

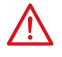

#### GEFAHR! Gefahr unwirksamer Spannungsüberwachung

Die Spannungsversorgung des ATICS<sup>®</sup> muss wie dargestellt direkt aus der angeschlossenen Leitung (nicht aus einer anderen Phase) erfolgen. Wird dies nicht beachtet, ist die Spannungsüberwachung ohne Funktion.

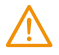

#### WARNUNG! Zerstörungsgefahr bei falschem Anschluss

Die mit dem Zeichen "\*" gekennzeichneten Klemmen sind ausschließlich für Bender-interne Zwecke bestimmt. Wird dies nicht beachtet, kann ATICS® beschädigt werden.

i

Ausschließlich die im Anschlussbeispiel genannten Spartrafos T5 und T6 verwenden.

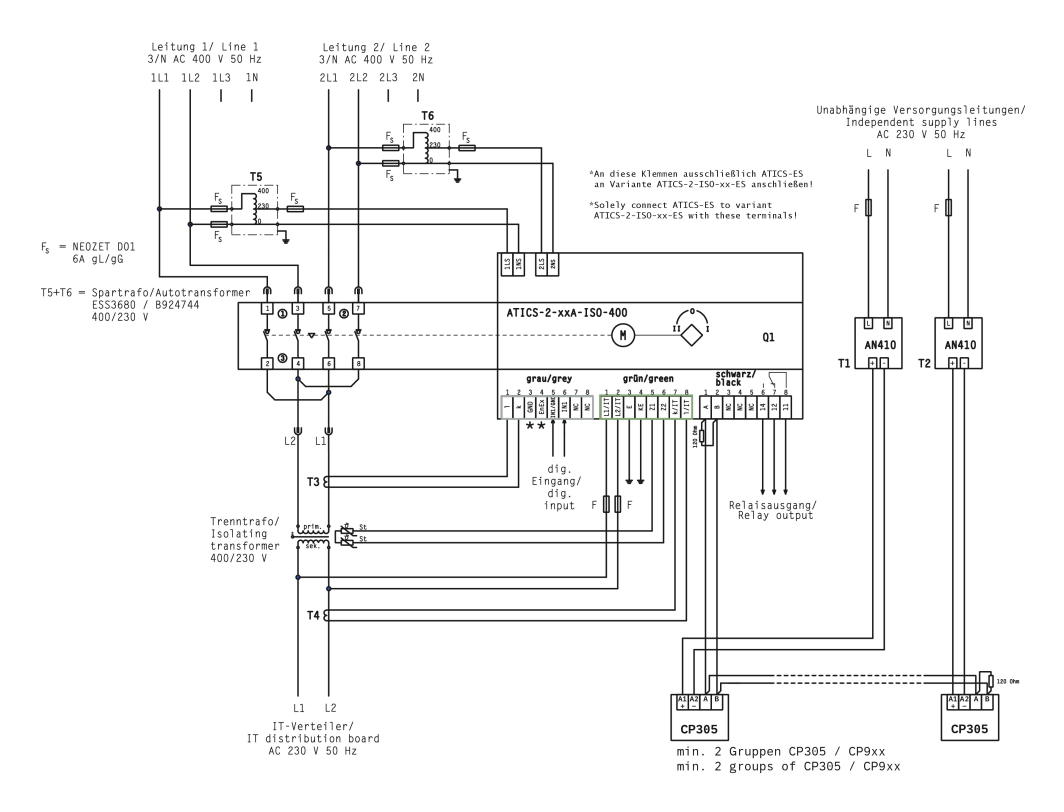

1

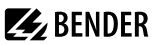

### 5.2.8 Anschlussbeispiel - ATICS® mit Energiespeicher ATICS-ES

#### WARNUNG! Zerstörungsgefahr bei falschem Anschluss

Die mit dem Zeichen "\*" gekennzeichneten Klemmen sind ausschließlich für Bender-interne Zwecke bestimmt. Wird dies nicht beachtet, kann ATICS® beschädigt werden.

## Spannungsversorgung für den Energiespeicher ATICS-ES

Als Spannungsversorgung für den Energiespeicher ATICS-ES (gelb unterlegt) nur das Netzgerät AN412 mit der Bestellnummer B924150 verwenden.

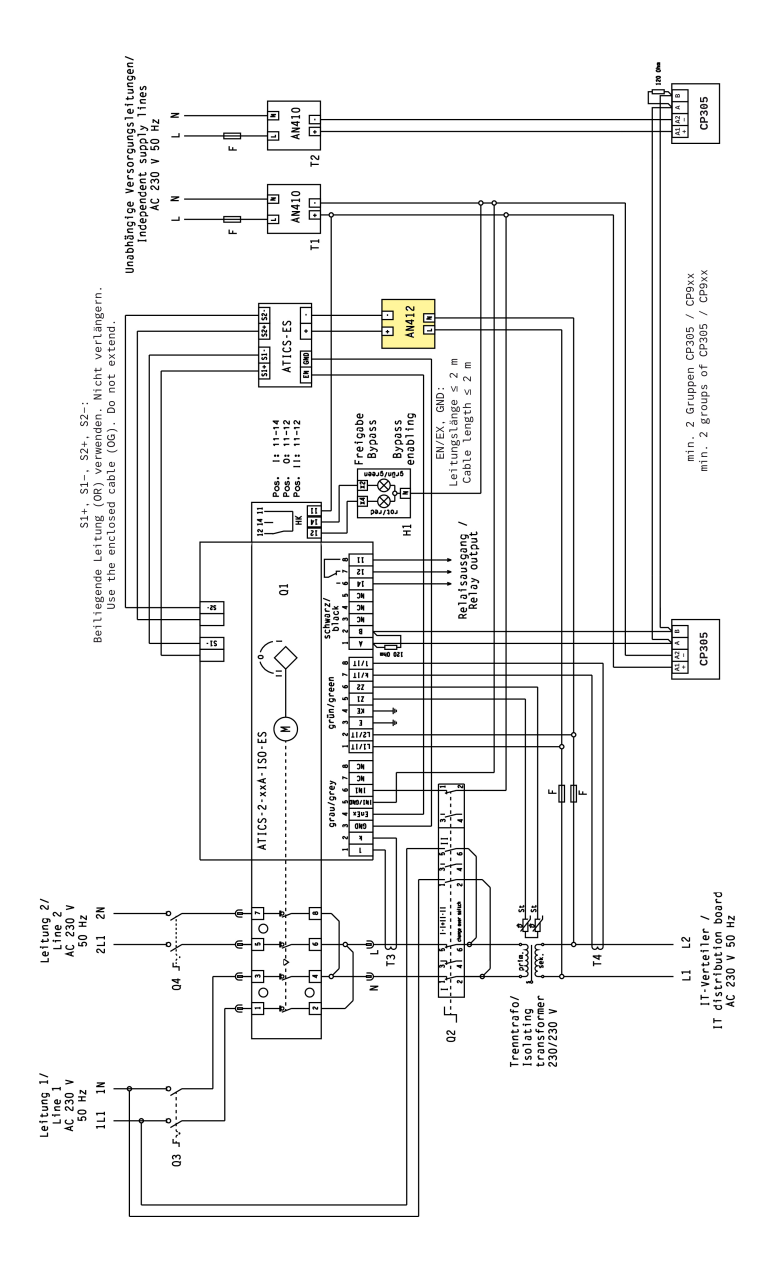

**E**BENDER

### 5.2.9 Hinweise zum Anschluss

#### Transformatoren für das IT-System

Die Stromversorgung des Gruppe-2-Bereiches erfolgt über einen Trenntransformator. Beachten Sie die Anforderungen der DIN VDE 0100-710 (VDE 0100 Teil 710) an Transformatoren für medizinische IT-Systeme.

#### Temperaturfühler

Die Bender-IT-System-Transformatoren sind entsprechend ihrer Isolationsklasse mit den erforderlichen Temperaturfühlern ausgestattet. Diese Temperaturfühler (maximal 6 Fühler in Reihe geschaltet) werden an die Klemmen Z1 und Z2 angeschlossen.

#### **BMS-Bus**

Die Klemmen A und B stehen für den Anschluss BMS-fähiger Geräte bereit. Angeschlossen werden können Melde- und Prüfkombinationen, Melde- und Bedientableaus oder andere busfähige Bender-Geräte. Die Busleitung muss an beiden Enden mit Widerständen (120 Ω, 0,25 W) abgeschlossen (terminiert) werden. Beachten Sie die Hinweise im Handbuch "BMS-Bus".

#### Melde- und Prüfkombinationen, Melde- und Bedientableaus

Aufgaben:

- Meldungen des Umschalt- und Überwachungsgerätes ATICS® anzeigen
- Gegenseitige Überwachung auf Ausfall
- Test der im ATICS<sup>®</sup> enthaltenen Funktionen Isolationsüberwachung, Laststrommessung und Temperaturüberwachung starten und Ergebnis anzeigen

Für kompatible Geräte siehe "Bestellangaben", Seite 94.

#### GLT/ZLT

Sollen Meldungen des ATICS<sup>®</sup> an eine GLT (Gebäude-Leittechnik) oder eine ZLT (Zentrale-Leittechnik) weitergeleitet werden, bestehen folgende Möglichkeiten:

- Protokollumsetzer (Gateways, z. B. COM465...)
- Sammelmeldung über den Relaisausgang des ATICS®
- Meldungen über zwischengeschaltete Signalumsetzer SMO480-12 bzw. SMO482-12. TM800, SMO480-12 bzw. SMO482-12 setzen serielle Signale von Bender-Geräten in potentialfreie Relaiskontaktmeldungen um.

### Isolationsfehlersuchgerät EDS151 (Option)

Das Isolationsfehlersuchgerät EDS151 wird, in Verbindung dem Umschalt- und Überwachungsgerät ATICS<sup>®</sup>, zur Lokalisierung von Isolationsfehlern in ungeerdeten Stromversorgungen (IT-Systemen) eingesetzt. Mit den sechs integrierten Messstromwandlern erfasst es die vom ATICS<sup>®</sup> erzeugten Prüfstromsignale und werten diese entsprechend aus. Mehrere Isolationsfehlersuchgeräte EDS151 können gleichzeitig eingesetzt werden.

### **Bypass-Schalter (Option)**

Der Bypass-Schalter ATICS-BP-... ermöglicht die Prüfung und den Austausch des Umschalt- und Überwachungsgerätes ATICS<sup>®</sup> ohne die Stromversorgung der Leitung hinter dem Umschalt- und Überwachungsgerät zu unterbrechen. Einstellungen vornehmen: siehe Kapitel "Betrieb mit Bypass-Schalter", Seite 82.
# 5.2.10 Anschlüsse anklemmen, einstecken und sichern

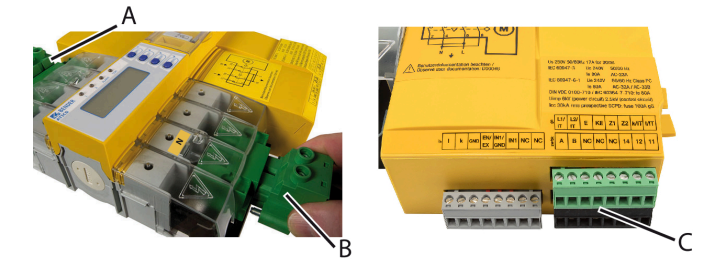

- 1. Anschlüsse gemäß Anschlussplan mit den Steckvorrichtungen (A, B) und den drei Anschlusssteckern (C) verbinden.
  - Für den Anschluss der Leitungen 1, 2, 3 an die Steckvorrichtungen (A, B)
    - Abisolierlänge: 20 mm ohne Aderendhülsen
    - Werkzeug: Torx<sup>®</sup>-Schraubendreher T20 oder Schlitzschraubendreher 6,5 x 1,2 mm
    - Anzugsmoment: 2,5 N m (≤ 25 mm<sup>2</sup>) bzw. 4,5 N m (> 25 mm<sup>2</sup>)
    - Auf kurzschluss- und erdschlusssichere Verlegung der Leitungen achten!
  - Für den Anschluss an die drei Anschlussstecker (C)
    - Abisolierlänge: 7 mm
    - Werkzeug: Schlitzschraubendreher 2,5 x 0,4 mm
    - Anzugsmoment: 0,22...0,25 N m
- 2. Untere grüne Steckvorrichtung (B) einstecken und mit Befestigungsschrauben sichern.
- 3. Obere grüne Steckvorrichtung (A) einstecken und mit Befestigungsschrauben sichern.
- 4. Drei Anschlussstecker (C) einstecken.

#### Nur ATICS...400:

1

1

Anschlussstecker oben einstecken. (Gegenüberliegende Seite von C).

#### Nur ATICS® in der Version "-ES"

- Klemmen S1+, S1–, S2+, S2–: Beiliegendes Kabel (orange) verwenden, nicht verlängern.
- Klemmen EN/EX, GND: Leitungslänge ≤ 2 m

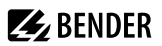

# 5.3 Weitere Funktionen

### 5.3.1 Klarsichtabdeckung verplomben

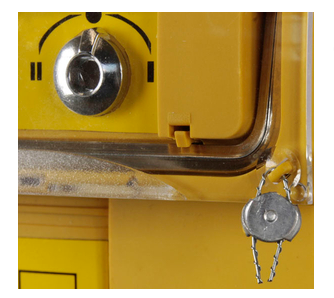

Die Klarsichtabdeckung wird im geschlossenen Zustand (Automatikbetrieb) verplombt.

### 5.3.2 Handbetrieb

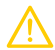

#### VORSICHT! Verletzungsgefahr durch rotierenden Sechskantschlüssel

Befindet sich ATICS® trotz geöffneter Klarsichtabdeckung im Automatikbetrieb, kann der gesteckte Sechskantschlüssel rotieren und Verletzungen verursachen.

- ► Vor Umschaltung mittels Sechskantschlüssel prüfen, ob die Meldung "Handbetrieb" im Display erscheint.
- ► Taster unterhalb der Klarsichtabdeckung nicht versehentlich betätigen, damit ATICS® nicht in den Automatikbetrieb schaltet.

#### Handbetrieb aktivieren

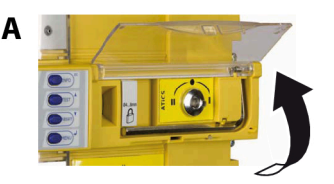

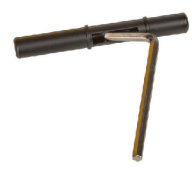

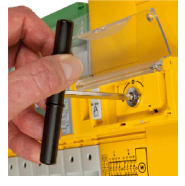

- Variante A: Klarsichtabdeckung öffnen. Digitalen Eingang setzen. Funktion "H/A" muss eingestellt sein; siehe Kapitel "Einstellmenü 6: Dig. Eingang", Seite 69.
- Variante B: Handgriff auf Sechskantschlüssel stecken, mit Sechskantschlüssel umschalten.

# 5.3.3 ATICS® mit Vorhängeschloss abschließen

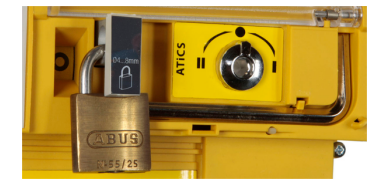

- 1. Abschließvorrichtung herausziehen.
- 2. Vorhängeschloss einhängen und verschließen.

Das Abschließen ist nur im Handbetrieb (Klarsichtabdeckung geöffnet) möglich. Die Abschließvorrichtung kann nur in der Schaltposition "O" abgeschlossen werden. Bügeldurchmesser des Vorhängeschlosses: 4…8 mm (3/16"…5/16"). Die Schaltposition kann erst wieder nach Entfernen des Schlosses und Einschieben der Abschließvorrichtung geändert werden.

# 6 Inbetriebnahme, Einstellungen und Prüfungen

# 6.1 Projektierung und Installation

# 6.1.1 Sicherheitshinweise

#### Korrekte Anzeigen an MK..., TM..., FTC... oder CP... sicherstellen

Melde- und Prüfkombinationen MK..., Melde- und Bedientableaus TM... oder BMS-Ethernet- Gateways COM465..., die gemeinsam mit ATICS<sup>®</sup> an einem BMS-Bus angeschlossen sind, müssen mit einer aktuellen Betriebssoftware ausgestattet sein (z. B. MK800/TM800/MK2430 ab V 4.03). Ältere MK..., TM... oder FTC... können die Meldungen von ATICS<sup>®</sup> nicht interpretieren, weil die zu ATICS<sup>®</sup> passenden Textbausteine noch nicht vorhanden sind. Diese Geräte müssen entweder aktualisiert (Update) oder ausgetauscht werden. Wird die Konfigurationssoftware TMK-SET verwendet, so muss auch diese in aktueller Version vorhanden sein.

#### Sicherstellen, dass ATICS® schaltet

ATICS<sup>®</sup> benötigt für eine Umschaltung genügend Strom (2 Pulse a 17 A für 30 ms). Sind mehrere ATICS<sup>®</sup> in einem System vorhanden, so kann, insbesondere bei Speisung aus einer Batteriestromversorgung, der Strom nicht ausreichen.

Stellen Sie die Verzögerungszeit t(Anlauf) ("Einstellmenü 1: Umschaltung", Seite 64) an den Geräten so ein, dass diese bei Spannungswiederkehr zeitlich gestaffelt die bevorzugte Leitung zuschalten.

#### Ausreichend Meldegeräte vorsehen

Sehen Sie an mindestens zwei Stellen Melde- und Prüfkombinationen oder Melde- und Bedientableaus vor. Diese zeigen Meldungen von ATICS<sup>®</sup> an und überwachen sich gegenseitig auf Ausfall. Sie sind Teil des Sicherheitskonzeptes (Funktionale Sicherheit, SIL2).

Beispiel für Einsatzorte der MK.../TM.../CP... im Krankenhaus:

- medizinischer Bereich
- ständig besetzter Bereich (z. B. Stationszimmer)
- technischer Bereich

#### Für ausfallsichere Stromversorgung der MK.../TM.../CP... sorgen

Die Stromversorgung der MK.../TM.../CP... für den medizinischen bzw. technischen Bereich muss aus unterschiedlichen Leitungen oder Quellen erfolgen.

Beispiel: Die TM... im medizinischen Bereich wird aus der Leitung 3 des Umschalt- und Überwachungsgerätes gespeist. Die MK... im technischen Bereich wird aus einer ausfallsicheren batteriegestützten Leitung gespeist.

#### Fehlsteuerungen durch Prüfstrom vermeiden

Der zwischen IT-System und Erde fließende Prüfstrom kann in empfindlichen Anlagenteilen, wie SPS oder Relais, Fehlsteuerungen verursachen. Stellen Sie sicher, dass die Höhe des Prüfstroms kompatibel mit der zu überwachenden Anlage ist.

# 6.1.2 Meldende Geräte parametrieren

# MK.../TM.../CP.../COM465 sinnvoll parametrieren

Parametrieren Sie zusätzlich zu den unten aufgeführten Meldungen auch einen kurzen Hinweis, was zu tun ist bzw. wer zu benachrichtigen ist.

Beispiele:

- Überlast IT-System. Unnötige Verbraucher abschalten.
- Isolationsfehler IT-System. Haustechnik Tel. -123 rufen.

Meldende Geräte müssen mindestens die folgenden von ATICS® erkannten Fehler anzeigen:

- Ausfall Leitung 1, Ausfall Leitung 2
- Gerätestörung, -ausfall ATICS<sup>®</sup>
- Isolationsfehler, Überlast, Übertemperatur
- Gerätefehler mit vollständigem Text bzw. Errorcode

Dies wird durch den Eintrag der ATICS<sup>®</sup>-Geräteadresse in die Alarmadresstabelle erreicht. Gegebenenfalls können zusätzlich für die Kanäle 1, 2, 5, 7...11 individuelle Meldungen programmiert werden. Für Kanal 6 darf kein individueller Text programmiert werden.

Der Ausfall der anderen MK.../TM.../CP... muss gemeldet werden.

MKs und TMs in technischen Bereichen sollen üblicherweise die Test- und Service-Erinnerungen melden. Dazu ist beispielsweise in der Software "TMK-SET" die Einstellung "ATICS® Warnhinweise anzeigen" im Expert Mode unter "Parameter/Gerätesetup" Tab "Parameter 2" zu aktivieren. In medizinischen Bereichen sollen üblicherweise keine Test- und Service-Erinnerungen gemeldet werden. Dazu ist diese Einstellung hier zu deaktivieren (Werkseinstellung).

Optional sollen die EDS-Kanäle, falls vorhanden, mit Stromkreis- und/oder Raumbezeichnung angezeigt werden.

| BMS-<br>Kanal | Eintrag im Menü<br>1. Alarm/Messwerte   | Beschreibung                                                                   | Betriebsmeldung | Alarmmeldung          | Error                                                                                      |
|---------------|-----------------------------------------|--------------------------------------------------------------------------------|-----------------|-----------------------|--------------------------------------------------------------------------------------------|
| 1             | 1. Leitung 1: 228V                      | Leitung 1                                                                      | Spannung        | Spannung*             |                                                                                            |
| 2             | 2. Leitung 2: 183V                      | Leitung 2                                                                      | Spannung        | Spannung <sup>*</sup> |                                                                                            |
| 3             | 3. Position:1                           | Schalterstellung                                                               | 0, 1, 2         |                       |                                                                                            |
| 4             | 4. t(2->1):<br>oder<br>Rückschaltsperre | Rückschalt-<br>verzögerung aktiv,<br>rückwärtszählend<br>oder Rückschaltsperre | Sekunden        |                       |                                                                                            |
| 5             | 5. Automatikbetrieb                     | Modus Hand/ Bypass/<br>Automatik                                               |                 | Alarmtext**           |                                                                                            |
| 6             | 6. Status                               | z. B. Gerätefehler                                                             |                 |                       | Errorcode (siehe<br>Kapitel "Meldungen<br>mit Errorcode<br>bzw. Servicecode",<br>Seite 77. |
| 7             | 7. I(3):35A                             | Laststrom TN-System                                                            | Strom           | Strom                 | Anschlussfehler<br>Wandler                                                                 |

#### 6.1.3 ATICS®-Meldungen auf dem BMS-Bus (Kanalbelegung)

| BMS-<br>Kanal | Eintrag im Menü<br>1. Alarm/Messwerte | Beschreibung    | Betriebsmeldung | Alarmmeldung                        | Error                         |
|---------------|---------------------------------------|-----------------|-----------------|-------------------------------------|-------------------------------|
| 8             | 8. Dig. Eingang                       | Dig. Eingang 1  | **              | Alarmtext**                         |                               |
| 9             | 9. Isolation: 155kOhm                 | Isolation       | Isolationswert  | lsolationsfehler,<br>lsolationswert | Anschlussfehler Netz/<br>Erde |
| 10            | 10. Last: 55%                         | Last IT-System  | Laststrom       | Überlast, Laststrom                 | Anschlussfehler<br>Wandler    |
| 11            | 11. Temperatur                        | Trafotemperatur |                 | Temperatur                          |                               |
| 12            | 12. Fehlersuche:                      | EDS Steuerung   |                 | (EDS Start)                         |                               |

\* Meldung abhängig von der Parametrierung im "Einstellmenü 1: Umschaltung", Seite 64 → "5. System"

\*\* Meldung abhängig von der Parametrierung des Eingangs (siehe "Meldungen des digitalen Eingangs", Seite 42)

| BMS-<br>Kanal | Eintrag im Menü<br>1. Alarm/Messwerte | Beschreibung                          | Betriebsmeldung | Alarmmeldung | Error |
|---------------|---------------------------------------|---------------------------------------|-----------------|--------------|-------|
| 4             | 4. t(1->2)                            | Umschaltzeit des<br>letzten Tests     | Umschaltzeit    |              |       |
| 7             | 7. TEST:tt.mm.jj                      | Nächster TEST fällig<br>am (Datum)    | Datum           | wenn fällig  |       |
| 8             | 8. Service:tt.mm.jj                   | Nächster Service fällig<br>am (Datum) | Datum           | wenn fällig  |       |

Für die Einstellung Test im Menü "Schnittstelle/Profil" gilt folgende abweichende Kanalbelegung:

#### Meldungen des digitalen Eingangs

In Abhängigkeit von den Einstellungen im Kapitel "Einstellmenü 6: Dig. Eingang", Seite 69 sind folgende Betriebs- und Alarmmeldungen möglich:

| Menüein-<br>stellungen | Funktion des Digitaleinganges                                        | Meldung auf<br>BMS-Bus                   | BMS-Kanal |
|------------------------|----------------------------------------------------------------------|------------------------------------------|-----------|
| aus                    | Digitaler Eingang ausgeschaltet                                      | Keine Meldung                            | -         |
| H/A                    | Handbetrieb aktivieren                                               | Alarm "Handbetrieb"                      | 5         |
| Bypass                 | Bypass aktiviert                                                     | Alarm "Handbetrieb"                      | 5         |
| no2->1                 | Rückschaltsperre aktivieren                                          | Betriebsmeldung<br>"Rückschaltsperre"    | 4         |
| 1<->2                  | Bevorzugte Leitung tauschen                                          | Keine Meldung                            |           |
| TEST                   | Test-Umschaltung vornehmen                                           | Keine Meldung                            |           |
| ALARM                  | Meldung am digitalen Eingang in Alarmmeldung auf BMS-Bus<br>umsetzen | Alarm "Digitaler<br>Eingang"             | 8         |
| OPL                    | Meldung am digitalen Eingang in Alarmmeldung auf BMS-Bus<br>umsetzen | Alarm "Isolations-<br>fehler OP-Leuchte" | 8         |

# **BENDER**

#### Prüfungen, Außerbetriebnahme 6.1.4

- Beachten Sie die geltenden örtlichen bzw. nationalen Vorschriften für die wiederkehrenden Prüfungen der elektrischen Anlagen.
- Sollten Sie Veränderungen am ATICS<sup>®</sup> feststellen, so veranlassen Sie sofort eine Überprüfung des Umschaltund Überwachungsgeräts.

Beachten Sie die Meldungen des Umschalt- und Überwachungsgerätes. ATICS® meldet frühzeitig, wenn Prüfungen bzw. Service erforderlich sind oder die sichere Funktion nach IEC 61508 (z. B. wegen Bauteilermüdung) nicht mehr gewährleistet werden kann und Maßnahmen eingeleitet werden müssen.

#### 6.2 Einstellen und Prüfen nach Checkliste

Die werkseitige Einstellung berücksichtigt eine Gesamtumschaltzeit t ≤ 0,5 s und eine Rückschaltung innerhalb von 10 Sekunden nach Spannungswiederkehr auf der bevorzugten Einspeisung.

Die Ansprechverzögerung t(on), die Totzeit t(0), die Rückfallverzögerung t(off) und die Rückschaltverzögerung t(2->1) des ATICS® sind einstellbar und müssen entsprechend den Anforderungen des spezifischen Anwendungsfalls und den Anforderungen der DIN VDE 0100-710 (VDE 0100-710) an selbsttätige Umschalteinrichtungen angepasst werden. Ist die Stromüberwachung (Kurzschlusserkennung) im Menü "Einstellungen" → "Strom" ausgeschaltet, dann ist zusätzlich eine Kurzschlussstromberechnung und eine Einstellung der Ansprechzeit t(on) erforderlich.

 Die maximal auftretende Gesamtausschaltzeit (vom Fehlereintritt bis zur Löschung des Lichtbogens in der Überstrom-Schutzeinrichtung) muss kleiner sein als die minimale Umschaltverzögerungszeit der selbsttätigen Umschalteinrichtung.

Einstellung: Ansprechverzögerung t(on)

 Sind in einem Versorgungssystem mehrere Umschalteinrichtungen hintereinander angeordnet, ist deren zeitliche Staffelung empfehlenswert.

Einstellung: Ansprechverzögerung t(on), Rückschaltverzögerung t(2->1) und Rückfallverzögerung t(off)

• Die Einstellung der Ansprechverzögerung ist so zu wählen, dass mindestens Zeiten der Schaltung bei Kurzunterbrechung und die Ansprechzeiten der vor- bzw. nachgeschalteten Kurzschlusssicherung berücksichtigt werden. Unabhängig davon ist eine dem Einbauort zugehörige Umschaltpause zu berücksichtigen, um Schaltüberspannungen zu vermeiden.

Einstellung: Ansprechverzögerung t(on), Totzeit t(0) und Rückschaltverzögerung t(2->1).

Sollen in einer Anlage mit mehreren Umschalteinrichtungen mit nachgeschalteten Transformatoren extreme Einschaltstromspitzen (z. B. bei Generatorstart) vermieden werden, so ist ATICS® in der Version "-ES" mit externem Energiespeicher ATICS-ES (Option, siehe Kapitel "Bestellangaben", Seite 94) zu verwenden. Der Parameter "Lasttrennung" in "Einstellmenü 1: Umschaltung" muss dazu auf "ein" stehen, damit ATICS® bei Ausfall beider Leitungen in Position "0" schaltet.

Die Verzögerungszeit t(Anlauf) im Menü Einstellung/Umschaltung ist bei den einzelnen Geräten unterschiedlich einzustellen, damit die Geräte bei Spannungswiederkehr gestaffelt zuschalten.

In der Checkliste sind die Werkseinstellungen und anlagenspezifischen Einstellungen des ATICS® Umschaltund Überwachungsgerätes dokumentiert. Bitte führen Sie alle in der Liste aufgeführten Arbeiten aus und protokollieren Sie jeden Prüfschritt.

Bewahren Sie die Checkliste zusammen mit dieser Anleitung in der Nähe des Gerätes auf.

# 6.3 Adressierungsbeispiele

# Abschlusswiderstände richtig einsetzen

Die Kommunikation über BMS-Bus ist nur sichergestellt, wenn sich am Anfang und am Ende des BMS-Busses jeweils ein Abschlusswiderstand befindet. Weitere Abschlusswiderstände führen zu Fehlfunktionen und dürfen deshalb nicht eingesetzt werden. Beachten Sie auch die Hinweise im Handbuch "BMS-Bus".

#### ATICS® mit einer MK.../CP305 und einem TM.../CP9xx

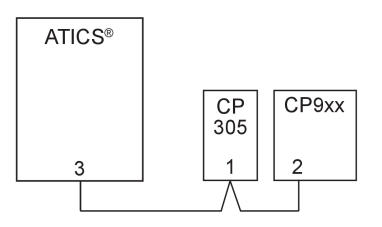

| Gerät       | Parameter     | Adress-Einstellungen für ein Umschalt- und Überwachungsgerät |
|-------------|---------------|--------------------------------------------------------------|
| ATICS®      | Bus-Adresse   | 3                                                            |
| MK/CP305    | Adresse       | 1                                                            |
|             | Test-Adresse  | 3                                                            |
|             | Alarm-Adresse | 3 / 2*                                                       |
| TM800/CP9xx | Adresse       | 2                                                            |
|             | Test-Adresse  | 3                                                            |
|             | Alarm-Adresse | 3 / 1*                                                       |

\* Diese Alarmadressen dienen der gegenseitigen Überwachung der MK.../CP305 bzw. TM.../CP9xx auf Geräteausfall.

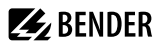

### Zwei ATICS®-Geräte

- davon eines mit Isolationsfehlersuchgerät
- mit jeweils einer Melde- und Prüfkombination
- und einer zentralen Überwachung

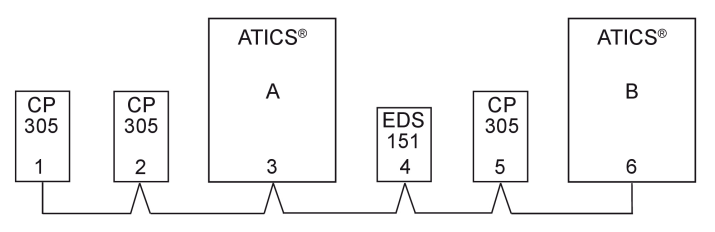

| Gerät                       | Parameter     | Adresseinstellungen   |
|-----------------------------|---------------|-----------------------|
| ATICS®<br>für den Bereich A | Bus-Adresse   | 3                     |
| Erste MK/CP305              | Adresse       | 1                     |
| (Zentrale<br>Überwachung)   | Test-Adresse  | 3/6                   |
| 5.                          | Alarm-Adresse | 2* / 3 / 4** / 5* / 6 |
| Zweite MK/CP305             | Adresse       | 2                     |
| für den Bereich A           | Test-Adresse  | 3                     |
|                             | Alarm-Adresse | 1*/3/4**              |
| EDS151                      | Bus-Adresse   | 4                     |
| ATICS®<br>für den Bereich B | Bus-Adresse   | 6                     |
| MK/CP305                    | Adresse       | 5                     |
| für den Bereich B           | Test-Adresse  | 6                     |
|                             | Alarm-Adresse | 1*/6                  |

\* Diese Alarmadressen dienen der gegenseitigen Überwachung der Melde- und Prüfkombinationen.

\*\* Programmieren Sie zu jedem EDS-Kanal individuelle Meldungen.

# 7 Bedienung

# 7.1 Bedien- und Anzeigenelemente

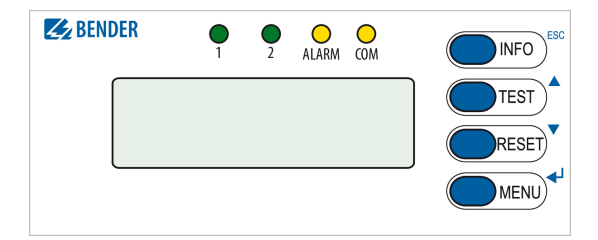

| LED/Taste       | Bedeutung                                                                                      |
|-----------------|------------------------------------------------------------------------------------------------|
| LED "1"         | leuchtet: Leitung 1 ist bereit                                                                 |
| LED "2"         | leuchtet: Leitung 2 ist bereit                                                                 |
| LED "ALARM"     | leuchtet: Alarmmeldung vorhanden                                                               |
| LED "COM"       | blinkt: Kommunikation über den BMS-Bus                                                         |
| "INFO"<br>"ESC" | Abfrage von Standardinformationen<br>Menüfunktion ohne Parameteränderung verlassen             |
| "TEST"<br>▲     | Testmenü aufrufen,<br>Parameter ändern, scrollen                                               |
| "RESET"<br>▼    | Alarm- und Fehlermeldungen zurücksetzen, Rückschaltsperre aufheben, Parameter ändern, scrollen |
| "MENU"<br>+J    | Umschalten zwischen Standardanzeige, Alarmanzeige und MENU,<br>Bestätigung Parameteränderung   |

# 7.2 Kurzanleitung

#### 7.2.1 Anzeige im ungestörten Betrieb

- 1 Leitung 1: Messwerte Netzspannung und Frequenz
- 2 Schaltposition des Umschalt- und Überwachungsgerätes
- 3 Leitung 2: Messwerte Netzspannung und Frequenz
- 4 Anzeige der Last im IT-System in %. Der maximale Laststrom ist einstellbar.
- 5 Alarmmeldungen bzw. alternative Anzeigen\*
- 6 Datum
- 7 Messwert Isolationswiderstand

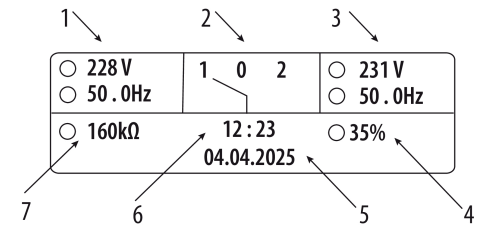

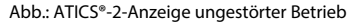

\* Datum, Rückschaltsperre, Handbetrieb, Bypassbetrieb, Countdown-Zähler für Rückschaltzeit

# 7.2.2 Anzeige im gestörten Betrieb

Alarmstatus:

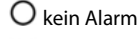

Alarm

Es liegt eine Alarmmeldung vor:

- Die gelbe LED "Alarm" leuchtet.
- Das LC-Display zeigt Informationen zur Meldung. Beispiel: Leitung 2 ohne Spannung

Taste 🚽 drücken, um die aktuelle Alarmmeldung anzuzeigen:

- Zeile 1: ALARM
  - xx = Laufende Nr. der angezeigten Meldung
  - yy = Anzahl der anstehenden Meldungen
- Zeile 2: Alarmstatus und Alarmtext
- Zeile 3: Messwert
- Zeile 4: Adresse und Kanal des meldenden Geräts

Mit den Tasten ▲, ▼ die vorherige oder nächste Meldung auswählen.

Wird für einige Sekunden keine Taste betätigt, erscheint wieder die Standardanzeige.

Taste 🚽 erneut drücken, um zum Hauptmenü zurückzukehren.

Der bei Ausfall einer Leitung angezeigte Alarmtext ist abhängig von der Einstellung "System" im "Einstellmenü 1: Umschaltung", Seite 64.

Sind an einem Melde- und Bedientableau oder an einer Melde- und Prüfkombination individuelle Meldungen programmiert, so kann die Anzeige dieser Geräte von der Anzeige des ATICS® abweichen.

# 7.2.3 Test-Funktion

Ein Test dient zum Prüfen der Funktion des Gerätes. Für den Aufruf des Testmenüs gibt es folgende Möglichkeiten:

- Standardanzeige wählen und dann Taste "TEST" auf der Frontplatte des Gerätes mindestens eine Sekunde lang betätigen.
- Funktion "TEST" im Menü "Steuerung" aufrufen.

Darüber hinaus kann ein Test der Umschaltung über einen digitalen Eingang ausgelöst werden (Funktion ähnlich "Umschaltung Hand").

| Zurück<br>1 IT System |  |
|-----------------------|--|
| 2. Umschaltung auto.  |  |
| 3. Umschaltung Hand   |  |

Abb.: Testmenü

| ○ 228 V<br>○ 50.0Hz                            | 1 0 2          | • 0.00V<br>• 50.0Hz |
|------------------------------------------------|----------------|---------------------|
| <ul><li>○ 160kΩ</li><li>● Unterspann</li></ul> | 12 : 23<br>ung | ○ 35%               |

Abb.: Leitung 2 ohne Spannung

| ALARM    |           | хх / уу |
|----------|-----------|---------|
| Unter    | rspannung |         |
| 0 V      |           |         |
| Adr. : 3 | Kanal: 2  |         |

Abb.: Alarmmeldung "Unterspannung"

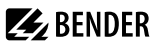

| Menüpunkt             | Funktion                                                                                                    | Verweis                                          |
|-----------------------|----------------------------------------------------------------------------------------------------|--------------------------------------------------|
| 1. IT-System          | Test des integrierten Isolationsüberwachungsgerätes (Isolationswiderstand,<br>Last in %, Übertemperatur)            | "Testmenü 1: IT-System",<br>Seite 49             |
| 2. Umschaltung auto.  | Test der Umschaltung. Rückschaltung automatisch nach Zeit t(Test).                                                  | "Testmenü 2:<br>Umschaltung auto.",<br>Seite 49  |
| 3. Umschaltung Hand   | Test der Umschaltung. Rückschaltung nach Drücken der Taste "RESET".                                                 | "Testmenü 3:<br>Umschaltung Hand",<br>Seite 50   |
| 4. Letzte Umschaltung | Letzte Umschaltung als Test speichern.                                                                              | "Testmenü 4: Letzte<br>Umschaltung",<br>Seite 51 |
| 5. Generator          | Start Generator ohne Umschaltung. Tests beenden durch Drücken der Taste<br>"RESET".                                 | "Testmenü 5:<br>Generator", Seite 52             |
| 6. Test Kommunikation | Erprobung der Kommunikation über den BMS-Bus. Hierzu wird eine<br>Alarmmeldung simuliert und über BMS-Bus gesendet. | "Testmenü 6: Test<br>Kommunikation",<br>Seite 53 |

1 Die Testmenüs 2...4 sind durch ein Passwort geschützt (siehe Kapitel "Einstellmenü 11: Passwort", Seite 73. Der Schutz durch das Passwort ist nur wirksam, wenn das Passwort aktiviert (eingeschaltet) wurde. Bei dem Versuch, eines dieser Menüs zu öffnen, erscheint automatisch die Maske zur Passworteingabe:

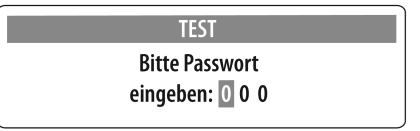

**1** Während eines Tests "Umschaltung Auto" oder "Umschaltung Hand" erfolgt die Umschaltung erst nach Ablauf einer Verzögerungszeit, die durch den Fortschrittsbalken signalisiert wird.

Folgende Menüpunkte sind aus technischen Gründen nicht über ein Gateway (COM465..., CP700, ...) verfügbar:

- Steuerung  $\rightarrow$  Test  $\rightarrow$  Umschaltung Hand
- Steuerung  $\rightarrow$  Test  $\rightarrow$  Generator
- Steuerung  $\rightarrow$  Test  $\rightarrow$  Kommunikation

1 Ist das Umschalt- und Überwachungsgerät im Handbetrieb (Klarsichtabdeckung offen oder digitaler Eingang "Handbetrieb" gesetzt), so kann in den Testmenüs "Umschaltung Auto" und "Umschaltung Hand" keine Umschaltung erfolgen. ATICS® zeigt dann folgende Meldung an:

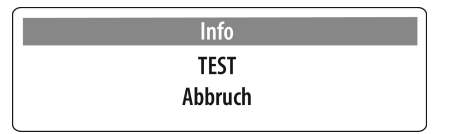

i

Für einen Test muss das Umschalt- und Überwachungsgerät im Automatik-Betrieb sein.

🛃 BENDER

Während eines Tests "Umschaltung Auto" oder "Umschaltung Hand" wird die Umschaltzeit t(1->2) angezeigt. Dies ist die Zeit für die Umschaltung von der bevorzugten Leitung auf die redundante Leitung. Diese Zeit kann von der Rückschaltzeit abweichen! Siehe Kapitel "Zeitdiagramm: Umschaltung zwischen bevorzugter und redundanter Leitung", Seite 16.

#### 7.2.3.1 Testmenü 1: IT-System

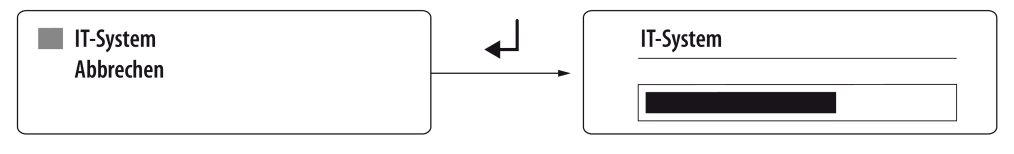

 
 IT-System
 Test des integrierten Isolationsüberwachungsgerätes (Isolationswiderstand, Last in %, Übertemperatur). Auf dem Display wird der Fortschritt des Tests angezeigt.

 Abbrechen
 Zurück zum Testmenü

Drücken Sie die Taste "ESC", um die Test-Funktion zu verlassen und anschließend "Enter", um die simulierten Messwerte anzuzeigen. Diese stehen nach dem Test für einige Sekunden als Alarmmeldungen an. Die Meldungen dieses Tests werden auch in den Historienspeicher gespeichert.

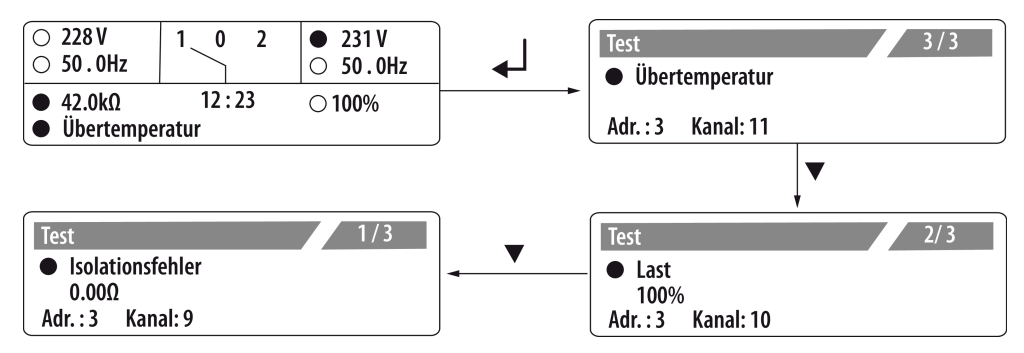

#### 7.2.3.2 Testmenü 2: Umschaltung auto.

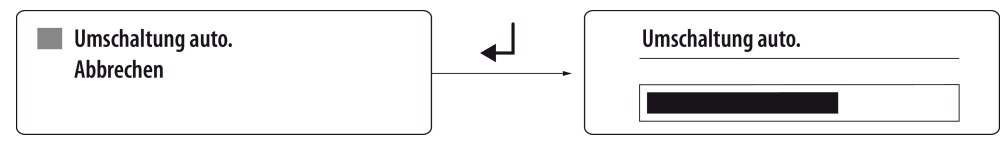

Umschaltung auto.Test der Umschaltung. Das Gerät schaltet auf die redundante Leitung um. Die<br/>Umschaltzeit t(1->2) wird angezeigt. Nach Ablauf der eingestellten Zeit t(Test)<br/>schaltet das Gerät auf die bevorzugte Leitung zurück.AbbrechenZurück zum Testmenü

| Test      |       |  |
|-----------|-------|--|
| t (1->2): | 457ms |  |
| t (Test): | 10s   |  |
| Beenden:  | RESET |  |
|           |       |  |

Das Datum des Tests wird im Testlogger gespeichert, um nach Ablauf des Testintervalls an den nächsten Test zu erinnern. Die Meldungen dieses Tests werden auch in den Historienspeicher gespeichert.

#### 7.2.3.3 Testmenü 3: Umschaltung Hand

Umschaltung Hand Abbrechen

**Umschaltung Hand** 

Umschaltung Hand Test der Umschaltung. Das Gerät schaltet auf die redundante Leitung um und bleibt in dieser Schaltposition. Die Umschaltzeit t(1->2) wird angezeigt. Erst nachdem die Taste "RESET" betätigt wurde, schaltet das Gerät auf die bevorzugte Leitung zurück. Abbrechen Zurück zum Testmenü

| Test      |         |  |
|-----------|---------|--|
| t (1->2): | ○ 346ms |  |
| t (Test): | 0       |  |
| Beenden:  | RESET   |  |
|           |         |  |

Das Datum des Tests wird im Testlogger gespeichert, um nach Ablauf des Testintervalls an den nächsten Test zu erinnern. Die Meldungen dieses Tests werden auch in den Historienspeicher gespeichert.

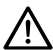

#### **HINWEIS!**

#### Nicht-Beenden der Test-Funktion

Wird das Testmenü "Umschaltung Hand" nach der Umschaltung auf die redundante Leitung verlassen, so verbleibt ATICS® in dieser Schaltposition und in der Funktion "TEST".

- 1. Warten bis in der Anzeige "Beenden: RESET" erscheint.
- 2. Taste "RESET" betätigen.
- Prüfen, ob ATICS® auf bevorzugte Leitung umgeschaltet hat. 3.

#### Handbetrieb bricht manuellen Test ab Ĭ

Wird nach dem Umschalten auf die redundante Leitung die Klarsichtabdeckung geöffnet, so schaltet ATICS® in den Handbetrieb. Der Test wird abgebrochen. Nach dem Schließen der Klarsichtabdeckung schaltet ATICS® auf die bevorzugte Leitung zurück. Es erfolgt kein Eintrag in den Testlogger.

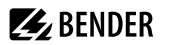

# 7.2.3.4 Testmenü 4: Letzte Umschaltung

Hat ATICS® wegen eines Ausfalls oder eines beabsichtigten Abschaltens der bevorzugten Leitung umgeschaltet, kann der letzte Schaltvorgang als Test gespeichert werden.

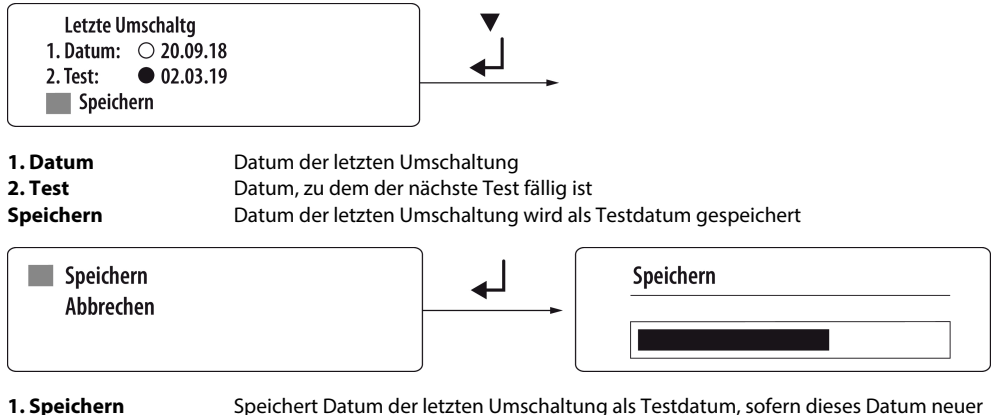

2. Abbrechen

Speichert Datum der letzten Umschaltung als Testdatum, sofern dieses Datum neuer ist als der bisherige Eintrag. Zurück zum Testmenü

Nach dem Speichern ist das Datum, zu dem der nächste Test fällig ist, um das Testintervall (hier 6 Monate) hochgesetzt.

| Letzte U  | mschaltg   |  |
|-----------|------------|--|
| 1. Datum: | ○ 20.09.18 |  |
| 2. Test:  | O 21.03.19 |  |
| Speich    | ern        |  |

Das Datum des Tests wird im Testlogger gespeichert, um nach Ablauf des Testintervalls an den nächsten Test zu erinnern. Eine Umschaltzeit wird nicht gespeichert. Die Meldungen dieses Tests werden auch in den Historienspeicher gespeichert.

# 7.2.3.5 Überprüfung des Energiespeichers ATICS-ES (falls vorhanden)

Tests mit Trenner hinter Bypass-Abgriff vor ATICS®-Einspeisung durchführen.

Vor jedem Test LEDs an ATICS-ES beachten und abwarten, bis der Energiespeicher wieder voll geladen ist.

Drei Tests sind erforderlich:

- a) Leitung 1 aus, danach Leitung 2 aus  $\rightarrow$  ATICS\* muss in Stellung 0 schalten.
- b) Leitung 2 aus, danach Leitung 1 aus  $\rightarrow$  ATICS\* muss in Stellung 0 schalten.
- c) Test "Umschaltung auto." durchführen mit Leitungen 1 und 2 an.

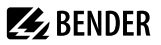

#### 7.2.3.6 Testmenü 5: Generator

Das Ausführen dieser Funktion ist nur sinnvoll, wenn auf der redundanten Leitung ein Generator angeschlossen ist und die zugehörigen Einstellungen vorgenommen wurden (siehe Kapitel "Einstellmenü 1: Umschaltung", Seite 64). Zur Vermeidung von Spannungsunterbrechungen schaltet ATICS® im Testmenü "Generator" nicht auf die redundante Leitung um. Für einen Test des Generators und der Umschaltung wählen Sie "Umschaltung auto." oder "Umschaltung Hand".

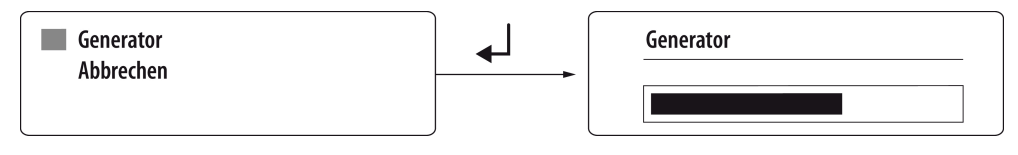

Generator Generator-Startrelais wird geschaltet. Der Generator läuft an. Es erfolgt je doch keine Umschaltung auf die redundante Leitung. Das Betätigen der Taste "RESET" beendet den Test und schaltet den Generator wieder aus. Zurück zum Testmenü

Abbrechen

| Test      |         |  |
|-----------|---------|--|
| t (1->2): | 🔾 110ms |  |
| t (Test): | 0       |  |
| Beenden:  | RESET   |  |
|           |         |  |

Auf dem Display wird die Testdauer angezeigt.

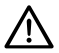

#### **HINWEIS!**

#### Test des Generators wird versehentlich nicht beendet

Wird das Testmenü "Generator" nach dem Start des Generators verlassen, so verbleibt ATICS® in dieser Schaltposition und in der Funktion "TEST". Die Folge ist, dass der Generator nicht abgeschaltet wird.

- 1. Warten bis in der Anzeige "Beenden: RESET" erscheint.
- 2. Taste "RESET" betätigen.
- Prüfen, ob der Generator ausgeschaltet ist.

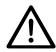

#### **HINWEIS!**

#### Totaler Spannungsausfall möglich

Bei Ausfall der bevorzugten Leitung startet ATICS® den an der redundanten Leitung angeschlossenen Generator. Läuft der Generator nicht an, so ist die Leitung hinter dem Umschalt- und Überwachungsgerät ohne Spannung. Bei ausgeschaltetem Generator kann ATICS® keine Überprüfung der redundanten Leitung durchführen.

▶ Testen Sie regelmäßig den Generator und ATICS® auf einwandfreie Funktion (siehe Checkliste, im Lieferumfang enthalten).

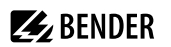

#### 7.2.3.7 Testmenü 6: Test Kommunikation

Erprobung der Kommunikation über den BMS-Bus. Hierzu wird eine Alarmmeldung simuliert. Diese Alarmmeldung wird über den BMS-Bus an auswertende Geräte (wie Melde- und Bedientableaus, MK800, SMO...) übertragen.

Prüfen Sie, ob diese Geräte wunschgemäß auf die Alarmmeldung reagieren.

Kanal wählen:

- 1. Mit ▲ zur Einstellung des Kanals navigieren. Mit ↓ bestätigen.
- 2. Wählen Sie mit den Pfeiltasten den Kanal, dessen Alarmmeldung simuliert werden soll. Mit 🖌 bestätigen.

Der Alarmstatus wechselt von  $\bigcirc$  (kein Alarm) auf  $\bullet$  (Alarm). Wird nicht der Alarmstatus  $\bullet$  angezeigt, so lassen die Einstellungen des ATICS\* keine Simulation dieses Alarms zu.

Beispiel für die Simulation eines Alarms: "Kanal 5: HANDBETRIEB" ist gewählt.

| ○ Kanal abgeschaltet |   | Handbetrieb:   |
|----------------------|---|----------------|
| Zurück               |   | Zurück         |
| Kanal:               | _ | Kanal: 5 Modus |
|                      |   |                |

1 ATICS® verbleibt solange in diesem Menü, bis es mit der Taste "ESC" verlassen wird. Während dieser Zeit werden alle Alarme auf dem BMS-Bus mit dem Zusatz "TEST" versehen.

Nur Alarmmeldungen können simuliert werden, die in der folgenden Tabelle aufgelistet sind: "ATICS®-Meldungen auf dem BMS-Bus (Kanalbelegung)", Seite 41.

# 7.2.4 Reset-Funktion

#### Funktionen

- Alarm- und Fehlermeldungen des Geräts zurücksetzen
- Rückschaltsperre der Umschaltung aufheben

#### Resetmenü aufrufen

- Standardanzeige wählen und dann Taste "RESET" auf der Frontplatte des Geräts lang drücken (≥1 s); oder
- Funktion "RESET" im Menü Steuerung aufrufen.

| Zurück           |  |
|------------------|--|
| 1. Alarm         |  |
| 2. Rückschaltsp. |  |
| 3. Umschaltung   |  |

Abb.: Resetmenü

| Menüpunkt        | Funktion                                                                                         | Verweis                                      |
|------------------|--------------------------------------------------------------------------------------------------|----------------------------------------------|
| 1. Alarm         | Alarm- und Fehlermeldungen des Geräts zurücksetzen.                                              | "Resetmenü 1: Alarm",<br>Seite 54            |
| 2. Rückschaltsp. | Rückschaltsperre der Umschaltung aufheben. Das Gerät schaltet auf die bevorzugte Leitung zurück. | "Resetmenü 2:<br>Rückschaltsp.",<br>Seite 54 |

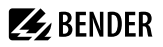

| Menüpunkt       | Funktion                                                                                                    | Verweis                                    |
|-----------------|----------------------------------------------------------------------------------------------------|--------------------------------------------|
| 3. Umschaltung  | Alarmwert ändern für:<br>– maximal zulässige Anzahl durchgeführter Umschaltungen<br>– maximal zulässige Anzahl der Betriebsstunden<br>– maximal zulässige Anzahl durchgeführter Umschaltungen, die mit Über-<br>oder Kurzschlussstrom durchgeführt wurden | "Resetmenü 3:<br>Umschaltung",<br>Seite 55 |
| 4. Servicealarm | Servicealarm zurücksetzen.                                                                                                    | "Resetmenü 4: Service-<br>Alarm", Seite 56 |

#### 7.2.4.1 Resetmenü 1: Alarm

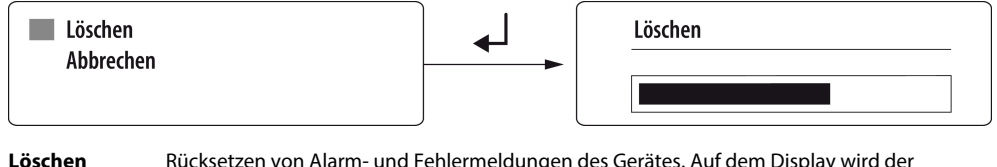

Löschen Rücksetzen von Alarm- und Fehlermeldungen des Gerätes. Auf dem Display wird der Fortschritt des Resets angezeigt. Der Reset wird benötigt, wenn ein oder mehrere alarmauslösende Parameter nicht ständig überwacht werden und somit das Ende des Alarmzustandes nicht erkannt wurde.

Abbrechen Zurück zum Resetmenü

Für alle anstehenden Alarmmeldungen werden Datum und Uhrzeit des Resets im Historienspeicher in der Zeile "Bis" eingetragen. Die LED "ALARM" erlischt. Besteht die Ursache des Alarms weiter, so wird ein neuer Eintrag in den Historienspeicher geschrieben. Die LED "ALARM" leuchtet weiter.

#### 7.2.4.2 Resetmenü 2: Rückschaltsp.

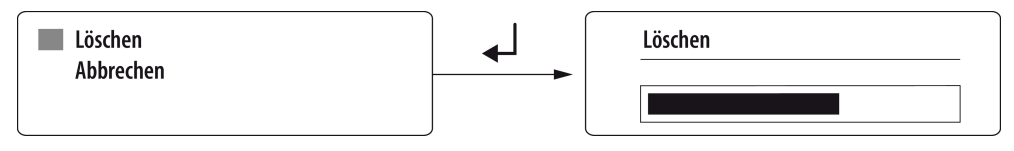

LöschenAufheben der Rückschaltsperre der Umschaltung. Auf dem Display wird der Fortschritt des<br/>Resets angezeigt. Das Gerät schaltet auf die bevorzugte Leitung zurück.

#### Abbrechen Zurück zum Resetmenü

- 2 Zur Aufhebung der Rückschaltsperre über ein Gateway COM4xx, CP700 etc. gibt es verschiedene Möglichkeiten:
  - über Menü: "RESET" → "Rückschaltsperre" auswählen.
     Voraussetzung: Parametrieren erlaubt (Menü "Einstellungen" → "Schnittstelle" → "Einstellungen" → "Ein").
  - über Modbus Steuerbefehle: Mit dem Befehl "Umschalten auf Leitung 1 oder Leitung 2".
     Voraussetzung: Test erlaubt (Menü "Einstellungen" → "Schnittstelle" → "Test" → "Ein").

Í

# 7.2.4.3 Resetmenü 3: Umschaltung

Bauteilausfall mit zunehmender Nutzungsdauer möglich! Für den Betrieb nach IEC 61508-2 werden zusätzliche Grenzwerte überwacht (Anzahl der Schaltspiele, Gebrauchsdauer, Anzahl Schaltspiele bei Kurzschluss). Bei Überschreitung der eingestellten Grenzwerte zeigt das Gerät eine Vorwarnung- bzw. Alarmmeldung an. Die Alarmmeldung kann durch Erhöhen der Grenzwerte "gelöscht" werden.

Gerät austauschen, um den Betrieb nach IEC 61508-2 zu gewährleisten.

Unabhängig von der Norm IEC 61508-2 ist die sichere Funktion des Gerätes durch die zyklischen Selbstüberwachungsfunktionen weiterhin gewährleistet.

Der Betrieb nach DIN VDE 0100-710, DIN VDE 0100-718 bzw. IEC 60364-7-710 kann bei Durchführung der vorgeschriebenen Maßnahmen weiterhin erfolgen (siehe Kapitel "Wiederkehrende Prüfungen und Wartung", Seite 81.

| Menü                  | Bedeutung                                                                                                    |
|-----------------------|----------------------------------------------------------------------------------------------------|
| Zurück                | Eine Menüebene nach oben                                                                                                    |
| 1. O Umschaltung: xxx | Anzahl durchgeführter Umschaltungen                                                                                                    |
| 2. Alarm: O 8000      | Alarmwert für maximal zulässige Anzahl durchgeführter Umschaltungen*                                                                                                    |
| Löschen               | Alarmwert um 500 Umschaltungen erhöhen                                                                                                    |
| 4. O In Betrieb: xxh  | Betriebsstundenzähler (h = Stunden, d = Tage, mo = Monate)                                                                                                    |
| 5. Alarm: 0120mo      | Alarmwert für maximal zulässige Anzahl der Betriebsmonate (Vorwarnung bei 108 Monaten)*                                                                                                    |
| Löschen               | Der Grenzwert für die zulässige Anzahl Betriebsstunden wird um 13 Monate erhöht. Der Wert wird<br>automatisch um 13 Monate erhöht, wenn vorher der Alarm bereits einmal gelöscht wurde und ein<br>erfolgreicher Test der Umschaltung durchgeführt wird. |
| 7: O Umschaltg. I>: 0 | Anzahl durchgeführter Umschaltungen, die mit Über- oder Kurzschlussstrom durchgeführt wurden (siehe Kapitel "Menü 2: Umschaltung", Seite 61)                                                                                                    |
| 8. Alarm: O 1         | Alarmwert für maximal zulässige Anzahl durchgeführter Umschaltungen, die mit Über- oder<br>Kurzschlussstrom durchgeführt wurden*                                                                                                    |
| Löschen               | Alarmwert für Umschaltung bei Über- oder Kurzschlussstrom um 1 Umschaltung erhöhen                                                                                                    |

für funktionale Sicherheit nach IEC 61508-2:2010

| Löschen<br>Abbrechen | Löschen |
|----------------------|---------|
|                      |         |

Löschen Abbrechen Neuen Alarmwert einstellen. Alarmmeldung löschen. Zurück zum Resetmenü

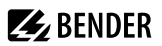

### 7.2.4.4 Resetmenü 4: Service-Alarm

- Reset der Service-Vorwarnung unterdrückt den Service-Voralarm bis zum nächsten Service-Termin.
- Reset des Service-Alarms setzt das Datum für den nächsten Service-Termin auf "aktuelles Datum + Serviceintervall".

# **E** BENDER

# 8 Menümodus: Bedienen und Einstellen

# 8.1 Einschalten und Hauptmenü aufrufen

Wird das Gerät mit Spannung versorgt, so erscheint diese Anzeige für ca. 3 Sekunden.

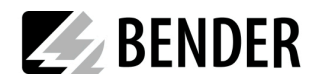

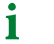

War das Gerät mehrere Tage ohne Spannungsversorgung, müssen Uhrzeit und Datum neu eingestellt werden.

Wenn keine Meldungen anliegen, wird nach dem Start die Standardanzeige dargestellt.

| ○ 228 V<br>○ 50.0Hz | 1 0 2                 | ○ 231 V<br>○ 50.0Hz |
|---------------------|-----------------------|---------------------|
| O 160kΩ             | 12 : 23<br>04.04.2025 | ○ 35%               |

Zum Öffnen des Hauptmenüs drücken Sie die Taste "MENU".

| Zurück               |  |
|----------------------|--|
| 1. Alarm / Messwerte |  |

- 1. Alarm / Messwert
- 2. Umschaltung
- 3. Historie / Logger

Im Hauptmenü nutzen Sie die folgenden Tasten:

- ▲, ▼ Menüpunkte anwählen
- Angewählten Menüpunkt bestätigen (Enter)

ESC Funktion verlassen bzw. eine Menüebene nach oben

Nach fünf Minuten ohne Tastendruck verlässt das Gerät den Menümodus (Ausnahme: "Test Kommunikation" im Menü "TEST").

# 8.2 Menü Übersichtsdiagramm

Das folgende Diagramm erleichtert Ihnen die Orientierung in den Menüs:

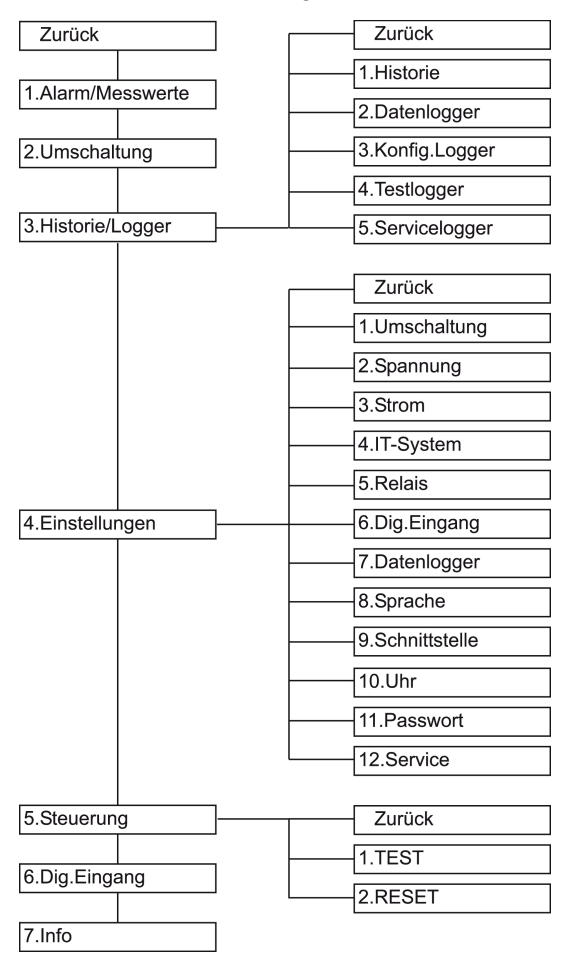

# 8.3 Funktion des Hauptmenüs

| Menüpunkt          | Funktion                                                                                                    | Verweis                                 |
|--------------------|----------------------------------------------------------------------------------------------------|-----------------------------------------|
| Zurück             | Menümodus verlassen                                                                                                 |                                         |
| 1. Alarm/Messwerte | Zeigt gespeicherte Statusmeldungen, Alarmmeldungen und Messwerte an                                                 | "Menü 1: Alarm/<br>Messwerte", Seite 59 |
| 2. Umschaltung     | Zeigt Informationen zur Umschaltung an (Anzahl, Test)                                                               | "Menü 2: Umschaltung",<br>Seite 61      |
| 3. Historie/Logger | Anzeige des Historienspeichers, des Datenloggers, des Konfigurationsloggers, des Testloggers und des Serviceloggers | "Menü 3: Historie/<br>Logger", Seite 61 |
| 4. Einstellungen   | Diverse Einstellungen für dieses Gerät                                                                              | "Menü 4: Einstellungen",<br>Seite 63    |
| 5. Steuerung       | Test und Reset dieses Gerätes ausführen                                                                             | "Menü 5: Steuerung",<br>Seite 74        |
| 6. Dig. Eingang    | Spannungspegel des digitalen Eingangs anzeigen                                                                      | "Menü 6: Dig. Eingang",<br>Seite 75     |
| 7. Info            | Informationen zum Gerätetyp und der Firmware-Versionen anzeigen                                                     | "Menü 7: Info",<br>Seite 75             |

# 8.3.1 Menü 1: Alarm/Messwerte

Zeigt aktuelle Statusmeldungen, Alarmmeldungen und Messwerte an.

Zu jedem Menüpunkt zeigt das Gerät den Alarmstatus an: O = kein Alarm, • = Alarm.

\_\_\_\_

| Menü                   |                      | Bedeutung                                                                                                    |  |  |
|------------------------|----------------------|----------------------------------------------------------------------------------------------------|--|--|
| Zurück                 |                      | Eine Menüebene nach oben                                                                                                    |  |  |
| 1. O Leitung 1: 228V   |                      | Leitung 1: Messwert Netzspannung                                                                                                    |  |  |
| 2. • Leitung 2: 183V   |                      | Leitung 2: Messwert Netzspannung                                                                                                    |  |  |
| з. <b>О</b> Ро         | osition: 1           | Schaltposition des Umschalt- und Überwachungsgerätes                                                                                                    |  |  |
|                        | t(2->1): <b>oder</b> | Rückschaltverzögerung aktiv, Sekunden rückwärtszählend oder                                                                                                    |  |  |
| 4. 🗸                   | Rückschaltsperre     | Rückschaltsperre aktiv                                                                                                    |  |  |
| 5. O Automatikbetrieb  |                      | O Automatikbetrieb <b>oder</b> • Handbetrieb                                                                                                    |  |  |
| 6. • Status            |                      | Gerätefehler (Beispiel: kein BMS-Bus-Master vorhanden)                                                                                                    |  |  |
| 7. O I(3):35A          |                      | Laststrom hinter dem Umschalt- und Überwachungsgerat I(3) oder Fehler "Anschluss Wandler"                                                                                      |  |  |
| 8. O Dig. Eingang:     |                      | Alarm digitaler Eingang 1<br>(siehe Kapitel "Einstellmenü 6: Dig. Eingang", Seite 69)                                                                                          |  |  |
| 9. O Isolation:155kOhm |                      | Messwert Isolationswiderstand                                                                                                    |  |  |
| 10. O Last: 55%        |                      | Anzeige der Last im IT-System in %. Der maximale Laststrom ist einstellbar. Liegt ein Fehler<br>"Anschluss Wandler" oder "Kurzschluss Wandler" vor, so wird er hier angezeigt. |  |  |

| Menü                    | Bedeutung                                   |  |  |
|-------------------------|---------------------------------------------|--|--|
| 11. Temperatur          | Übertemperatur des IT-System-Transformators |  |  |
| 12. O Fehlersuche:      | EDS Start                                   |  |  |
| 13. O Leitung 1: 50.0Hz | Leitung 1: Messwert Frequenz                |  |  |
| 14. O Leitung 2: 50.0Hz | Leitung 2: Messwert Frequenz                |  |  |
| 15. O t(1->2): 356ms    | Umschaltzeit t(1->2) des letzten Tests      |  |  |
| 16. О теst: 02.07.19    | Nächster Test bis (Datum)                   |  |  |
| 17. O Service: 11.07.19 | Nächster Service bis (Datum)                |  |  |

Für die Einstellung "Test" im Menü "Schnittstelle/Profil" gilt folgende abweichende Kanalbelegung:

| Menü                   | Bedeutung                                                                          |  |  |
|------------------------|------------------------------------------------------------------------------------|--|--|
| 4. O t(1->2): 356ms    | Umschaltzeit t(1->2) des letzten Tests                                             |  |  |
| 7. O TEST: 02.07.19    | Nächster Test bis (Datum)                                                          |  |  |
| 8. O Service: 11.07.19 | Nächster Service bis (Datum)                                                       |  |  |
| 15. O t(2->1):         | Rückschaltverzögerung aktiv, Sekunden rückwärtszählend oder Rückschaltsperre aktiv |  |  |
| 16. O I(3):5A          | Laststrom TN-System                                                                |  |  |
| 17. O Dig.Eingang:     | Alarm digitaler Eingang / Kanal abgeschaltet                                       |  |  |

**1** Alle Meldungen (außer Messwert Frequenz) liegen auch am BMS-Bus an (siehe Kapitel "Meldungen mit Errorcode bzw. Servicecode", Seite 77).

### 8.3.2 Menü 2: Umschaltung

Zeigt Informationen zur Umschaltung an (Anzahl, Test).

|    |                                                     | $\sim$ | <b>`</b>                |   |            |
|----|-----------------------------------------------------|--------|-------------------------|---|------------|
| 7  | indom Monünunkt zoigt das Corät den Alarmstatus ans | (      | I - koin Alarm          | - | - Alarm    |
| ∠u | euenn menupunkt zeigt uas Gerat uen Alannstatus an. | $\sim$ | $r = \kappa e m A a m,$ | - | – Alalili. |
|    |                                                     |        |                         |   |            |

| Menü                   | Bedeutung                                                                                                    |  |  |
|------------------------|----------------------------------------------------------------------------------------------------|--|--|
| Zurück                 | Eine Menüebene nach oben                                                                                                    |  |  |
| 1. O Umschaltung: xxx  | Anzahl durchgeführter Umschaltungen                                                                                                    |  |  |
| 2. O In Betrieb: xxh   | Betriebsstundenzähler (h = Stunden, d = Tage, mo = Monate)                                                                                                    |  |  |
| 3. O Umschaltg. I>: xx | Anzahl durchgeführter Umschaltungen, die mit Über- oder Kurzschlussstrom durchgeführt<br>wurden. Diese Umschaltungen reduzieren die Lebensdauer des Umschalt- und<br>Überwachungsgerätes ATICS <sup>®</sup> .<br>Als Über- oder Kurzschlussstrom werden Ströme bewertet, die 130 A (bei Verwendung von<br>STW3) überschreiten. |  |  |
| 4. O TEST: tt.mm.jj    | Datum für nächsten Test (Umschaltung)                                                                                                    |  |  |
| 5. O Service: tt.mm.jj | Datum für nächsten Service                                                                                                    |  |  |
| 6. O TEST: tt.mm.jj    | Datum des letzten Tests (TEST) bzw. der letzten Umschaltung (LETZTE UMSCHALTG.)                                                                                                    |  |  |

### 8.3.3 Menü 3: Historie/Logger

Das Gerät speichert die Historie von Alarmmeldungen, Messwerten, Einstellungen, Tests und Servicemaßnahmen in verschiedenen Speichern (Logger).

Für Informationen über die maximal speicherbare Anzahl der Ereignisse siehe "Technische Daten", Seite 86. Ist die maximale speicherbare Anzahl der Ereignisse erreicht, dann überschreibt das aktuelle Ereignis den ältesten Eintrag (Eintrag 1).

| Menüpunkt         | Funktion                                                                                                    |  |  |
|-------------------|----------------------------------------------------------------------------------------------------|--|--|
| Zurück            | Eine Menüebene nach oben                                                                                                    |  |  |
| 1. Historie       | Das Menü "Historie" informiert über eigene Alarmmeldungen und ausgeführte Tests. Es zeigt auch<br>an, ob ein Alarm noch ansteht oder wann er mit der Taste "Stummschaltung" an einem Melde- und<br>Bedientableau oder an einer Melde- und Prüfkombination quittiert wurde. |  |  |
| 2. Datenlogger    | Zeigt die Historie zu Messwerten an: Spannung Leitung 1, Spannung Leitung 2, Schaltposition<br>des Umschalt- und Überwachungsgerätes, Laststrom im TN-System hinter dem Umschalt- und<br>Überwachungsgerät I(3), Isolationswiderstand, Last im IT-Netz in %.               |  |  |
| 3. Konfig. Logger | Zeigt die Historie aller Parameteränderungen, deren Herkunft, die geänderte Einstellung und das<br>Datum der Änderung an (Anzeige nur am Gerät möglich):                                                                                                    |  |  |
|                   | Lokal         Änderung wurde am Gerät im Menü "Einstellungen" vorgenommen.           Extern         Änderung wurde über ein externes Gerät (z. B. BMS-Ethernet-Gateway COM465) vorgenommen.                                                                                |  |  |
|                   | Auto         Automatische Änderung, die Folge der Änderung eines anderen Parameters ist.           Beispiel: Siehe "Einstellmenü 5: Relais", Seite 67                                                                                                    |  |  |
| 4. Testlogger     | Zeigt die Historie zu ausgeführten Tests der Umschaltung an: Datum, Uhrzeit und Umschaltzeit.<br>Siehe Kapitel "Zeitdiagramm: Umschaltung zwischen bevorzugter und redundanter Leitung",<br>Seite 16.                                                                      |  |  |

| Menüpunkt        | Funktion                                                                                                    |
|------------------|----------------------------------------------------------------------------------------------------|
| 5. Servicelogger | Zeigt die Historie zu ausgeführten Servicemaßnahmen an: Datum, Uhrzeit und Servicecode.<br>Bedeutung des angezeigten Servicecodes: siehe Kapitel "Meldungen mit Errorcode bzw.<br>Servicecode", Seite 77. |

#### **Bedienbeispiel: Historie**

- Wählen Sie mit den Pfeiltasten den gewünschten Eintrag. In der Anzeige steht zunächst der neueste Eintrag. Ältere Meldungen können mit den Pfeiltasten ausgewählt werden.
- Rufen Sie mit den Meldetext des ausgewählten Eintrags auf. In der letzten Zeile ist der Pfad angezeigt, über den die Meldung das Gerät erreicht hat (Hier: Isolationsfehler, BMS-Bus-Adresse 3, Kanal 9). Über weitere mögliche Anzeigen informieren die Tabellen "Fehler- und Alarmmeldungen", Seite 76.
- 3. Drücken Sie erneut ↓, um zur Auswahl des Eintrags zurückzuspringen.

| Historie                                                            | 500 / 500           |  |
|---------------------------------------------------------------------|---------------------|--|
| Von:                                                                | 04.12.08 / 16:00:01 |  |
| Quit:                                                               | 04.12.08 / 16:00:33 |  |
| Bis:                                                                | 04.12.08 / 16:03:17 |  |
| Historie                                                            | 500 / 500           |  |
| <ul> <li>Isolationsfehler</li> <li>min. 42 kΩ/max. 42 kΩ</li> </ul> |                     |  |
|                                                                     |                     |  |

Wiederholen Sie diese Bedienschritte für alle gewünschten Meldungen. Drücken Sie dann die Taste "ESC" zum Verlassen des Menüs.

Anzeige "TEST" in der letzten Zeile der Meldetextdarstellung des Historienspeichers: Hinweis, dass der aktuelle Historien-Eintrag aufgrund eines Tests entstanden ist, der an diesem Gerät ausgelöst wurde.

#### Bedienbeispiel: Konfig.Logger

- 1. Wählen Sie mit den Pfeiltasten den gewünschten Eintrag. Hier: Einstellungen für digitalen Eingang geändert.
- Rufen Sie mit den Zusatztext des ausgewählten Eintrags auf.

Die Funktion des digitalen Eingangs wurde von "aus" auf "0" geändert. In der letzten Zeile ist eine Kennung für die Art der Änderung angegeben (Hier: [4/1]). Kanal 1 bedeutet, dass die Änderung den ersten digitalen Eingang betrifft. Nennen Sie diese Kennung dem Bender-Service, wenn eine Änderung zu unerwünschtem Verhalten des Geräts geführt hat.

| Konfig.Logger                                          | 10/17 |
|--------------------------------------------------------|-------|
| Änderung (auto)<br>Dig. Eingang<br>04.04.25 / 16:03:17 |       |
| Konfig.Logger                                          | 10/17 |
| Funktion<br>aus -> 0<br>Kanal: 1 (4/1)                 |       |

# 8.3.4 Menü 4: Einstellungen

Die Einstellmenüs sind durch ein Passwort geschützt (siehe Kapitel "Einstellmenü 11: Passwort", Seite 73). Der Schutz durch das Passwort ist nur wirksam, wenn das Passwort aktiviert (eingeschaltet) wurde. Beim Öffnen eines der Einstellmenüs, erscheint automatisch die Maske zur Passworteingabe:

Nach Eingabe eines gültigen Passworts sind alle Einstellmenüs (außer dem Menü "Service") so lange frei zugänglich bis der Menümodus verlassen wird.

Einstellungen Bitte Passwort eingeben: 0 0 0

| Menüpunkt        | Funktion                                                                                                    | Verweis                                         |  |
|------------------|----------------------------------------------------------------------------------------------------|-------------------------------------------------|--|
| Zurück           | Eine Menüebene nach oben                                                                                                    |                                                 |  |
| 1. Umschaltung   | Einstellungen für Umschaltung vornehmen                                                                                                    | "Einstellmenü 1:<br>Umschaltung",<br>Seite 64   |  |
| 2. Spannung      | Einstellungen für Spannungsüberwachung vornehmen                                                                                                    | "Einstellmenü 2:<br>Spannung", Seite 65         |  |
| 3. Strom         | Einstellungen für Stromüberwachung (Kurzschlusserkennung) vornehmen                                                                                                    | "Einstellmenü 3: Strom",<br>Seite 66            |  |
| 4. IT-System     | Einstellungen für IT-System-Überwachung vornehmen (Überwachung<br>des Isolationswiderstands sowie der Last und der Temperatur des<br>Trenntransformators)                                                                        | "Einstellmenü 4: IT-<br>System", Seite 67       |  |
| 5. Relais        | Arbeitsweise und Funktion des Alarmrelais einstellen                                                                                                    | "Einstellmenü 5: Relais",<br>Seite 67           |  |
| 6. Dig. Eingang  | Arbeitsverhalten des digitalen Eingangs einstellen                                                                                                    | "Einstellmenü 6: Dig.<br>Eingang", Seite 69     |  |
| 7. Datenlogger   | Einstellungen für Datenlogger vornehmen                                                                                                    | "Einstellmenü 7:<br>Datenlogger",<br>Seite 70   |  |
| 8. Sprachen      | Auswahl der Sprache zur Bedienung des Geräts (Deutsch, Englisch, Französisch,<br>Polnisch)                                                                                                    | "Einstellmenü 8:<br>Sprache", Seite 72          |  |
| 9. Schnittstelle | Einstellung der BMS-Bus-Adresse dieses Geräts, Änderung von Einstellungen<br>über Schnittstelle zulassen, Ausführung eines Tests über Schnittstelle zulassen.                                                                    | "Einstellmenü<br>9: Schnittstelle",<br>Seite 72 |  |
| 10. Uhr          | Einstellung von Datum und Uhrzeit der Echtzeituhr dieses Gerätes. Die<br>Einstellung der Uhrzeit wird über BMS-Bus synchronisiert. Das Gerät mit der<br>Adresse 1 (z. B. MK/TM/CP) synchronisiert stündlich alle anderen Geräte. | "Einstellmenü 10: Uhr",<br>Seite 72             |  |
| 11. Passwort     | Das Gerät verfügt über zwei getrennte Passworte für das Menü "Einstellungen"<br>und das Menü "TEST". Jeweils einstellbar: Passwort ändern, Passwort ein-/<br>ausschalten                                                         | "Einstellmenü 11:<br>Passwort", Seite 73        |  |
| 12. Service      | Nur für Einstellungen durch autorisiertes Bender-Servicepersonal bestimmt.<br>Informationen über den Gerätestatus abrufen und Einstellungen für besondere<br>Einsatzbedingungen vornehmen.                                       | "Einstellmenü 12:<br>Service", Seite 74         |  |

Folgende Menüpunkte stehen zur Einstellung des Geräts zur Verfügung:

#### 8.3.4.1 Einstellmenü 1: Umschaltung

Die in diesem Menü einzustellenden Zeiten bestimmen den zeitlichen Ablauf einer Umschaltung. Beachten Sie auch die Zeitdiagramme im Kapitel "Die Umschalteinrichtung", Seite 14.

| Menüpunkt         | Funktion                                                                                                    |  |  |
|-------------------|----------------------------------------------------------------------------------------------------|--|--|
| Zurück            | Eine Menüebene nach oben                                                                                                    |  |  |
| 1. t(Anlauf)      | Verzögertes Einschalten nach totalem Spannungsausfall:         Einstellbereich:       0100 s         Schrittweiten:       50 ms / 100 ms / 1 s / 5 s                                                                                                    |  |  |
| 2. t(0)           | Zeitverzögerung in Schaltposition "0" (Totzeit):         Einstellbereich:       140 ms 100 s         Schrittweiten:       10 ms / 50 ms / 100 ms / 1 s / 5 s                                                                                                    |  |  |
| 3. t(2->1)        | Rückschaltverzögerung auf bevorzugte Leitung:         Einstellbereich:       0 s 180 min         Schrittweiten:       50 ms / 100 ms / 1 s / 5 s / 1 min                                                                                                    |  |  |
| 4. t(Test)        | Testzeit für "Umschaltung auto.":         Einstellbereich:       2 s 180 min         Schrittweiten:       1 s / 5 s / 1 min                                                                                                    |  |  |
| 5. System         | U1-U2Spannung Leitung 1 - Spannung Leitung 2L-GenLeitung 1 - GeneratorL1-L2Leitung 1 - Leitung 2AV-SVAllgemeine Stromversorgung - Sicherheitsstromvers.SV-AVSicherheitsstromversorgung - Sicherheitsstromvers.SV-ZSVSicherheitsstromversorgung - zusätzliche Stromvers.SV-SVzusätzliche Stromvers.SV-SVzusätzliche Stromvers.SV-SVSicherheitsstromvers Batteriegestützte Stromvers.SV-SVBatteriegestützte Stromvers.BSV-SVBatteriegestützte Stromvers.Die Einstellung beeinflusst auch den angezeigten Alarmtext bei Ausfall einer Leitung:U1-U2Unterspannung, Überspannung, Wert der SpannungL-Gen, L1-L2Ausfall Leitung 1, Ausfall Leitung 2AV-SV, SV-AVAusfall AV - Netz, Ausfall SV - NetzSV-ZSV, ZSV-SVAusfall SV - NetzSV-SV, SV-SVAusfall SV - NetzSV-SV, SV-SVAusfall SV - NetzSV = Si |  |  |
| 6. Rückschaltsp.  | ein Rückschaltsperre eingeschaltet<br>aus Rückschaltsperre ausgeschaltet<br>siehe Kapitel "Zeitdiagramm: Umschaltung zwischen bevorzugter und redundanter Leitung", Seite 16.                                                                                                    |  |  |
| 7. Bevorzug. Ltg. | 1       Leitung 1         2       Leitung 2         Bei Generatorbetrieb ist Leitung 1 immer die bevorzugte Leitung.         ACHTUNG: Eine Parameteränderung kann eine sofortige Umschaltung zur Folge haben.                                                                                                    |  |  |
| 8. Testinterv.    | Intervall für Ausführung eines Tests der Umschaltung:<br>Einstellbereich: Aus, 124 Monate<br>Schrittweite: 1 Monat                                                                                                    |  |  |

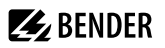

| Menüpunkt                                                                                                    | Funktion                                                                                                    |                                                                                                    |  |
|----------------------------------------------------------------------------------------------------|----------------------------------------------------------------------------------------------------|----------------------------------------------------------------------------------------------------|--|
| 9. Erinnerung                                                                                                    | Vorwarnzeit für Testintervall (Wert kleiner als Testintervall einstellen):           Einstellbereich:         Aus, 160 Tage           Schrittweite:         1 Tag                                                              |                                                                                                    |  |
| 10. Serviceinterv.                                                                                                    | Serviceintervall:<br>Einstellbereich:<br>Schrittweite:                                                                                                    | Aus, 648 Monate<br>6 Monate                                                                                                    |  |
| 11. Erinnerung                                                                                                    | Vorwarnzeit für Serviceintervall (d = Tag):<br>Einstellbereich: Aus, 160 Tage<br>Schrittweite: 1 Tag                                                                                                    |                                                                                                    |  |
| 12. t(GenAnlauf)                                                                                                    | Zeitverzögerung für die Umschaltung auf Generator (gemessen ab "Spannung Leitung 2 = OK"):         Einstellbereich:       0100 s (nur aktiv, wenn System = L-Gen)         Schrittweiten:       1 s / 5 s                       |                                                                                                    |  |
| 13. t(GenMax)       Maximale Generator-Startzeit. Überwachung ob Generator startet (Zeit bis "Spannung L         Einstellbereich:       0 s100 s (nur aktiv, wenn System = L-Gen)         Schrittweite:       1 s / 5 s |                                                                                                    | tzeit. Überwachung ob Generator startet (Zeit bis "Spannung Leitung 2 = OK").<br>0 s100 s (nur aktiv, wenn System = L-Gen)<br>1 s / 5 s                               |  |
| 14. t(Gen.aus)                                                                                                    | Zeitverzögerung für das Ausschalten des Generators nach dem Rückschalten auf die bevorzugte Leitung:         Einstellbereich:       2 s 180 min (nur aktiv, wenn System = L-Gen)         Schrittweite:       1 s / 5 s / 1 min |                                                                                                    |  |
| 15. Lasttrennung*                                                                                                    | ein:<br>aus:                                                                                                    | Betrieb mit ATICS-ES; Gerät schaltet bei Ausfall beider Leitungen in die Position<br>"0".<br>Gerät bleibt bei Ausfall beider Leitungen in der letzten Schaltposition. |  |

nur für ATICS<sup>®</sup> in Version "-ES"

#### 8.3.4.2 Einstellmenü 2: Spannung

In diesem Menü nehmen Sie Einstellungen für die Spannungsüberwachung auf Leitung 1 und Leitung 2 einzeln oder gemeinsam vor.

 Beispiel:
 Für Leitung 1 ist "Unterspg.: 184V" eingestellt. Fällt die Spannung auf Leitung 1 unter

 184 V, so zeigt das Gerät eine Alarmmeldung an. Ist die Spannung auf Leitung 2 im

 eingestellten Bereich, erfolgt eine Umschaltung auf Leitung 2. ATICS® schaltet wieder auf

 Leitung 1 zurück, wenn die Spannung auf Leitung 1 den eingestellten Wert (hier: 184 V)

 zuzüglich der eingestellten Hysterese überschreitet.

Leitung wählen:

- 1. Mit ▲ zur Einstellung der Leitung navigieren. Mit ◄ bestätigen.
- 2. Mit den Pfeiltasten eine Leitung (Spannung 1, 2) oder beide Leitungen (Spannung 1...2) wählen. Mit 🚽 bestätigen.

| Spannung:     | 2    |
|---------------|------|
| Zurück        |      |
| 1. Unterspg.: | 184V |
| 2. Überspg.:  | 250V |

| Spannung:     | 12   |
|---------------|------|
| Zurück        |      |
| 1. Unterspg.: | 184V |
| 2. Überspg.:  | 250V |

Abb.: Spannung für eine Leitung einstellen

Abb.: Spannung für beide Leitungen einstellen

#### Einstellungen vornehmen:

| Menü         | Bedeutung                                                                                                    |  |
|--------------|----------------------------------------------------------------------------------------------------|--|
| Zurück       | Eine Menüebene nach oben                                                                                                    |  |
| 1. Unterspg. | Unterspannung<br>Einstellbereich: 160207 V (278 V360 V)**                                                                                |  |
| 2. Überspg.  | Überspannung<br>Einstellbereich: 240275 V (417 V478 V)**                                                                                 |  |
| 3. t(on)     | Ansprechverzögerung*:Einstellbereich:50 ms 100 sSchrittweiten:50 ms / 100 ms / 1 s / 5 s / 10 s                                          |  |
| 4. t(off)    | Rückfallverzögerung*:           Einstellbereich:         200 ms 100 s           Schrittweiten:         50 ms / 100 ms / 1 s / 5 s / 10 s |  |
| 5. Hysterese | Einstellbereich:210 %Schrittweite:1 %                                                                                                    |  |

\* Beachten Sie auch die Zeitdiagramme

\*\* Werte für ATICS\*...400-Versionen

#### 8.3.4.3 Einstellmenü 3: Strom

In diesem Menü nehmen Sie Einstellungen für die Stromüberwachung (Kurzschlusserkennung) hinter der Umschaltung (TN-System) vor. Der Strom wird über einen Messstromwandler erfasst (T3 in "ATICS® Basiskonfiguration", Seite 28).

| Menü             | Bedeutung                                                                                    |                                                                                                    |  |
|------------------|----------------------------------------------------------------------------------------------|----------------------------------------------------------------------------------------------------|--|
| Zurück           | Eine Menüebene nach ob                                                                       | Eine Menüebene nach oben                                                                                                    |  |
| 1. Modus         | ein Stromüberwachung eingeschaltet<br>aus Keine Stromüberwachung                             |                                                                                                    |  |
| 2. Wandler       | STW3<br>STW4                                                                                 | Bender-Messstromwandler STW3<br>Bender-Messstromwandler STW4                                                                                                    |  |
| 3. Wandlerüberw. | ein<br>aus<br><b>Hinweis:</b> Externe Störeir<br>die Funktion auszuschalt<br>beeinträchtigt. | Wandleranschlussüberwachung eingeschaltet<br>Wandleranschlussüberwachung ausgeschaltet<br>nflüsse durch Verbraucher können zu Fehlauslösungen führen. In diesem Fall ist<br>en. Die Funktionale Sicherheit des Umschaltgerätes ist dadurch in keiner Weise |  |

### 8.3.4.4 Einstellmenü 4: IT-System

| Menü             | Bedeutung                                                                                    |                                                                             |                                                                      |                                                                         |                                               |                                         |
|------------------|----------------------------------------------------------------------------------------------|-----------------------------------------------------------------------------|----------------------------------------------------------------------|-------------------------------------------------------------------------|-----------------------------------------------|-----------------------------------------|
| Zurück           | Eine Menüebene nach oben                                                                     |                                                                             |                                                                      |                                                                         |                                               |                                         |
| 1. Isolation     | Einstellbereich:<br>Schrittweite:                                                            | 50250 kΩ<br>5 kΩ beginnenc                                                  | I                                                                    |                                                                         |                                               |                                         |
| 2. Wandler       | Messstromwandler T4 in<br>STW2<br>STW3<br>SWL                                                | "ATICS® Basiskonf<br>Messstromwane<br>Messstromwane<br>teilbarer Messst     | iguration", Seit<br>dler<br>dler<br>romwandler                       | ie 28)                                                                  |                                               |                                         |
| 3. Wandlerüberw. | ein<br>aus<br><b>Hinweis:</b> Externe Störein<br>die Funktion auszuschalt<br>beeinträchtigt. | Wandleranschlu<br>Wandleranschlu<br>flüsse durch Verb<br>en. Die Funktiona  | issüberwachun<br>issüberwachun<br>raucher könner<br>le Sicherheit de | ig eingeschalte<br>ig ausgeschalte<br>n zu Fehlauslös<br>es Umschaltger | et<br>et<br>ungen führen.<br>ätes ist dadurcl | In diesem Fall ist<br>h in keiner Weise |
| 4. Last          | Einstellbereich:<br>Schrittweite:<br>Einstellwerte:<br>Trafo 3150 VA<br>Wert 14 A            | 550 A (STW2)<br>1 A, IT-System<br>4000 VA<br>18 A                           | , 5100 A (ST\<br>5000 VA<br>22 A                                     | W3, SWL)<br>6300 VA<br>28 A                                             | 8000 VA<br>35 A                               | 10.000 VA<br>45 A                       |
| 5. Hysterese     | Einstellbereich:<br>Schrittweite:<br>Die Einstellung wirkt nur                               | 530 %<br>1 %<br>auf den Wert des                                            | Laststromes.                                                         |                                                                         |                                               |                                         |
| 6. t(on)         | Ansprechverzögerung La<br>Einstellbereich:<br>Schrittweite:                                  | st:<br>0100 s<br>1 s                                                        |                                                                      |                                                                         |                                               |                                         |
| 7. t(off)        | Rückfallverzögerung Last<br>Einstellbereich:<br>Schrittweite:                                | :<br>0100 s<br>1 s                                                          |                                                                      |                                                                         |                                               |                                         |
| 8. Temperatur    | ein<br>aus                                                                                   | Temperaturübe<br>Temperaturübe                                              | rwachung eing<br>rwachung ausg                                       | jeschaltet<br>geschaltet                                                |                                               |                                         |
| 9. Fehlersuche   | aus<br>auto<br><b>Achtung:</b> Diese Funktion<br>CP/COM465) angeso                           | lsolationsfehler<br>Isolationsfehler<br>n ist nur möglich,<br>chlossen ist. | suche ausgesch<br>suche eingesch<br>wenn über BM!                    | naltet.<br>Ialtet.<br>S-Bus ein geeig                                   | gneter Master (z                              | z. B. MK/TM/                            |
| 10. IT-System    | 230<br>115                                                                                   | Nennspannung<br>Nennspannung                                                | des überwacht<br>des überwacht                                       | ten IT-Systems:<br>ten IT-Systems:                                      | 230 V<br>115 V                                |                                         |

In diesem Menü nehmen Sie Einstellungen für die IT-System-Überwachung vor.

# 8.3.4.5 Einstellmenü 5: Relais

In diesem Menü nehmen Sie Einstellungen für die Arbeitsweise und die Funktion des Relaisausgangs (Alarmrelais) vor. Diese Funktionen können eingestellt werden: Alarmmeldung ("ALARM"), Betriebsmeldung ("Aktiv"), Generatorstart ("StGen").

Wird "ALARM" eingestellt und dann "Leitung 1: ein" gewählt, so schaltet das Relais, wenn Leitung 1 ausfällt. Wird "Aktiv" eingestellt und dann "Leitung 1: ein" gewählt, so schaltet das Relais, wenn Leitung 1 im Betrieb ist. Für mehrere Menüs darf gleichzeitig die Einstellung "ein" gewählt werden. Das Relais schaltet, wenn mindestens eine der Bedingungen erfüllt ist. Entsteht eine neue Alarmmeldung, während bereits eine andere ansteht, so fällt das Relais kurzzeitig ab (ca. 1 s) und wird erneut aktiviert. Dieses "Neuwertverhalten" stellt bei Weiterleitung von Alarmmeldungen an GLT-Systeme sicher, dass neue Alarme gemeldet werden.

Wird für das Alarmrelais "StGen" eingestellt, so ist immer die Arbeitsweise "N/C-T" eingestellt. Die übrigen Einstellmöglichkeiten des Menüs "Relais" sind inaktiv. Die Alarmmeldung "Ausfall Leitung 2" wird unterdrückt.

i

Wenn im Einstellmenü "Umschaltung" — "System" die Einstellung "L-Gen" gewählt ist, dann gelten für das Alarmrelais folgende unveränderbaren Einstellungen:

**BENDER** 

- 1. Funktion: StGen
- 2. Arbeitsweise: N/C-T
- Menüpunkte 4...13: nicht aktiv

#### Einstellungen vornehmen:

| Menü              | Bedeutung                                                                  |                                                                                                    |  |
|-------------------|----------------------------------------------------------------------------|----------------------------------------------------------------------------------------------------|--|
| Zurück            | Eine Menüebene nach oben                                                   |                                                                                                    |  |
| 1. Funktion       | ALARM<br>Aktiv                                                             | Relais schaltet, wenn mindestens eines der folgenden Menüs 313 auf "ein"<br>gestellt ist und die zugehörige Alarm meldung auftritt.<br>Relais schaltet, wenn mindestens eines der folgenden Menüs 313 auf "ein"<br>gestellt ist und die zugehörige Alarmmeldung <b>nicht</b> auftritt (Betriebsmeldung).<br>Sind mehrere dieser Menüs auf "ein" gestellt, so darf keines einen Alarm haben,<br>damit das Relais aktiviert wird. |  |
|                   |                                                                            | <b>Anwendungsbeispiel:</b><br>Funktion = "Aktiv"<br>Leitung 1 = "ein", alle anderen Menüs (Leitung 2, Gerätefehler, etc.) sind auf<br>"aus" gestellt.                                                                                                    |  |
|                   |                                                                            | Relais ist aktiviert, wenn Leitung 1 betriebsbereit ist.                                                                                                    |  |
|                   | StGen                                                                      | Relais dient als Generator-Start-Relais                                                                                                    |  |
| 2. Arbeitsweise   | N/O Arbeitsstrom<br>N/C Ruhestrom<br>N/O-T Arbeitsstrom<br>N/C-T Ruhestrom | Relais schaltet nur bei Alarm.<br>Relais schaltet nur bei Alarm.<br>Relais schaltet bei Alarm und bei Test.<br>Relais schaltet bei Alarm und bei Test.                                                                                                    |  |
| 3. Leitung 1      | ein<br>aus                                                                 | Leitung 1                                                                                                    |  |
| 4. Leitung 2      | ein<br>aus                                                                 | Leitung 2                                                                                                    |  |
| 5. Handbetrieb    | ein<br>aus                                                                 | Relais schaltet bei Handbetrieb (Klarsichtabdeckung offen oder digitaler Eingang "Handbetrieb" gesetzt).                                                                                                    |  |
| 6. Gerätefehler   | ein<br>aus                                                                 | Interner Gerätefehler 1.x, 3.x (außer 3.50), 6.x, 7.x, 8.x, 9.x oder BMS-Bus hat<br>keinen Master, Kurzschluss Verteiler, Ausfall Verteiler, Test fällig, Service fällig.                                                                                                    |  |
| 7. Testinterv.    | ein<br>aus                                                                 | Relais schaltet, wenn Test fällig ist (Intervall abgelaufen).                                                                                                    |  |
| 8. Serviceinterv. | ein<br>aus                                                                 | Relais schaltet, wenn Service fällig ist (Intervall abgelaufen).                                                                                                    |  |

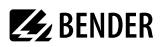

| Menü            | Bedeutung  |                                                                                                    |
|-----------------|------------|----------------------------------------------------------------------------------------------------|
| 9. Dig. Eingang | ein        | Alarm Digitaleingang. Damit das Relais auf den Digitaleingang reagiert, muss<br>zusätzlich im Menü "Einstellungen" → "Dig. Eingang" die Funktion "ALARM"<br>oder "OPL" eingestellt sein. |
|                 | aus        |                                                                                                    |
| 10. Isolation   | ein<br>aus | Relais schaltet bei Isolationsfehler                                                                                                    |
| 11. Last        | ein<br>aus | Relais schaltet bei Überlast im IT- System                                                                                                    |
| 12. Temperatur  | ein<br>aus | Relais schaltet bei Übertemperatur im IT- System-Transformator                                                                                                    |
| 13. Unterspg.   | ein<br>aus | Relais schaltet bei Unterspannung am Ausgang des ATICS® (Leitung 3)                                                                                                    |

Die Erinnerungen an den Test (7. Testinterv.) bzw. an den Service (8. Serviceinterv) werden immer um 12:00 Uhr mittags ausgelöst. Erscheinen diese Meldungen nachts, so ist die Uhrzeit am Gerät falsch eingestellt.

### 8.3.4.6 Einstellmenü 6: Dig. Eingang

In diesem Menü nehmen Sie Einstellungen für die Arbeitsweise und die Funktion des digitalen Eingangs vor. Der digitale Eingang ist galvanisch getrennt. Er ist für ein Eingangssignal von AC/DC 24 V ausgelegt. ATICS-2-ISO hat einen digitalen Eingang und einen Relaisausgang mit einem Wechsler.

Für den Eingang kann gewählt werden, wann der Eingang als gesetzt gilt: "24V" (high) oder "0V" (low). In der Einstellung "24V" wird die gewählte Funktion (z. B. Alarmmeldung) ausgeführt, wenn dort 24 Volt anstehen. In der Einstellung "0V" wird die gewählte Funktion ausgeführt, wenn dort 0 Volt anstehen. Deshalb unbenutzte digitale Eingänge immer auf "aus" stellen.

i

Durch das Auswählen der Funktion des digitalen Eingangs wird automatisch der empfohlene Ansprechwert eingestellt:

- Test, H/A,1, 0, 2 (Schaltpositionen)

24V (nicht änderbar) 0 V (änderbar)

- no2->1, 1<->2, Bypass, Alarm und OPL

Die Einstellung "Bypass" kann nur temporär für Testzwecke geändert werden. Nach Neustart des ATICS® ist diese Einstellung wieder "0 V".

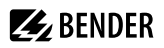

#### Einstellungen vornehmen:

| Menü          | Bedeutung                                                                        |                                                                                                    |  |
|---------------|----------------------------------------------------------------------------------|----------------------------------------------------------------------------------------------------|--|
| Zurück        | Eine Menüebene nach oben                                                         |                                                                                                    |  |
| 1. Funktionen | ACHTUNG: Eine Parameteränderung kann eine sofortige Umschaltung zur Folge haben. |                                                                                                    |  |
|               | aus                                                                              | Digitaler Eingang ausgeschaltet                                                                                                    |  |
|               | H/A                                                                              | Hand-/Automatik. Handbetrieb bewirkt, dass keine automatische Umschaltung mehr erfolgt.                                                                                                    |  |
|               | Bypass                                                                           | Alarm "Bypass-Betrieb", aber Test-Umschaltung möglich.                                                                                                    |  |
|               | no2->1                                                                           | Rückschaltsperre: Nach Umschalten auf Leitung 2 bleibt die Umschaltung in                                                                                                    |  |
|               |                                                                                  | dieser Schaltposition stehen, auch wenn Leitung 1 zurückkehrt. Es wird erst auf<br>Leitung 1 zurückgeschaltet, wenn der digitale Eingang nicht mehr gesetzt ist,<br>die Leitung 2 ausfällt oder die Taste "RESET" betätigt wird. Das Display zeigt die<br>Betriebsmeldung "Rückschaltsperre" an.                                    |  |
|               | 1<->2                                                                            | Änderung der Bevorzugten Leitung                                                                                                    |  |
|               | TEST                                                                             | Es wird eine Test-Umschaltung vorgenommen. Bei Generatorbetrieb wird auch<br>das Generator-Start-Relais geschaltet. Der Test wird beendet, wenn der Eingang<br>zurückgesetzt wird.                                                                                                    |  |
|               | ALARM                                                                            | Erzeugt einen "Alarm digitaler Eingang". Hier kann ein Melderelais eines<br>externen ISOMETER*s angeschlossen werden. Die Alarmmeldung wird auf dem<br>Display dargestellt und über BMS-Bus weitergegeben. Das Alarmrelais schaltet,<br>wenn entsprechend eingestellt. Die Alarmmeldung hat keinen Einfluss auf die<br>Umschaltung. |  |
|               | OPL                                                                              | Erzeugt einen Alarm "Isolationsfehler OP-Leuchte". Übrige Funktion wie bei<br>Einstellung "ALARM".                                                                                                    |  |
| 2. Ansprechw. | 0V<br>24V                                                                        | Bei 0 V ist Eingang gesetzt. Eingestellte Funktion wird ausgeführt.<br>Bei 24 V ist Eingang gesetzt. Eingestellte Funktion wird ausgeführt.                                                                                                    |  |
| 3. t(on)      | Ansprechverzögerung:<br>Einstellbereich:<br>Schrittweiten:                       | 100 ms 100 s<br>50 ms beginnend                                                                                                    |  |
| 4. t(off)     | Rückfallverzögerung:<br>Einstellbereich:<br>Schrittweiten:                       | 100 ms 100 s<br>50 ms beginnend                                                                                                    |  |

#### 8.3.4.7 Einstellmenü 7: Datenlogger

In diesem Menü nehmen Sie Einstellungen für die Datenlogger des Gerätes vor. Diese Datenlogger (siehe Kapitel "Menü 3: Historie/Logger", Seite 61) zeigen die Historie zu Messwerten an:

- 1 Spannung Leitung 1
- 2 Spannung Leitung 2
- 3 Schaltposition des Umschalt- und Überwachungsgerätes
- 4 Laststrom I(3) im TN-System hinter dem Umschalt- und Überwachungsgerät
- 5 Isolationswiderstand
- 6 Last im IT-Netz in %

# 🛃 BENDER

# Vorzeitiger Verschleiß des Speicherbausteins

Die Lebensdauer der 500 Speicherplätze des EEPROM-Speichers ist auf ca. 100.000 Speicherzugriffe begrenzt. Wird jede Sekunde eine Änderung des Messwertes gespeichert, so ist das Ende der Lebensdauer des EEPROM nach einem Jahr erreicht. Wird jede Minute gespeichert, so erhöht sich die Lebensdauer auf ca. 57 Jahre. Wählen Sie den Einstellwert "Datenlogger"  $\rightarrow$  "Änderung" so groß, dass ein häufiges Speichern über längere Zeiträume vermieden wird.

Zum Schutz des Speicherbausteins ist in den Datenloggern für die Lastströme hinter dem Umschalt- und Überwachungsgerät I(3) eine untere Schwelle von 10 A und in dem Datenlogger für das IT-System eine untere Schwelle von 20 % eingebaut. Werte unterhalb der Schwelle werden nur einmalig eingetragen. Erst wenn die Schwelle überschritten ist, werden wieder neue Messwerte in den Speicher geschrieben.

Datenlogger wählen:

- 1. Mit ▲ zur Einstellung des Datenloggers navigieren. Mit ◄ bestätigen.
- 2. Mit den Pfeiltasten einen Datenlogger wählen (1, 2, ...) oder alle Datenlogger wählen (1...6). Mit 🚽 bestätigen.

| Nr.: 5 Isolation  |                |   | Nr.: 16          |         |
|-------------------|----------------|---|------------------|---------|
| Zurück            |                |   | Zurück           |         |
| 1. Änderung:      | <b>10.00</b> % |   | 1. Änderung:     | 10.00 % |
| 2. Überschreiben: | ja             | ] | 2. Überschreiben | ja      |

Abb.: Einen Datenlogger einstellen

Einstellungen vornehmen und Datenlogger löschen:

Abb.: Alle Datenlogger einstellen

| Menü             | Bedeutung                                                                                                    |                                                                                                    |  |
|------------------|----------------------------------------------------------------------------------------------------|----------------------------------------------------------------------------------------------------|--|
| Zurück           | Eine Menüebene nach oben                                                                                                    |                                                                                                    |  |
| 1. Änderung      | Nach Änderung des Messwertes um den eingestellten %-Wert wird ein neuer Messwert in den Datenlogger gespeichert.         Einstellbereich:       0 100 %         Schrittweite:       1 % |                                                                                                    |  |
| 2. Überschreiben | ja<br>nein                                                                                                    | lst die maximale speicherbare Anzahl der Messwerte erreicht, dann überschreibt<br>der aktuelle Messwert den ältesten Eintrag.<br>Ist die maximale speicherbare Anzahl der Messwerte erreicht, wird kein weiterer<br>Messwert mehr gespeichert. |  |
| 3. Löschen       | Löschen<br>Abbrechen                                                                                                    | Datenlogger löschen.<br>Datenlogger nicht löschen.                                                                                                    |  |

#### 8.3.4.8 Einstellmenü 8: Sprache

Auswahl der Sprache für die Bedienung der Menüs und die Anzeige der Meldungen (Alarm- und Betriebsmeldungen) des Gerätes.

| Menü        | Bedeutung                                                    |  |
|-------------|--------------------------------------------------------------|--|
| Zurück      | Eine Menüebene nach oben                                     |  |
| 1. English  |                                                              |  |
| 2. Deutsch  | Spracha wählan. Die Änderungen werden sefert wirkenm         |  |
| 3. Français | – spräche Wahien. Die Anderungen werden sofort wirksam.<br>– |  |
| 4. Polski   |                                                              |  |

#### 8.3.4.9 Einstellmenü 9: Schnittstelle

Einstellung der eigenen Geräteadresse für den Anschluss an den internen BMS-Bus. Ändern Sie die jeweilige Geräteadresse, wenn mehrere Geräte an einem BMS-Bus angeschlossen sind. Ein Gerät (z. B. MK800) muss die Adresse 1 (Master) haben. Alle übrigen Geräte werden fortlaufend adressiert: 2,3,4.... Zwischen den Adressen sollten keine Lücken vorhanden sein. Nur so ist die Funktion des Systems sichergestellt.

| Menü             | Bedeutung              |                                                                                                    |  |
|------------------|------------------------|----------------------------------------------------------------------------------------------------|--|
| Zurück           | Eine Menüebene nach ob | ben                                                                                                    |  |
| 1. Adresse       | Einstellbereich:       | 290                                                                                                    |  |
| 2. Einstellungen | ein<br>aus             | Änderung von Einstellungen über Schnittstelle zulassen (z. B. mittels Ethernet-<br>Gateway COM465…).<br>Änderung von Einstellungen über Schnittstelle nicht zulassen.                                                                                        |  |
| 3. TEST          | ein<br>aus             | Ausführung eines Tests über Schnittstelle zulassen (z. B. mittels Ethernet-<br>Gateway COM465…).<br>Ausführung eines Tests über Schnittstelle nicht zulassen.                                                                                                |  |
| 4. Ausfallüberw. | ein<br>aus             | Meldet, wenn keine Kommunikation mit BMS-Master (mehr) erkannt wird.<br>Es wird nicht überwacht, ob ein BMS-Master vorhanden ist. Diese Einstellung ist<br>erforderlich, wenn ATICS <sup>®</sup> als "Stand-Alone"-Gerät ohne BMS-Master eingesetzt<br>wird. |  |
|                  |                        | HINWEIS!<br>Mit dieser Einstellung sind die Voraussetzungen für Funktionale<br>Sicherheit (SIL2) nicht mehr erfüllt und es ist keine EDS-<br>Funktionalität möglich.                                                                                         |  |
| 5. Profil        | Stand.<br>TEST         | Standardeinstellung für Kanalbelegung für Alarme/Messwerte und BMS-Kanäle<br>Alternative Einstellung (siehe "ATICS <sup>®</sup> -Meldungen auf dem BMS-Bus<br>(Kanalbelegung)", Seite 41 und "Menü 1: Alarm/Messwerte", Seite 59)                            |  |

#### 8.3.4.10 Einstellmenü 10: Uhr

Uhrzeit und Datum werden für Anzeigen im Menü "Historie/Logger" benötigt. Die Uhrzeit wird über BMS-Bus synchronisiert. Das Gerät mit der Adresse 1 (MK.../TM.../CP...) synchronisiert stündlich alle anderen Geräte.

Die Einstellung der Uhrzeit im ATICS<sup>®</sup> dient für den seltenen Anwendungsfall des Einsatzes ohne BMS-Bus. In diesem Fall zeigt ATICS<sup>®</sup> die Fehlermeldung "Kein Master" an.
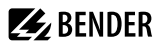

| Menü      | Bedeutung                                                     |  |
|-----------|---------------------------------------------------------------|--|
| Zurück    | Eine Menüebene nach oben                                      |  |
| 1. Format | d.m.y deutsche Darstellung<br>m-d-y amerikanische Darstellung |  |
| 2. Datum  | Datum einstellen (z. B. dd.mm.yyyy)                           |  |
| 3. Zeit   | Uhrzeit einstellen (Stunden und Minuten)                      |  |

## $\mathbb{A}$

## Nach Spannungsausfall über 8 Stunden

Uhrzeit und Datum sind auf Werkseinstellungen zurückgesetzt.

Einstellungen korrigieren, damit alle abhängigen Funktionen (Historienspeicher, Logger, Testintervall, Serviceintervall...) verwendbare Ergebnisse liefern.

## 8.3.4.11 Einstellmenü 11: Passwort

**HINWEIS!** 

Das Gerät verfügt über zwei getrennte Passwörter für das Menü "Einstellungen" und das Menü "TEST".

| Menü             | Bedeutung                                                                                                    |
|------------------|----------------------------------------------------------------------------------------------------|
| Zurück           | Eine Menüebene nach oben                                                                                                   |
| 1. Einstellungen | Passwort für das Menü "Einstellungen" ändern, Passwort ein-/ausschalten. Werkseinstellung:<br>Passwort: 000<br>Status: aus |
| 2. TEST          | Passwort für das Menü "TEST" ändern, Passwort ein-/ausschalten. Werkseinstellung:<br>Passwort: 000<br>Status: aus          |

## Menü Passwort "Einstellungen" ändern

| Menü        | Bedeutung                                                                                                    |  |
|-------------|----------------------------------------------------------------------------------------------------|--|
| Zurück      | Eine Menüebene nach oben                                                                                                    |  |
| 1. Passwort | Passwort für das Menü "Einstellungen" ändern.         Einstellbereich:       000 999         Schrittweite:       1                                                                                                    |  |
| 2. Status   | Passwortschutz für das Menü "Einstellungen" ein- oder ausschalten         ein       Der Schutz durch das Passwort ist eingeschaltet. Bei dem Versuch eines der         Einstellmenüs zu öffnen, erscheint automatisch die Maske zur Passworteingabe:         Einstellungen         Bitte Passwort         eingeben:       0         Nach Eingabe eines gültigen Passworts sind alle Einstellmenüs (außer dem Menü "Service") so lange frei zugänglich bis der Menümodus verlassen wird.         aus       Der Schutz durch das Passwort ist ausgeschaltet. |  |

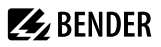

## Menü Passwort "Test" ändern

| Menü        | Bedeutung                                                                                                    |  |
|-------------|----------------------------------------------------------------------------------------------------|--|
| Zurück      | Eine Menüebene nach oben                                                                                                    |  |
| 1. Passwort | Passwort für das Menü "TEST" ändern.Einstellbereich:000 999Schrittweite:1                                                                                                    |  |
| 2. Status   | Passwortschutz für das Menü "TEST" ein- oder ausschalten<br>ein Der Schutz der Testmenüs 2 4 durch das Passwort ist eingeschaltet. Bei dem<br>Versuch eines dieser Menüs zu öffnen, erscheint automatisch die Maske zur<br>Passworteingabe:<br>TEST<br>Bitte Passwort<br>eingeben: 0 0 |  |
|             | aus Der Schutz durch das Passwort ist ausgeschaltet.                                                                                                    |  |

### 8.3.4.12 Einstellmenü 12: Service

Das Servicemenü ist für Einstellungen durch autorisiertes Bender-Servicepersonal bestimmt. Es ist nur für den Bender-Service zugänglich. Im Servicemenü können Informationen über den Gerätestatus abgerufen und Einstellungen für besondere Einsatzbedingungen vorgenommen werden.

## 8.3.5 Menü 5: Steuerung

Dieses Menü bietet verschiedene Möglichkeiten der Steuerung einzelner Geräte oder des Gesamtsystems:

| Menüpunkt | Funktion                 | Verweis                       |
|-----------|--------------------------|-------------------------------|
| Zurück    | Eine Menüebene nach oben |                               |
| 1. TEST   | Test aufrufen            | "Test-Funktion", Seite 47     |
| 2. RESET  | Reset aufrufen           | "Reset-Funktion",<br>Seite 53 |

## 8.3.6 Menü 6: Dig. Eingang

Dieses Menü dient zur Anzeige des Spannungspegels des digitalen Eingangs.

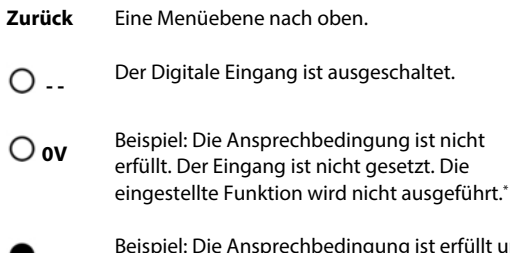

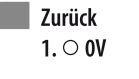

**24.0V** Beispiel: Die Ansprechbedingung ist erfüllt und die Ansprechverzögerung ist abgelaufen. Der Eingang ist gesetzt. Die eingestellte Funktion wird ausgeführt.\*

\* Ob der Eingang bei 0 V oder bei 24 V gesetzt wird, ist vom eingestellten Ansprechwert abhängig (siehe Kapitel "Einstellmenü 6: Dig. Eingang", Seite 69).

## 8.3.7 Menü 7: Info

Dieses Menü zeigt Informationen zum Gerät und zur Software. Betätigen Sie die Taste ▼ mehrmals zum Anzeigen aller Informationen. Bitte halten Sie diese Informationen bei eventuellen telefonischen Rückfragen bereit.

Das Info-Menü erreichen Sie auch, wenn Sie Standardanzeige wählen und dann die Taste "INFO" auf der Frontplatte des Gerätes betätigen.

- Zeile 1: Gerätetyp
- Zeile 2: Datum, Uhrzeit
- Zeile 3: Eingestellte Adresse auf dem BMS-Bus
- Zeile 4: Seriennummer des Geräts
- Zeile 5...8: Softwareversionen der vier Controller des Geräts
- ... Bender-Adresse, Homepage
- ... Zurück. Standardinformation verlassen.

ATICS2-IS0-63 04.04.25 14:59 Adresse: 3 Nr.: 1234567890

## 9 Störungshilfen

## 9.1 Fehler- und Alarmmeldungen

Im Falle eines Alarms ermöglichen die Meldungen von ATICS® die Ursachen einzugrenzen. Einige Meldungen können mehrere Ursachen haben.

Folgende Möglichkeiten bestehen bei Meldungen im ATICS®-Display:

- Klartext-Meldungen
- Meldungen mit Errorcode

## 9.1.1 Klartext-Meldungen

| Fehler/Meldungen                                                                                       | Description                                                                                                    | Action                                                                                                    |
|----------------------------------------------------------------------------------------------------|----------------------------------------------------------------------------------------------------|----------------------------------------------------------------------------------------------------|
| Ausfall Leitung xx<br>(xx steht für: 1, 2,<br>AV, SV, ZSV, BSV),<br>Unterspannung oder<br>Überspannung | Auf Leitung 1 oder 2 ist keine Spannung mehr<br>vorhanden<br>Kanal 1 = Leitung 1,<br>Kanal 2 = Leitung 2                                                                                                    | <ul> <li>Spannung an Leitung xx messen.</li> <li>Ursache prüfen.</li> <li>Fehler in der Anlage beseitigen.</li> <li>Einstellung für Spannung und Hysterese prüfen.</li> </ul>    |
| Ausfall Leitung 2 bei<br>Einstellung<br>System > L-Gen                                                 | Generator liefert innerhalb der eingestellten Zeit<br>t(GenMax) keine Spannung                                                                                                    |                                                                                                    |
| Isolationsfehler                                                                                       | IT-System hat Isolationsfehler                                                                                                    | <ul><li>Isolationsfehler suchen.</li><li>Fehler in der Anlage beseitigen.</li></ul>                                                                                              |
| Überlast                                                                                               | Stromaufnahme zu hoch. Sporadische, scheinbar<br>grundlos wechselnde Anzeige des Laststromes.<br>Mögliche Fehlerursache ist hier eine (nicht<br>zulässige) Verbindung zwischen k oder I und PE.                    | <ul> <li>Einstellung für Trafolaststrom prüfen.</li> <li>Nicht dringend benötigte Verbraucher<br/>abschalten.</li> <li>Verbindung zwischen k oder I und PE entfernen.</li> </ul> |
| Übertemperatur                                                                                         | Temperatur im IT-System- Transformator zu hoch                                                                                                    | <ul> <li>Nicht dringend benötigte Verbraucher<br/>abschalten.</li> </ul>                                                                                                    |
| Anschluss Wandler                                                                                      | <ul> <li>Kurzschluss oder Unterbrechung der<br/>Anschlussleitung wurde erkannt:</li> <li>Messstromwandler STW2 (T4), Last des<br/>Trenntransformators, Kanal 10</li> <li>Messstromwandler STW3, Kanal 7</li> </ul> | Anschlussleitung des Messstromwandlers prüfen.                                                                                                    |
| Anschluss Netz                                                                                         | Ankopplung an das IT-System unterbrochen oder<br>Spannung im überwachten System kleiner als 150 V                                                                                                    | Verbindung der Anschlüsse L1/IT, L2/IT mit dem<br>IT-System prüfen.     Spannung im IT-System prüfen.                                                                            |
| Anschluss Erde                                                                                         | Anschluss an PE unterbrochen                                                                                                    | <ul> <li>Pr üfen, ob die Anschl üsse E und KE jeweils mit<br/>einer eigenen Leitung an den PE angeschlossen<br/>sind.</li> </ul>                                                 |
|                                                                                                    | Unzulässige Verbindung Z1 bzw. Z2 zu PE                                                                                                    | <ul> <li>Prüfen, dass Z1 und Z2 keine Verbindung zu PE<br/>haben.</li> </ul>                                                                                                    |
| Gerätefehler + Errorcode                                                                               | Beschreibung und Maßnahme siehe "Meldungen mit Errorcode bzw. Servicecode", Seite 77. Die<br>Meldung erfolgt auf Kanal 6 des BMS-Busses.                                                                           |                                                                                                    |
| Kurzschluss Verteiler                                                                                  | Erkannter Kurzschluss                                                                                                    | Kurzschluss beseitigen                                                                                                    |

## BENDER \_\_\_\_\_

| Fehler/Meldungen             | Description                                                                                                    | Action                                                                                                    |
|------------------------------|----------------------------------------------------------------------------------------------------|----------------------------------------------------------------------------------------------------|
| Ausfall Verteiler            | Keine Spannung an Leitung 3, Kontakt der<br>Umschaltung defekt. Mögliche Fehlerursache ist hier<br>auch eine (nicht zulässige) Verbindung zwischen<br>GND, k oder I und PE. | <ul> <li>ATICS<sup>®</sup> austauschen.</li> <li>Verbindung zwischen GND, k oder I und PE<br/>entfernen.</li> </ul>                                                                                                    |
| Überstrom I(3)               | Vom Messstromwandler STW3 wurde Überstrom erkannt.                                                                                                    | <ul><li>Ursache für Überstrom beseitigen.</li><li>Eventuelle Schäden beseitigen.</li></ul>                                                                                                    |
| Kein Master                  | Auf der RS-485-Schnittstelle ist kein Master (Gerät<br>mit der Adresse "1") oder Ersatzmaster vorhanden.                                                                    | <ul> <li>Anschluss an BMS-Bus prüfen.</li> <li>Prüfen, ob Master ausgefallen ist oder dessen<br/>Adresse geändert wurde. Falls das Gerät<br/>ohne BMS-Bus betrieben wird, muss die<br/>"Ausfallüberwachung" ausgeschaltet werden,<br/>siehe "Einstellmenü 9: Schnittstelle", Seite 72.</li> </ul> |
| Service bis<br>(Datum)       | Erinnerung an nächsten Service                                                                                                    | Termin mit Bender-Service vereinbaren.                                                                                                    |
| Funktionstest<br>bis (Datum) | Erinnerung an nächsten Test                                                                                                    | <ul><li>Termin für Test einplanen.</li><li>Test ausführen.</li></ul>                                                                                                    |
| Handbetrieb                  | Meldung "Handbetrieb" obwohl kein Handbetrieb aktiviert wurde                                                                                                    | Anschlüsse des digitalen Eingangs prüfen.                                                                                                    |
| Fehler beim Umschalten       | Tritt auf bei Prüfaufbauten, wenn der Strom zum<br>Schalten der ATICS®-Spulen nicht ausreicht.                                                                              | <ul> <li>Nur Pr üfaufbauten nutzen, die den<br/>erforderlichen Spitzenstrom von 17 A liefern.</li> </ul>                                                                                                    |

## 9.1.2 Meldungen mit Errorcode bzw. Servicecode

| Errorcode/<br>Servicecode | Beschreibung                                                                                                    | Maßnahme                                                                                                    |
|---------------------------|----------------------------------------------------------------------------------------------------|----------------------------------------------------------------------------------------------------|
| 1.xx, 4.xx, 9.xx          | Fehlermeldung der internen Speicherüberwachung.                                                                                                    | Bender-Service ansprechen.                                                                                                    |
| 3.10                      | Vorwarnung<br>In einem Jahr wird die max. Anzahl Betriebsstunden<br>erreicht                                                                                                    | Bei Anforderungen nach Funktionaler Sicherheit<br>SIL 2 nach IEC 61508-2 ist der Austausch zu<br>planen. Meldung kann quittiert werden (siehe<br>Kapitel "Resetmenü 3: Umschaltung", Seite 55) |
| 3.11                      | Maximale Anzahl der Betriebsstunden überschritten<br>für funktionale Sicherheit nach IEC 61508-2:2010.                                                                                                    | Bei Anforderungen nach Funktionaler Sicherheit<br>SIL 2 nach IEC 61508-2 Gerät austauschen.<br>Meldung kann quittiert werden (siehe Kapitel<br>"Resetmenü 3: Umschaltung", Seite 55)           |
| 3.12                      | Maximale Anzahl der Umschaltungen überschritten.                                                                                                    | <ul> <li>Geräteaustausch planen. Meldung kann<br/>quittiert werden (siehe Kapitel "Resetmenü 3:<br/>Umschaltung", Seite 55)</li> </ul>                                                         |
| 3.13                      | Umschaltung bei Überstrom oder Kurzschluss<br>wurde erkannt. Diese Umschaltungen reduzieren<br>die Lebensdauer des Gerätes. Als Über- oder<br>Kurzschlussstrom werden Ströme bewertet, die<br>130 A überschreiten. | Beurteilung der Kurzschlussbelastung durch<br>Fachpersonal. Bender-Service ansprechen.<br>Meldung kann quittiert werden (siehe Kapitel<br>"Resetmenü 3: Umschaltung", Seite 55)                |
| 3.50                      | Reset Service-Alarm wurde durchgeführt. Anzeige nur im Servicelogger.                                                                                                    | Keine Maßnahme erforderlich.                                                                                                    |

| Errorcode/<br>Servicecode | Beschreibung                                                                                                    | Maßnahme                                                                                                    |
|---------------------------|----------------------------------------------------------------------------------------------------|----------------------------------------------------------------------------------------------------|
| 4.614.66                  | Schalter-Status-Fehler: Differenz zwischen Soll-<br>Position der Umschaltlogik und gemeldeter<br>Position. Der Fehler wird ausgelöst, wenn bei der<br>Umschaltung erkannt wird, dass die benötigte<br>Eingangsspannung ausgefallen ist.                                                                                                    | <ul> <li>Reset, Test Umschaltung ausführen. Wenn kein<br/>Fehler angezeigt wird: OK</li> <li>Versorgungsspannung bzw. Strombegrenzung<br/>prüfen (zum Umschalten sind 17 A erforderlich)</li> <li>wenn Fehler weiter ansteht: sofortiger<br/>Gerätetausch</li> </ul>                                                                                                    |
| 6.xx, 7.xx, 8.1x          | Gerätefehler. Die interne Selbstüberwachung des<br>Gerätes hat einen Fehler erkannt, der die sichere<br>Funktion des Gerätes beeinträchtigen könnte.                                                                                                    | Sofortiger Geräteaustausch.                                                                                                    |
| 8.21 8.30                 | Fehler ISOMETER® oder Überwachung des<br>Transformators.                                                                                                    | <ul> <li>Reset, dann Test IT-System ausführen</li> <li>Prüfen ob aktuelle Firmware installiert ist.</li> <li>Wenn kein Fehler angezeigt wird: OK. Sonst<br/>Gerät tauschen.</li> <li>Prüfen, ob die ausgangsseitige Brücke korrekt<br/>installiert ist.</li> </ul>                                                                                                    |
| 8.22                      | Temperaturfühler defekt oder mit Erdpotential<br>behaftet.                                                                                                    | <ul> <li>Diagnose:</li> <li>Temperaturfühler (Z1/Z2) abklemmen.</li> <li>Wenn kein Fehler mehr angezeigt wird:<br/>Temperaturfühler austauschen oder dessen<br/>Leitungsführung korrigieren.</li> </ul>                                                                                                    |
| 8.51 8.52                 | Fehler internes Netzteil.                                                                                                    | <ul> <li>"RESET" → "Alarm" ausführen, dann Test der<br/>Umschaltung ausführen.</li> <li>Besteht danach der Fehler weiter:<br/>Geräteaustausch.</li> <li>Nur Prüfaufbauten nutzen, die den<br/>erforderlichen Spitzenstrom von 17 A liefern.</li> </ul>                                                                                                    |
| 8.61 8.66                 | Fehler bei Umschaltvorgang. Tritt auf, wenn<br>während des Umschaltvorgangs auch die Spannung<br>auf der Leitung ausfällt, auf die geschaltet werden<br>soll. Tritt auch auf bei Prüfaufbauten, wenn der<br>Strom zum Schalten der ATICS*-Spulen nicht<br>ausreicht. Ursache kann auch eine fehlende oder<br>nicht korrekt montierte ausgangsseitige Brücke<br>sein.<br>Mögliche Fehlerursache ist auch eine (nicht<br>zulässige) Verbindung zwischen GND, k oder I und<br>PE. | <ul> <li>Anschluss der ausgangsseitigen Brücke prüfen, ggfs. Schrauben nachziehen.</li> <li>"RESET" → "Alarm" ausführen, dann Test der Umschaltung ausführen.</li> <li>Besteht danach der Fehler weiter:<br/>Geräteaustausch.</li> <li>Nur Prüfaufbauten nutzen, die den erforderlichen Spitzenstrom von 17 A liefern.</li> <li>Im Einstellmenü 1: Umschaltung t(0) ≥ 160 ms wählen.</li> <li>Diese Verbindung entfernen</li> </ul> |
| 8.69*                     | Fehler Schaltorgan / Energiespeicher Die Variante<br>mit Energiespeicher startet nicht in Position 0                                                                                                    | <ul> <li>Energiespeicher und Energiespeicher- Anschluss<br/>kontrollieren</li> <li>Test Umschaltung ausführen. Wenn kein Fehler<br/>angezeigt wird: OK</li> <li>wenn Fehler weiter ansteht: Gerätetausch</li> </ul>                                                                                                    |

\* nur bei Variante ATICS® in Ausführung "ES"

Liegt ein Fehler vor, wie folgt verfahren:

- 1. Falls erforderlich Handbetrieb aktivieren.
- 2. Notieren, was vor dem Fehler geschehen ist: Bedienschritte, Fehlermeldungen des Gerätes, Umgebungsbedingungen etc.

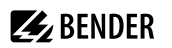

- 3. Artikel- und Seriennummer des Gerätes bereithalten.
- 4. Bender-Service ansprechen und die Art des Fehlers und den dreistelligen Fehlercode nennen.

## 9.2 Häufig gestellte Fragen

## Immer um die Mittagszeit ist ein mehrfaches leises Klicken zu hören. Was bedeutet das?

ATICS® führt einmal täglich einen Spulenansteuertest durch. Der Zeitpunkt errechnet sich wie folgt:

12:00:00 Uhr + (eigene BMS-Bus-Adresse  $\times$  10 s).

Wenn für die redundante Leitung im Einstellmenü 1 "Umschaltung" die Einstellung "Generator" parametriert ist, dann wird der Spulentest für Leitung 2 nur durchgeführt, wenn Leitung 2 Spannung hat.

Bei Ausführen der Funktion "TEST" → "Generator" erfolgt der Spulentest für Leitung 2 direkt nach Start des Generators.

## Wann werden die Anschlüsse des eingebauten Isolationsüberwachungsgerätes geprüft?

Anschlussfehler werden bei Selbsttest des Gerätes erkannt. Selbsttests werden durchgeführt:

- nach dem Einschalten der Spannungsversorgung für ATICS®
- nach jedem Umschalten
- bei Ausführen der Funktion "TEST IT-System"
- stündlich
- minütlich, wenn ein beliebiger ISOMETER®-Fehler erkannt wurde

## Durch das Display läuft ein senkrechter dünner Streifen. Ist das Display defekt?

Nein. Dies ist die "Refresh-Funktion" des Displays, die den angezeigten Inhalt auffrischt.

## Warum werden zwei getrennte Messstromwandler benötigt?

Der Messstromwandler STW3 (T3) ist für die Kurzschlussermittlung in der Leitung hinter der Umschaltung ausgelegt.

Der Messstromwandler T4 überwacht die Last des Trenntransformators des IT-Systems. Wird die Last zu groß, meldet dies ATICS<sup>®</sup>. Schaltet das Bedienpersonal nicht dringend benötigte Geräte ab, so kann eine zu hohe Temperatur im Trenntransformator (und die zugehörige Meldung "Übertemperatur") vermieden werden.

# Kann ein Wandler gleichzeitig für beide Aufgaben (Kurzschlussüberwachung und Lastüberwachung) verwendet werden?

Nein. Für die beiden Aufgaben bestehen im ATICS® unterschiedliche Auswertungsschaltungen.

## Warum zeigt ATICS® nicht die eingestellte Uhrzeit an?

Die Uhrzeit von ATICS<sup>®</sup> wird vom BMS-Bus-Master eingestellt. Die Einstellung der Uhrzeit in ATICS<sup>®</sup> dient lediglich für den seltenen Anwendungsfall des Einsatzes ohne BMS-Bus. In diesem Fall zeigt ATICS<sup>®</sup> die Fehlermeldung "Kein Master" an.

## Wie behebe ich die Meldung "Kein Master"?

ATICS<sup>®</sup> ist für Anwendungen ausgelegt, bei denen es auf Funktionale Sicherheit ankommt. Diese Meldung ist deshalb erforderlich. Für Anwendungen, bei denen Funktionale Sicherheit eine untergeordnete Rolle spielt, kann die Masterüberwachung im Menü "Einstellungen"  $\rightarrow$  "Schnittstelle"  $\rightarrow$  "Ausfallüberwachung" ausgeschaltet werden.

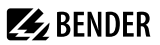

#### ATICS® schaltet nicht. Es zeigt in der letzten Zeile des Displays: "t(0): xx s" an.

ATICS® wartet auf den Ablauf der Zeitverzögerung t(0) und zeigt die verbleibende Zeit in Sekunden an. Erst danach kann ATICS® umschalten.

Für die Zeitverzögerung gibt es folgende Ursachen:

- ATICS<sup>®</sup> schaltet gerade um. Die eingestellte Zeitverzögerung in Schaltposition "0" (Totzeit) beträgt mehrere Sekunden (siehe "Einstellmenü 1: Umschaltung", Seite 64)
- ATICS<sup>®</sup> ist gerade erst mit Spannung versorgt worden. Nach Ablauf der Zeitverzögerung ist ATICS<sup>®</sup> betriebsbereit.
- ATICS<sup>®</sup> hatte innerhalb kürzester Zeit mehr als zwölf Umschaltungen. Die Zeitverzögerung dient der Abkühlung des Systems.

#### Warum führt das Zurückschreiben eines Reports/Backups zu Fehlermeldungen?

ATICS<sup>®</sup> kann – wie viele Bender-Geräte – mittels einem Bender-Gateway CP700, COM46x... usw. überwacht und eingestellt werden. Die Bedienung der Gateways erfolgt über eine Web-Bedienoberfläche, die mittels Internet-Browser dargestellt wird.

Eine der Funktionen dieser Gateways ist das Speichern von Reports. Ein Report dient zur Speicherung der Einstellungen und Messwerte eines Busteilnehmers. Durch das Erstellen eines Backups vermeiden Sie Datenverluste (z. B. durch versehentliches Löschen von Einstellungen). Außerdem kann das Backup in ein anderes Gerät gleichen Typs importiert werden. Dies kann erforderlich sein, wenn ein Gerät ausgetauscht wird oder wenn mehrere Geräte für ähnliche Aufgaben konfiguriert werden sollen.

ATICS<sup>®</sup> wird ständig weiterentwickelt und gepflegt. Dies hat auch Einfluss auf den Inhalt der Reportdatei. Wird nun versucht, einen Report, der mit einem älteren ATICS<sup>®</sup>-Gerät (Version älter als 1.20) erzeugt wurde, in ein neues mit aktueller Firmware zu speichern, so kann dies zu Fehlermeldungen führen. Diese Fehlermeldungen werden auf der Web-Bedienoberfläche angezeigt.

- Wiederholen Sie mehrfach das Speichern des Reports in ATICS<sup>®</sup>. Auf diese Weise kann ein Großteil der Parameter dennoch übertragen werden. Die dann verbliebenen Fehlermeldungen weisen auf die Parameter hin, die von Hand zu ändern sind.
- Prüfen Sie abschließend alle in ATICS® gespeicherten Einstellungen.
- Speichern Sie diese Einstellungen in eine neue Reportdatei.

## 10 Wiederkehrende Prüfungen und Wartung

## 10.1 Wiederkehrende Prüfungen

Durch die Verwendung von Bender-Produkten werden beim Betrieb von elektrische Anlagen Schutzmaßnahmen gegen bestimmte Gefährdungen sichergestellt. Die entsprechenden gesetzlichen Anforderungen sind in der Betriebssicherheitsverordnung (BetrSichV) und den ergänzenden Technischen Regeln (TRBS) festgelegt:

Jedes Unternehmen ist verpflichtet für seine Arbeitsmittel (elektrische Anlagen und Betriebsmittel) eine Gefährdungsbeurteilung zu erstellen. Mit Hilfe der Gefährdungsbeurteilung sind Prüffristen für die geforderte wiederkehrende Prüfung festzulegen.

Als Orientierungshilfe verweist die TRBS1201 auf die DGUV-Vorschriften 3 und 4 sowie auf das ergänzende DGUV-Regelwerk:

| Anlage/Betriebsmittel                                                                                                    | Prüffrist | Art der Prüfung                         | Prüfer           |
|----------------------------------------------------------------------------------------------------|-----------|-----------------------------------------|------------------|
| Elektrische Anlagen<br>Allgemein                                                                                                    | 4 Jahre   | Auf sicheren Zustand.<br>Nach geltenden | befähigte Person |
| Elektrische Anlagen und ortsfeste Betriebsmittel in<br>"Betriebsstätten, Räumen und Anlagen besonderer Art" (DIN VDE<br>0100 Gruppe 700) | 1 Jahr    | elektrotechnischen<br>Regeln            |                  |

Gemäß TRBS1203 müssen die Prüfungen durch eine befähigte Person durchgeführt werden. Der Prüfer muss über die Anforderungen der Ausbildung und Berufserfahrung verfügen und u. a. Gefährdungen durch die Prüftätigkeit und das zu prüfende Arbeitsmittel erkennen können.

Folgende wiederkehrende Prüfungen der elektrischen Anlagen müssen in Übereinstimmung mit den geltenden örtlichen bzw. nationalen Vorschriften durchgeführt werden. Wenn es örtliche/nationale Vorschriften nicht gibt, sind mindestens die nach DIN VDE 0100-710 (VDE 0100-710) empfohlenen wiederkehrenden Prüfungen durchzuführen.

| Maßnahme                                                                                                    | Durch                                   | Intervali                              |
|----------------------------------------------------------------------------------------------------|-----------------------------------------|----------------------------------------|
| Funktionstest der IT-System-Überwachung durch Drücken der Test-Taste an den zugehörigen Bedieneinheiten.                                                                                                    | medizinisches Personal                  | arbeitstäglich (Bender-<br>Empfehlung) |
| Funktionstest der IT-System-Überwachung am Überwachungsgerät, siehe "Testmenü 1: IT-System", Seite 49.                                                                                                    | Elektrofachkraft                        | monatlich<br>(Bender- Empfehlung)      |
| <ul> <li>Serviceleistungen für die wiederkehrende Prüfung von Bender-Produkten in<br/>den elektrische Anlagen:</li> <li>Funktionstest des Umschalt- und Überwachungsgerätes</li> <li>Überprüfung der Wirksamkeit der von Bender Produkten überwachten<br/>Schutzmaßnahmen sowie deren Trenn- und Schaltfunktionen, siehe<br/>"Einstellmenü 1: Umschaltung", Seite 64, Zeile "10. Serviceinterv."</li> <li>Optimale Konfiguration der Bender-Produkte</li> <li>Durchführung der Prüfungen von befähigten Personen</li> <li>Dokumentation</li> </ul> | Bender-Service oder<br>Elektrofachkraft | jährlich*                              |

Zeitintervall nach DIN VDE 0100-710 (VDE 0100-710):2012-10: 12 Monate

## 10.2 Wartung

Es sind die Fristen für die wiederkehrenden Prüfungen einzuhalten. Wir empfehlen außerdem regelmäßig die Innensechskantschrauben an ATICS<sup>®</sup> und die Torx<sup>®</sup>-Schrauben der Steckvorrichtungen der zu- und abgehenden Leitungen des Umschaltgerätes auf festen Sitz zu überprüfen.

## 10.3 Reinigung

Das Gerät darf nur mit einem sauberen, trockenen, weichen und antistatischen Tuch gereinigt werden.

## 10.4 Betrieb mit Bypass-Schalter

Der Bypass-Schalter ATICS®-BP-... ermöglicht eine parallele Versorgung der Leitung 3. Ohne dass die Spannung auf Leitung 3 unterbrochen wird, kann ATICS® beliebig geschaltet oder ausgetauscht werden.

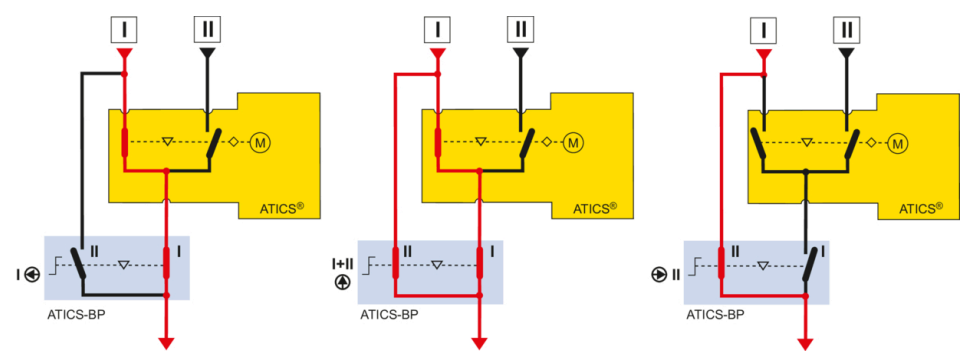

Die grüne Meldeleuchte dient zur Anzeige der Position 1 des ATICS<sup>®</sup>-Gerätes, welches gleichzeitig die Freigabe zur Betätigung des Bypass-Schalters ist. Im fehlerfreien Betrieb ist Leitung 1 spannungsführend auf Position 1.

Die Bedienung der Bypass-Schaltung darf nur von einer eingewiesenen Elektrofachkraft durchgeführt werden. Schalten Sie den Bypass-Schalter zügig von Stellung "I" über "I+II" auf Stellung "II", ebenso von "II" über "I+II" nach "I" zurück. Die Dauer der Schaltstellung "II" des Bypass-Schalters muss auf die unbedingt notwendige Zeit beschränkt werden.

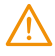

**WARNUNG!** Kurzschlussgefahr, wenn Leuchte "Freigabe Bypass" nicht beachtet wird. Ist ATICS® nicht auf die Leitung geschaltet, an die der Bypass-Schalter angeschlossen ist, kann es zu einem Kurzschluss zwischen Leitung 1 und Leitung 2 kommen.

▶ Den Bypass-Schalter nur betätigen, wenn die grüne Leuchte "Freigabe Bypass" leuchtet.

Tritt während der Schaltstellung "II" (Bypass) ein Spannungsabfall auf Leitung 1 ein:

- Den Bypass-Schalter zunächst auf Stellung "II" belassen. Klarsichtabdeckung geöffnet lassen, damit die Automatik nicht auf Leitung 2 schaltet.
- 2. ATICS® mit dem Sechskantschlüssel in Stellung "0" oder "I" schalten.
- 3. Den Bypass-Schalter in Stellung "I" bringen.
- 4. Klarsichtabdeckung schließen, um die Automatik zu aktivieren.

#### Voraussetzungen für den Betrieb mit dem Bypass-Schalter

- Verdrahtung muss gemäß "Anschlussbeispiel: ATICS® mit Bypass-Schalter", Seite 30 ausgeführt sein.
- Im "Einstellmenü 6: Dig. Eingang" muss eingestellt sein:
  - 1. Funktion  $\rightarrow$  Bypass
  - 2. Ansprechwert  $\rightarrow$  0 V

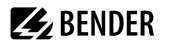

- 3. t(on) Ansprechverzögerung  $\rightarrow$  100 ms
- 4. t(off) Rückfallverzögerung  $\rightarrow$  100 ms

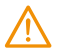

WARNUNG! Stromschlag

An den Kontakten der Leitungen 1, 2 und 3 liegt Netzspannung an, die bei Berühren zu einem Stromschlag führt.

► Steckvorrichtung nur am isolierten Teil anfassen.

## 10.5 ATICS® austauschen

Die Steckvorrichtungen ermöglichen einen einfachen Austausch des Gerätes, wenn

- ATICS® das Ende seiner Nutzungsdauer erreicht hat oder
- ein Ereignis auftrat, das die Sicherheit gefährdet: z. B. Überspannung, Schalten bei Kurzschluss, Bauelementeausfall.

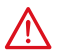

#### GEFAHR! Lebensgefahr durch Stromschlag

Bei Berühren unter Spannung stehender Anlagenteile besteht die Gefahr eines elektrischen Schlages.

- Vor Einbau des Gerätes und vor Arbeiten an dessen Anschlüssen sicherstellen, dass die Anlage spannungsfrei ist.
- Wird ATICS<sup>®</sup> durch einen Bypass-Schalter überbrückt, Regeln für Arbeiten unter Spannung beachten.

## 10.5.1 Bestehendes ATICS® ausbauen

#### Vorbereitungen

- 1. Einstellungen des bestehenden ATICS<sup>®</sup> erfassen. Die Einstellungen sollten mit den Eintragungen in der Checkliste übereinstimmen (siehe Checkliste, im Lieferumfang enthalten).
- 2. Gerät spannungsfrei machen oder Bypass-Schalter einschalten. Bestehendes ATICS<sup>®</sup> auf Handbetrieb umschalten, in Schaltposition "O" schalten und gegen unbeabsichtigtes Einschalten sichern (siehe Kapitel "ATICS<sup>®</sup> sicher anschließen", Seite 27).

#### Anschlüsse entfernen

- 3. Befestigungsschrauben der oberen grünen Steckvorrichtung lösen und Steckvorrichtung (A) entfernen.
- 4. Befestigungsschrauben der unteren grünen Steckvorrichtung lösen und Steckvorrichtung (B) entfernen.

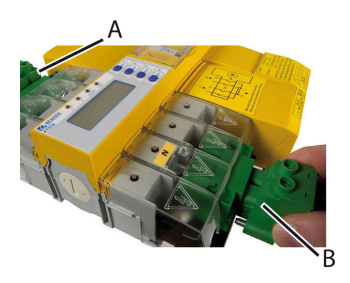

 Drei Anschlussstecker (C) entfernen.
 Bei ATICS...400 und -ES: Anschlussstecker an der Oberseite des Gehäuses entfernen (gegenüber von (C)).

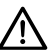

HINWEIS! ACHTUNG! Fremdspannung!

## ATICS® demontieren bei Hutschienenmontage

6. Schrauben (D) lösen.

7. Untere und obere Klemmenabdeckungen (A) abheben. Hierzu mit Schraubendreher den Sperrhaken (B) in der Mitte der Abdeckung zurückdrücken.

 Den unteren gelben Verriegelungsschieber (C) mit einem Schraubendreher nach unten ziehen und ATICS<sup>®</sup> unten etwas anheben.

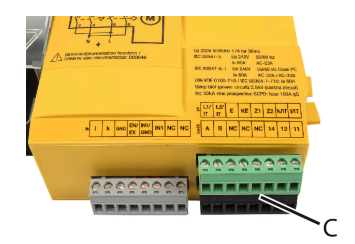

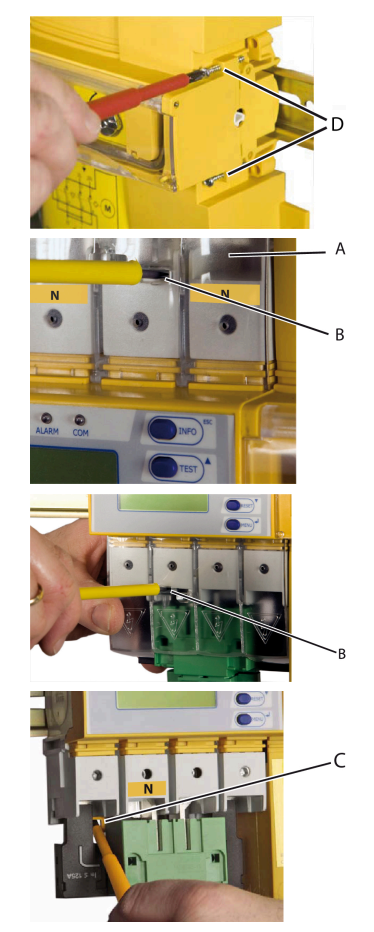

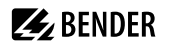

9. Den oberen gelben Verriegelungsschieber (D) mit einem Schraubendreher nach oben ziehen und ATICS<sup>®</sup> entnehmen.

## ATICS® demontieren bei Schraubmontage

 Untere und obere Klemmenabdeckungen (A) abheben. Hierzu mit Schraubendreher den Sperrhaken (B) in der Mitte der Abdeckung zurückdrücken.

- 7. Innensechskantschrauben der Klemmen (C) lösen.
- 8. Grüne Steckvorrichtungen (D) oben und unten entfernen.
- 9. Schwarze Brücke unten (E) entfernen.
- 10. Befestigungsschrauben lösen und ATICS® von der Montageplatte entfernen.

## 10.5.2 Neues ATICS® einbauen

## Montage

Auf Hutschiene: Siehe "Montage auf Hutschiene", Seite 23. Auf Platte: Siehe "Schraubmontage auf Platte", Seite 24.

## Anschluss

Siehe "ATICS<sup>®</sup> sicher anschließen", Seite 27.

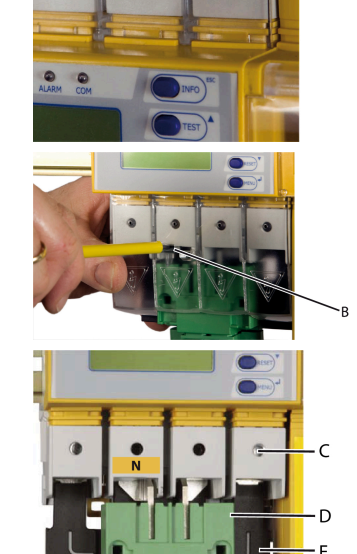

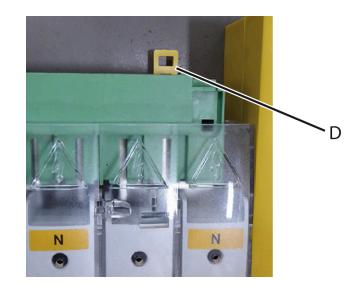

Α

R

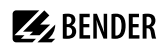

## 11 Technische Daten

## 11.1 Technische Daten ATICS®

## Isolationskoordination nach IEC 60664-1/IEC 60664-3

| Überspannungskategorie                                            | Ш                                                                                                    |
|-------------------------------------------------------------------|----------------------------------------------------------------------------------------------------|
| Verschmutzungsgrad außen, innen                                   | 2                                                                                                    |
| Bemessungsisolationsspannung                                      | 250 V                                                                                                    |
| Sichere Trennung zwischen                                         | Leitung 1 – Leitung 2; Leitung 1, 2, 3 – RS-485;<br>Leitung 1, 2, 3 – digitale Eingänge;<br>Leitung 1, 2, 3 – Relaisausgänge |
| Spannungsprüfung nach IEC 61010-1 (Basisisolierung / Sichere Tren | nung) 2,21 kV / 3,54 kV                                                                                                    |
| Versorgungsspannung                                               |                                                                                                    |
| Versorgungsspannung U <sub>s</sub>                                | 230 V (50/60 Hz)                                                                                                    |
| Eigenverbrauch bei 63 A                                           | ≤ 16 W                                                                                                    |
| Eigenverbrauch bei 80 A                                           | ≤ 28 W                                                                                                    |
| Strom während Umschaltvorgang                                     | 17 A / < 30 ms                                                                                                    |
| Leistungsteil/Schaltglieder                                       |                                                                                                    |
| Bemessungsbetriebsspannung $U_{\rm e}$                            | siehe "Bestellangaben", Seite 94                                                                                             |
| Frequenzbereich f <sub>n</sub>                                    | 4862 Hz                                                                                                    |
| Crestfaktor                                                       | ≤ 1,2                                                                                                    |
| Anzahl Schaltspiele (mechanisch)                                  | ≥ 8000                                                                                                    |
| Kurzschlussströme                                                 | siehe Tabelle "Kurzschlussströme", Seite 91                                                                                  |
| Kurzschlussstrom I <sub>cc</sub> und Sicherungen                  | siehe Tabelle "Gebrauchskategorien nach DIN EN 60947", Seite 91                                                              |
| Spannungsüberwachung/Umschaltung                                  |                                                                                                    |
| Frequenzbereich f <sub>n</sub>                                    | 4070 Hz                                                                                                    |

| Ansprechwert Unterspannung (Alarm 1) | 160207 V (1-V-Schritte)                    |
|--------------------------------------|--------------------------------------------|
| Ansprechwert Überspannung (Alarm 2)  | 240275 V (1-V-Schritte)                    |
| Ansprechverzögerung t <sub>on</sub>  | 50 ms100 s (Schrittweite beginnend 50 ms)  |
| Rückfallverzögerung t <sub>off</sub> | 200 ms100 s (Schrittweite beginnend 50 ms) |
| Hysterese                            | 210 % (1-%-Schritte)                       |
| Frequenzmessung                      | 4070 Hz (Auflösung 0,1 Hz)                 |
| Anzeigebereich Messwert              | 20300 V                                    |
| Betriebsmessunsicherheit             | ±1 %                                       |
| Umschaltzeit                         | <i>t</i> < 500 ms…100 s                    |

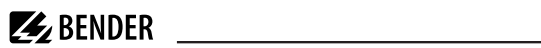

## Stromüberwachung (Ausgangsstrom)

| Messstromwandler                                                              | STW3, STW4                           |
|-------------------------------------------------------------------------------|--------------------------------------|
| Messbereich I <sub>n</sub> (TRMS)                                             | STW3: 0> 150 A, STW4: 0> 260 A       |
| Ansprechwert für Kurzschlusserkennung (Versionen 63 A und 80<br>A) mit STW3   | 130 A                                |
| Crestfaktor                                                                   | min. 2                               |
| Hysterese für Kurzschlussalarm                                                | 5 %                                  |
| Leitungslänge                                                                 |                                      |
| Einzeldraht $\geq$ 0,75 mm <sup>2</sup>                                       | 01 m                                 |
| Einzeldraht verdrillt $\ge$ 0,75 mm <sup>2</sup>                              | 110 m                                |
| Schirmleitung                                                                 | 1040 m                               |
| Leitung: paarweise verdrillt, Schirm einseitig an Klemme I und nicht erden    | empfohlen: J-Y(St)Y min. n x 2 x 0,8 |
| Überwachung IT-System                                                         |                                      |
| Isolationsüberwachung                                                         |                                      |
| Netznennspannung U <sub>n</sub> (Arbeitsbereich)                              | 230 V 50/60 Hz (80275 V)             |
| Messbereich                                                                   | 10 kΩ…1 MΩ                           |
| Messverfahren                                                                 | AMP (Adaptiver Messpuls)             |
| Ansprechwert R <sub>an1</sub> (ALARM 1)                                       | 50…250 kΩ                            |
| Ansprechunsicherheit                                                          | ±15 %                                |
| Hysterese                                                                     | ≤ 25 %                               |
| Ansprechzeit $t_{an}$ bei $R_F = 0.5 \times R_{an}$ und $C_e = 1 \mu\text{F}$ | ≤ 5 s                                |
| Messspannung U <sub>m</sub>                                                   | DC 12 V                              |
| Messstrom $I_{\rm m}$ (bei $R_{\rm F} = 0 \Omega$ )                           | ≤ 53 μA                              |
| Innenwiderstand R <sub>i</sub>                                                | ≥ 240 kΩ                             |
| Impedanz Z <sub>i</sub>                                                       | ≥ 220 kΩ                             |
| Innenwiderstand/Impedanz bei Test                                             | ≥ 100 kΩ                             |
| Zulässige Fremdgleichspannung U <sub>fg</sub>                                 | ≤ DC 370 V                           |
| Zulässige Netzableitkapazität C <sub>e</sub>                                  | ≤ 5 μF                               |
| Automatischer Selbsttest                                                      | jede Stunde                          |
| Ansprechzeit für Verlust der Erdverbindung sowie Verlust der Netzverbindung   | maximal 1 Stunde                     |

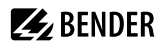

## Laststromüberwachung (IT-System-Trafo)

| Messstromwandler                                                           | STW2, STW3, SWL-100 A                              |
|----------------------------------------------------------------------------|----------------------------------------------------|
| Messbereich / <sub>L</sub> (TRMS)                                          | 10110 % vom Ansprechwert                           |
| Ansprechwert einstellbar (STW2, STW3, SWL-100A)                            | 5(50) 100 A (1-A-Schritte)                         |
| Ansprechunsicherheit                                                       | ±5 %                                               |
| Crestfaktor                                                                | ≤2                                                 |
| Ansprechzeit                                                               | < 1 s                                              |
| Ansprechverzögerung t <sub>on</sub>                                        | 0100 s (Schrittweise in 1-s-Schritten)             |
| Rückfallverzögerung t <sub>off</sub>                                       | 0100 s (Schrittweise in 1-s-Schritten)             |
| Hysterese                                                                  | 530%                                               |
| Ansprechzeit Wandleranschlussüberwachung                                   | ca. 1 h (oder sofort bei "TEST Isometer")          |
| Leitungslänge                                                              |                                                    |
| Einzeldraht $\geq$ 0,75 mm <sup>2</sup>                                    | 01 m                                               |
| Einzeldraht verdrillt $\ge 0.75 \text{ mm}^2$                              | 110 m                                              |
| Schirmleitung $\ge 0.5 \text{ mm}^2$                                       | 1040 m                                             |
| Leitung: paarweise verdrillt, Schirm einseitig an Klemme l und nicht erden | empfohlen: J-Y(St)Y min. n $\times$ 2 $\times$ 0,8 |

## Temperaturüberwachung (IT-System-Trafo)

| Kaltleiter nach DIN 44081                                         | max. 6 Stück in Reihe |
|-------------------------------------------------------------------|-----------------------|
| Ansprechzeit (Übertemperatur bzw. Drahtbruch<br>Temperatursensor) | ≤2 s                  |
| Rückfallwert                                                      | 1,6 kΩ                |
| Ansprechunsicherheit                                              | ±10 %                 |
| Ansprechwert                                                      | 4 kΩ                  |

#### Isolationsfehlersuche

| Prüfstrom IT   | < 1 mA |
|----------------|--------|
| Prüftakt/Pause | 2/4 s  |

## Anzeigen und Datenspeicher

| Anzeige: Grafikdisplay | Sprachen DE, EN, FR, PL          |
|------------------------|----------------------------------|
| Melde-LEDs             | Leitung 1, Leitung 2, Alarm, Com |
| Historienspeicher      | 500 Datensätze                   |
| Datenlogger            | 500 Datensätze/Kanal             |
| Konfig. Logger         | 300 Datensätze                   |

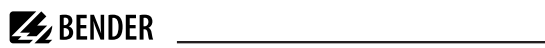

| Test Logger                                                 | 100 Datensätze                                                                                                    |
|-------------------------------------------------------------|----------------------------------------------------------------------------------------------------|
| Service Logger                                              | 100 Datensätze                                                                                                    |
| Eingang                                                     |                                                                                                    |
| Digitale Eingänge                                           | 1                                                                                                    |
| Galvanische Trennung                                        | ja                                                                                                    |
| Ansteuerung                                                 | über potentialfreie Kontakte                                                                                                    |
| Arbeitsweise                                                | aktiv bei 0 V (low) oder 24 V (high) einstellbar                                                                                                    |
| Spannungsbereich high/low                                   | AC/DC 1030 V / AC/DC 00,5 V                                                                                                    |
| Funktion einstellbar                                        | Rückschaltsperre<br>Hand-/Automatik-Betrieb<br>Bypass-Betrieb<br>Funktionstest<br>Umschaltung der bevorzugten Leitung<br>Meldeeingang für OP-Leuchten<br>Meldeeingang für andere Geräte |
| Ausgang                                                     |                                                                                                    |
| Schaltglied                                                 | 1 potentialfreier Wechsler                                                                                                    |
| Arbeitsweise einstellbar                                    | Arbeits-/Ruhestrom                                                                                                    |
| Funktion einstellbar                                        | siehe "Einstellmenü 5: Relais", Seite 67                                                                                                    |
| Elektrische Lebensdauer bei Bemessungsbedingungen           | 10.000 Schaltspiele                                                                                                    |
| Kontaktdaten nach IEC 61810                                 |                                                                                                    |
| Bemessungsbetriebsstrom AC (ohmsche Last, $\cos \phi = 1$ ) | 5 A / AC 250 V                                                                                                    |
| Bemessungsbetriebsstrom DC                                  | 5 A / DC 30 V                                                                                                    |
| Überspannungskategorie                                      |                                                                                                    |
| Minimale Kontaktbelastbarkeit                               | 10 mA bei DC > 5 V                                                                                                    |
| BMS-Schnittstelle                                           |                                                                                                    |
| Schnittstelle / Protokoll                                   | RS-485 / BMS                                                                                                    |
| Baudrate                                                    | 9,6 kbit/s                                                                                                    |
| Leitungslänge                                               | ≤ 1200 m                                                                                                    |
| Leitung: Schirm einseitig an PE                             | empfohlen: CAT6/CAT7 min. AWG23                                                                                                    |
| Alternativ:                                                 | paarweise verdrillt, Schirm einseitig an PE J-Y(St)Y min. 2 $	imes$ 0,8                                                                                                    |
| Abschlusswiderstand                                         | 120 Ω (0,25 W)                                                                                                    |
| Geräteadresse, BMS-Bus                                      | 290                                                                                                    |

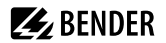

## Umwelt/EMV

| EMV                                | EN 61326 (siehe CE-Erklärung) |
|------------------------------------|-------------------------------|
| Arbeitstemperatur                  | −25…+55 °C                    |
| Klimaklassen nach IEC 60721        |                               |
| Ortsfester Einsatz (IEC 60721-3-3) | 3K22                          |
| Transport (IEC 60721-3-2)          | 2K11                          |
| Langzeitlagerung (IEC 60721-3-1)   | 1K22                          |

#### Mechanische Beanspruchung nach IEC 60721

| Ortsfester Einsatz (IEC 60721-3-3) | 3M11 |
|------------------------------------|------|
| Transport (IEC 60721-3-2)          | 2M4  |
| Langzeitlagerung (IEC 60721-3-1)   | 1M12 |

## Anschlussklemmen

| Leistungsteil                                                          |                                                           |
|------------------------------------------------------------------------|-----------------------------------------------------------|
| Anschluss direkt am ATICS®, dient zum Anschluss der Steckvorrichtungen | Schraubklemmen                                            |
| starr (flexibel) / Leitergrößen                                        | 1070 mm <sup>2</sup> (650 mm <sup>2</sup> ) / AWG 8 (10)0 |
| Abisolierlänge                                                         | 15 mm                                                     |
| Anzugsmoment (Innensechskant 4 mm)                                     | 5 N m                                                     |
| Anschluss an den Steckvorrichtungen                                    | Schraubsteckklemmen                                       |
| Leiterquerschnitt starr min. / max                                     | 1,5 mm <sup>2</sup> / 35 mm <sup>2</sup>                  |
| Leiterquerschnitt flexibel min. / max.                                 | 1,5 mm <sup>2</sup> / 25 mm <sup>2</sup>                  |
| Leiterquerschnitt AWG min. / max                                       | 20/2                                                      |
| Abisolierlänge (keine Aderendhülsen verwenden)                         | 20 mm                                                     |
| Anzugsmoment (Torx®-Schraubendreher T20 oder                           | 2,5 Nm (≤ 25 mm²)                                         |
| Schlitzschraubendreher 6,5 $\times$ 1,2 mm)                            | 4,5 Nm (> 25 mm²)                                         |
| Drehmoment bei Handbetätigung (Innensechskant 5 mm)                    | ca. 6 Nm                                                  |

#### Elektronik

| Anschluss                                                            | Schraubsteckklemmen                |
|----------------------------------------------------------------------|------------------------------------|
| starr/flexibel / Leitergrößen                                        | 0,141,5 mm <sup>2</sup> / AWG 2816 |
| Abisolierlänge                                                       | 7 mm                               |
| Anzugsmoment (Schlitzschrauben, Schraubendreher 2,5 $\times$ 0,4 mm) | 0,220,25 Nm                        |

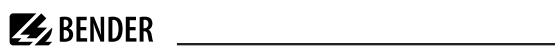

## Sonstiges

| Betriebsart                                         | Dauerbetrieb                   |
|-----------------------------------------------------|--------------------------------|
| Einbaulage                                          | displayorientiert              |
| Einsatz bis maximal                                 | 2000 m ü. NN                   |
| Schutzklasse                                        | SKI                            |
| Schutzart LCD unter Folie (DIN EN 60529)            | IP40                           |
| Gehäusematerial                                     | Polycarbonat                   |
| Entflammbarkeitsklasse                              | UL 94 V-0                      |
| Schnellbefestigung                                  | auf Hutprofilschiene IEC 60715 |
| Schraubbefestigung                                  | $4 \times M5$                  |
| Abmessungen inkl. Klemmen ( $B \times H \times T$ ) | 234 × 270 × 73                 |
| Gewicht                                             | ca. 3400 g                     |

## Kurzschlussströme

|                                                                                                    | ATICS-2-63A-ISO | ATICS-2-80A-ISO |
|----------------------------------------------------------------------------------------------------|-----------------|-----------------|
| Konventioneller thermischer Strom $I_{\rm th}$ ( 40 °C)                                                             | 63 A            | 80 A            |
| Bedingter Bemessungskurzschlussstrom mit gG-Sicherungen n. DIN                                                      |                 |                 |
| Prospektiver Kurzschlussstrom I <sub>cc</sub> (kA eff.)                                                             | 30              | 30              |
| Zugeordnete Sicherungsgröße (A gG)                                                                                  | 80              | 100             |
| Bedingter Bemessungskurzschlussstrom mit Leistungsschaltern die eine<br>Unterbrechung von unter 0,3 s sicherstellen |                 |                 |
| Bemessungskurzzeitstromfestigkeit I <sub>cw</sub> 0,3 s (kA eff.)                                                   | 7               | 7               |
| Kurzschlussbetrieb (einzelner Schalter)                                                                             |                 |                 |
| Bemessungskurzzeitstromfestigkeit I <sub>cw</sub> 1 s (kA eff.)                                                     | 4               | 4               |
| Kurzschlusseinschaltvermögen I <sub>cm</sub> (kA Scheitelwert)                                                      | 17              | 17              |

## Gebrauchskategorien nach DIN EN 60947

| Тур                  | I <sub>e</sub> AC-23A | I <sub>e</sub> AC-23B | I <sub>e</sub> AC-32A | I <sub>e</sub> AC-32B | / <sub>e</sub> AC-33B |
|----------------------|-----------------------|-----------------------|-----------------------|-----------------------|-----------------------|
| ATICS-2-63A-ISO(-ES) | 63 A                  | 63 A                  | 63 A                  | 63 A                  | 63 A                  |
| ATICS-2-80A-ISO(-ES) | 80 A                  | 80 A                  | 80 A                  | 80 A                  | 80 A                  |

**BENDER** 

#### 11.2 TÜV-Prüfbericht nach VDE 0100 Teil 710

#### **Technischer Bericht** Elektrische Sicherheit

Sichtprüfung

TÜV SÜD Industrie Service GmbH -- Westendstr, 199 - 80686 München

Fa. Bender GmbH & Co. KG Londorfer Str. 65

D - 35305 Grünberg

Hersteller ATiCS Umschalt- u. Überwachungsgerät Fa. Bender GmbH & Co. KG Londorfer Str. 65 D - 35305 Grünberg

Hersteller Modulträger Fa. bendersystembau GmbH Robert-Bosch-Straße 10 D - 35305 Grünberg

Service-Auftrags-Nr.: 15346147 Kundenauftrags-Nr.: 2247997

Gegenstand:

Sachverständiger:

Zeitraum:

Grundlage der Prüfung:

Art der Untersuchung:

Zusammenfassung:

Die Umschalteinrichtung für medizinisch genutzte Räume vom Typ ATICS (genau Bezeichnung siehe oben) erfüllt die Anforderungen an selbsttätige Umschalteinrichtungen für medizinisch genutzte Bereiche der Gruppe 2 gemäß DIN VDE 0100 Teil 710/10-2012, Abschnitt 710.536.101

Ergänzungsprüfung auf Übereinstimmung des ATICS -

Umschalt- und Überwachungsgeräts inkl. Modulträger mit

den Mindestanforderungen der neuen DIN VDE 0100 Teil

ATICS Umschalt- und Überwachungsgerät Typ ATICS-2-63A-ISO inkl. Modulträger UMA710-2-63-ISO-BP / UFA710-2-63-ISO-BP

Auftrag 4620785 Pos. 020 vom 24.10.2013

710/10-2012, Abschnitt 710.536.101

Raimund Gebhart 14.11.2013 bis 10.12.2013

Hinweis: Bedingt durch die konzeptuell nahezu baugleiche Ausführung des Modulträgers UMA710-2-80-ISO-BP / UFA710-2-80-ISO-BP mit dem Modulträger UMA710-2-63-ISO-BP sehen wir keine Bedenken, das obige Ergebnis auch auf diese Variante zu übertragen (weitere wichtige Hinweise siehe Bericht)

Raimund Gebhart

Der Sachverständige

München, 19,12,2013

las Origine

IM Thomas Wurl Niederlassung München Abteilung Elektrotechnik

Sitz: München

Aufsichtsrat Amtsgericht München HRB 96 869 USI-IdNr. DE129484218 Informationen gemäß § 2 Abs. 1 DL-InfoV unter www.tuev-sued.de/impressum

Karsten Xander (Vorsitzender) Geschäftsführer: Ferdinand Neuwieser (Sprecher), Dr. Ulrich Klotz, Thomas Kainz

Telefon: +49 89 5791-2432 Telefax: +49 89 5791-2425 www.tuev-sued.de/is TUV®

Deutschland

Datum: 19.12.2013

Mehr Sicherheit

Mehr Wert.

Unsere Zeiche IS-EG1-MUC/geb

Dokume Bender\_ATICS-ISO 131114 Funktionsbe g-Tell 710-2012\_SUE-Rev01.doc

Das Dokument besteht aus 4 Seiten. Seite 1 von 4

Die auszugsweise Wiedergabe des Dokumentes und die Verwendung zu Werbezwecken bedürfen der schriftlichen Genehmigung der TÜV SÜD Industrie Service GmbH.

Die Prüfergebnisse beziehen sich ausschließlich auf die untersuchten Prüfgegenstände

TÜV SÜD Industrie Service GmbH Niederlassung München Abteilung Elektrotechnik Westendstraße 199 80686 München

## 11.3 TÜV-Zertifikat über Funktionale Sicherheit

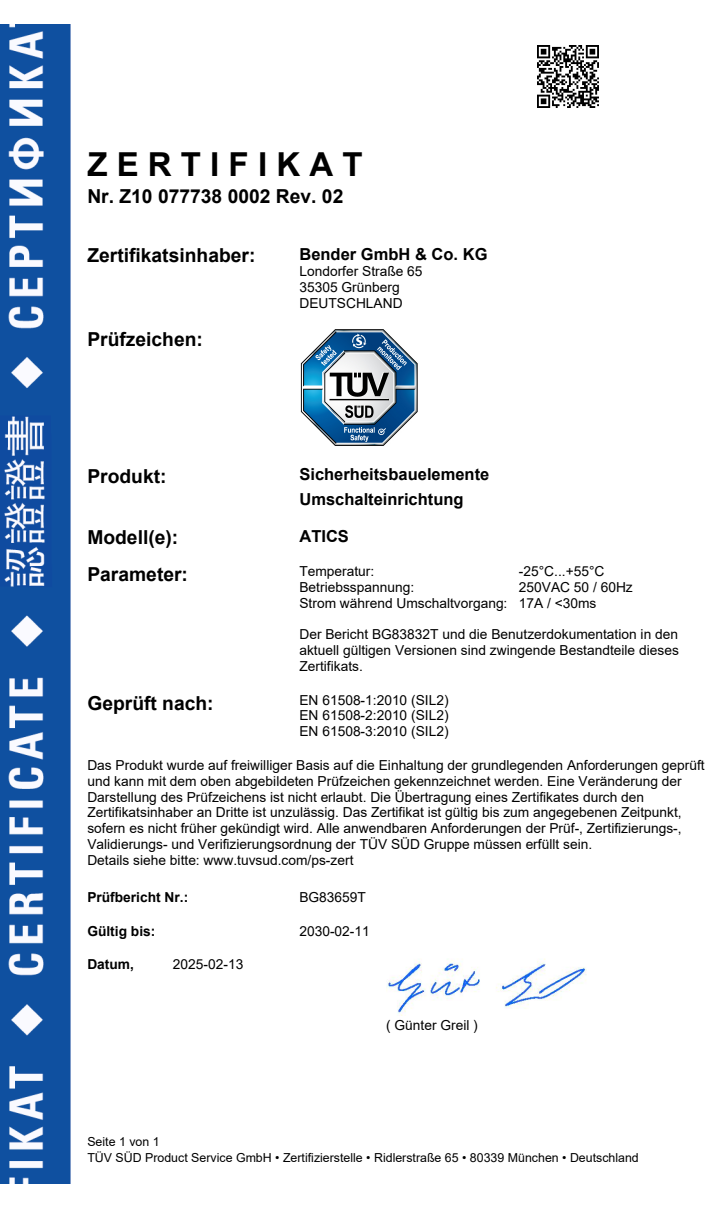

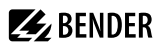

## 11.4 Normen und Zulassungen

Das Umschalt- und Überwachungsgerät entspricht folgenden Normen:

- DIN VDE 0100-710 (VDE 0100-710):2002-11\*
- DIN VDE 0100-710 (VDE 0100-710):2012-10\*
- DIN VDE 0100-710 (VDE 0100-710) Beiblatt 1:2014-06
- DIN VDE 0100-718 (VDE 0100-718):2014-06
- ÖVE/ÖNORM E 8007:2007-12-01
- IEC 60364-7-710:2002-11\*
- IEC 60364-7-710:2021-05
- DIN EN 61508-1 (VDE 0803-1):2011-02\*
- IEC 61508-1 (2010-04) Ed. 2.0\*
- DIN EN 61508-2 (VDE 0803-2):2011-02\*
- IEC 61508-2 (2010-04) Ed. 2.0\*
- DIN EN 61508-3 (VDE 0803-3):2011-02\*
- IEC 61508-3 (2010-04) Ed. 2.0\*
- DIN EN 60947-6-1 (VDE 0660-114):2014-09
- IEC 60947-6-1 (2013-12) Ed. 2.1
- DIN EN 61557-8 (VDE 0413-8):2015-12

Normgerechte Überwachung von Trenntransformatoren nach:

- DIN EN 61558-1 (VDE 0570-1):2006-07
- DIN EN 61558-1/Berichtigung 1 (VDE 0570-1/Berichtigung 1):2008-11
- DIN EN 61558-1/Berichtigung 2 (VDE 0570-1/Berichtigung 2):2008-12
- DIN EN 61558-1/A1 (VDE 0570-1/A1):2009-11

Die mit \* gekennzeichneten Normen waren Gegenstand der Prüfung durch den TÜV Süd.

# 

Die EU-Konformitätserklärung ist unter der folgenden Internetadresse verfügbar:

https://www.bender.de/fileadmin/content/Products/CE/CEKO\_Atics.pdf

## 11.5 Bestellangaben

#### ATICS®-...-ISO Varianten

| Тур                 | Bemessungsbetriebsspannung U <sub>e</sub> | Bemessungsbetriebsstrom I <sub>e</sub> | ArtNr.    | Handbuch<br>Nr. |
|---------------------|-------------------------------------------|----------------------------------------|-----------|-----------------|
| ATICS-2-63A-ISO     | AC 240 V                                  | AC 63 A                                | B92057202 | D00046          |
| ATICS-2-63A-ISO-ES* | AC 240 V                                  | AC 63 A                                | B92057206 | D00046          |
| ATICS-2-63A-ISO-400 | AC 415 V                                  | AC 63 A                                | B92057204 | D00046          |
| ATICS-2-80A-ISO     | AC 240 V                                  | AC 80 A                                | B92057203 | D00046          |
| ATICS-2-80A-ISO-ES* | AC 240 V                                  | AC 80 A                                | B92057207 | D00046          |

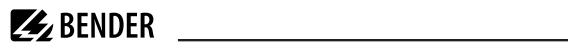

|                     | bennessungsbetriebsspannung o <sub>e</sub> | bemessungsbetriebsstrom <sup>r</sup> e | ArtNr.    | Nr.    |
|---------------------|--------------------------------------------|----------------------------------------|-----------|--------|
| ATICS-2-80A-ISO-400 | AC 415 V                                   | AC 80 A                                | B92057205 | D00046 |

\* mit Anschlussmöglichkeit für Energiespeicher ATICS-ES

## Kompatible Melde- und Bedientableaus

| Тур                            | Beschreibung                                | ArtNr.           | Handbuch<br>Nr. |
|--------------------------------|---------------------------------------------|------------------|-----------------|
| CP907                          | COMTRAXX® CP907   7"   weiß                 | B95061080        | D00349          |
| CP907 ohne<br>Unterputzgehäuse |                                             | B95061093        | D00349          |
| CP915                          | COMTRAXX® CP915   15,6"   weiß              | B95061081        | D00349          |
| CP915                          | COMTRAXX® CP915   15,6"   grau              | B95061085        | D00349          |
| CP924                          | COMTRAXX® CP924   24"   weiß                | B95061083        | D00349          |
| CP924                          | COMTRAXX® CP924   24"   grau                | B95061084        | D00349          |
| СР9хх                          | COMTRAXX® CP9xx individuelle Ausfertigungen |                  |                 |
| TM800                          | Medics Tableau                              | ab-<br>gekündigt | D00165          |

#### Kompatible Melde- und Prüfkombinationen

| Тур      | Beschreibung                     |                  | Handbuch<br>Nr. |
|----------|----------------------------------|------------------|-----------------|
| CP305-IO | COMTRAXX® CP305 - Control Panel  | B95100051        | D00425          |
| CP305-C  | Kundenspezifische Parametrierung | B22030051        | D00425          |
| МК2430   | COMTRAXX® MK2430-Serie           | ab-<br>gekündigt | D00129          |
| МК800    | COMTRAXX® MK800                  | ab-<br>gekündigt | D00053          |

## **Optionales Zubehör**

| Тур                | Beschreibung                                                                                                    |           | Handbuch<br>Nr. |
|--------------------|----------------------------------------------------------------------------------------------------|-----------|-----------------|
| STW2               | Messstromwandler (Laststromüberwachung IT-System), Ie: AC 50 A                                                                                                    | B942709   |                 |
| STW3               | Messstromwandler (Kurzschlussüberwachung) für ATICS $^{\circ}$ < 100 A; $l_{e}$ : AC 100 A                                                                                                    | B98021000 |                 |
| SWL-100A           | Messstromwandler (Laststromüberwachung IT-System, I <sub>e</sub> : AC 100 A                                                                                                    | B98021002 |                 |
| ATICS-BP-2-63A-SET | <ul> <li>Inhalt Bypass-Schalter-Set (<i>I</i><sub>e</sub>: AC 63 A):</li> <li>Bypass-Schalter 63 A einzeln, 2-polig, Schaltfolge: I-I+II-II, mit Hilfskontakt,<br/>Brücke, Klemmenabdeckung</li> <li>Hilfskontakt für ATICS<sup>®</sup></li> <li>Leuchtmelder grün/rot für Hutschienenmontage</li> </ul> | B92057252 | D00162          |

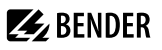

| Тур                | Beschreibung                                                                                                    | ArtNr.    | Handbuch<br>Nr. |
|--------------------|----------------------------------------------------------------------------------------------------|-----------|-----------------|
| ATICS-BP-2-80A-SET | <ul> <li>Inhalt Bypass-Schalter-Set (Ie: AC 80 A):</li> <li>Bypass-Schalter 80 A einzeln, 2-polig, Schaltfolge: I-I+II-II, mit Hilfs kontakt,<br/>Brücke, Klemmenabdeckung</li> <li>Hilfskontakt für ATICS<sup>®</sup></li> <li>Leuchtmelder grün/rot für Hutschienenmontage</li> </ul> | B92057253 | D00162          |
| EDS151             | Isolationsfehlersuchgerät                                                                                                    | B91080101 | D00107          |
| ESS3680            | Transformator 3,68 kVA, AC 400 V / 230 V Für "ATICS® für 400-Volt-Systeme<br>ohne N-Leiter" dürfen nur die von Bender empfohlenen Transformatoren (T5,<br>T6) verwendet werden!                                                                                                    | B924744   |                 |
| ATICS-ES           | Energiespeicher für ATICS-2-63A-ISO-ES und ATICS-2-80A-ISO-ES                                                                                                    | B72057255 | D00009          |
| AN412              | Netzgerät DC 12 V für Energiespeicher ATICS-ES                                                                                                    | B924150   |                 |

#### Bezeichnung ATICS-2-...-ISO:

2-poliges Umschalt- und Überwachungsgerät mit integrierter Isolations-, Last- und Temperaturüberwachung des IT-Systems, 1 dig. Eingang, 1 Relaisausgang, Kurzschlusserkennung im TN-System, mit plombierbaren einund ausgangsseitigen Kontaktabdeckungen, ausgangsseitigen Brücken und Schraubsteckklemmen für alle Anschlüsse. Messstromwandler STW2 und STW3.

## 11.6 Ergänzende Unterlagen

- ATICS®-Kurzanleitung "ATICS-2-ISO...DEEN" (D00046)
- ATICS®-Checkliste

Darüber hinaus gelten die Anleitungen des verwendeten Zubehörs.

## 11.7 Änderungshistorie Dokumentation

| Datum   | Version | Gültig für Software                               | Zustand / Änderung                                                                                                    |
|---------|---------|---------------------------------------------------|----------------------------------------------------------------------------------------------------|
| 04/2021 | 04      | D333 V1.3x, D334 V1.3x,<br>D335 V1.0x, D308 V1.2x | NEU: komplette Überarbeitung                                                                                                    |
| 11/2021 | 05      | siehe oben                                        | Ergänzt:<br>Kapitel 10.1: Umschaltzeit<br>Geändert:<br>Kapitel 10.1: Versorgungsspannung<br>Kapitel 10.1: Netznennspannung<br>Kapitel 10.5: Bezeichnung der Bestellangaben                                                                                 |
| 04/2024 | 06      | siehe oben                                        | Übertrag ins Redaktionssystem, redaktionelle Überarbeitung.<br>Kapitel 10.1, Wiederkehrende Prüfungen: Verweis geändert<br>hinter "Funktionstest der IT-System-Überwachung am<br>Überwachungsgerät"<br>Nachfolgegeräte ergänzt: MK > CP305; TM8000 > CP9xx |

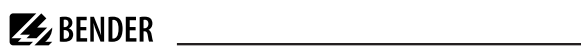

| Datum   | Version | Gültig für Software | Zustand / Änderung                                                                                                    |
|---------|---------|---------------------|----------------------------------------------------------------------------------------------------|
| 02/2025 | 07      | siehe oben          | <ul> <li>Anschlusshinweise für ATICS-ES ergänzt:</li> <li>Klemmen GND, EN/EX in Tabelle "ATICS<sup>®</sup> sicher anschließen",<br/>Seite 27</li> <li>Anschlussbild in "Anschlussbeispiel - ATICS<sup>®</sup> mit<br/>Energiespeicher ATICS-ES", Seite 34</li> <li>Hinweis in "Anschlüsse anklemmen, einstecken und sichern",<br/>Seite 37</li> </ul> |
| 03/2025 | 08      | siehe oben          | Aktualisiert<br>• "TÜV-Zertifikat über Funktionale Sicherheit", Seite 93<br>• "Anwendungsbeispiele", Seite 12<br>• "Maßbild", Seite 23 (nur Design)                                                                                                    |

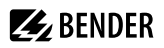

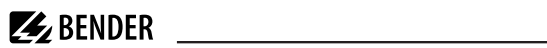

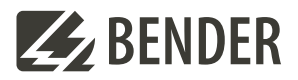

## Bender GmbH & Co. KG

Londorfer Straße 65 35305 Grünberg Germany

Tel.: +49 6401 807-0 info@bender.de www.bender.de Alle Rechte vorbehalten. Nachdruck und Vervielfältigung nur mit Genehmigung des Herausgebers.

All rights reserved. Reprinting and duplicating only with permission of the publisher.

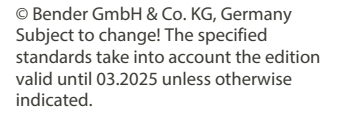

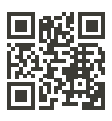